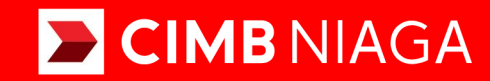

# Biz

# Aksi dan Kolaborasi

# Service Manage Beneficiary

Website TUTORIALOCTOBIZ2024

**KEJAR MIMPI** 

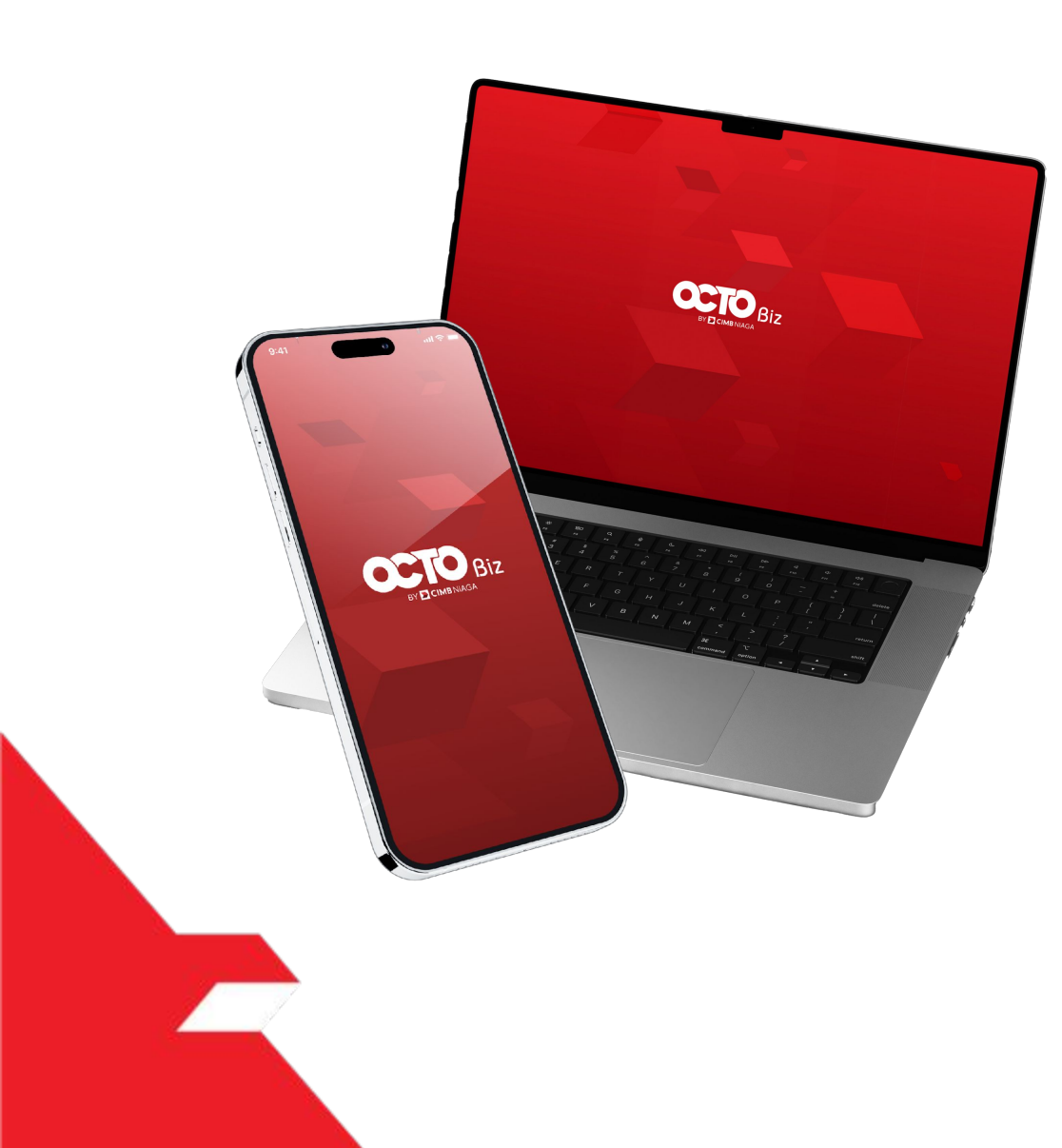

# Service Manage Beneficiary

This function is used to **manage (create, edit, delete) favorite beneficiary** 

- Add on for SKN and Domestic Online

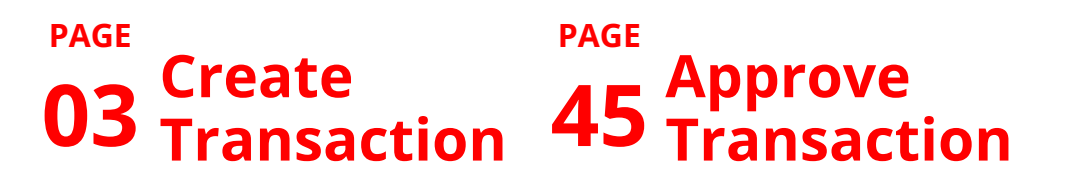

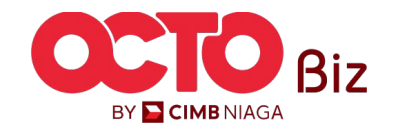

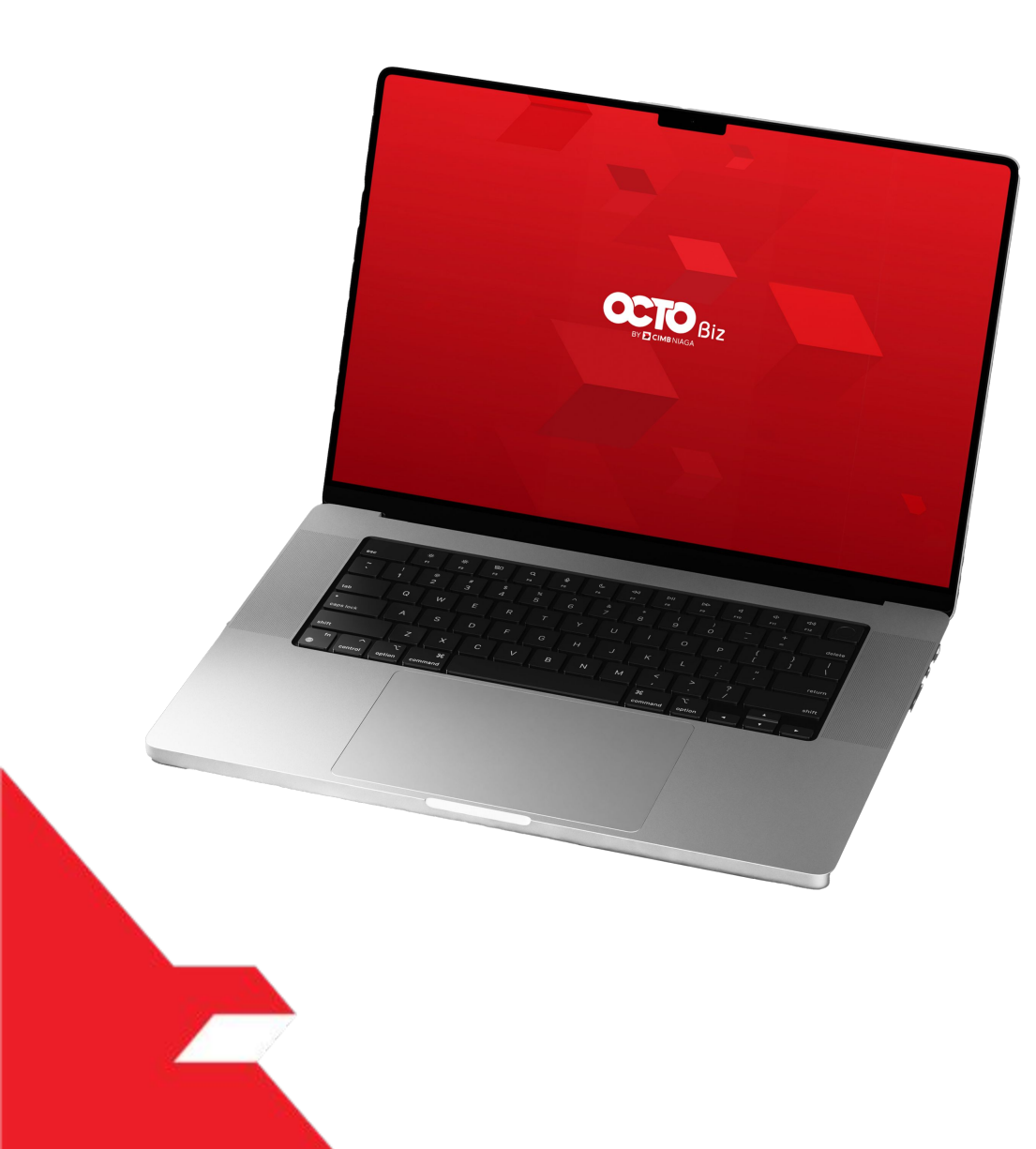

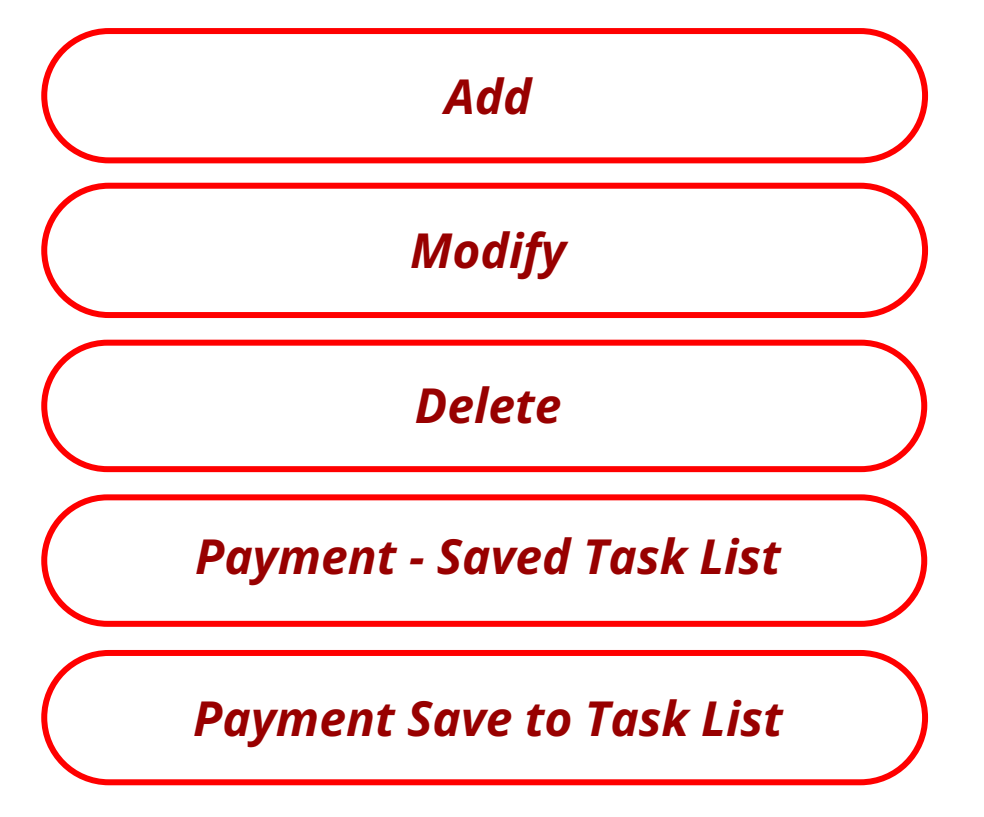

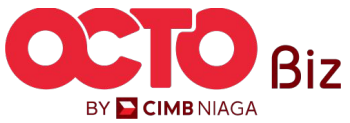

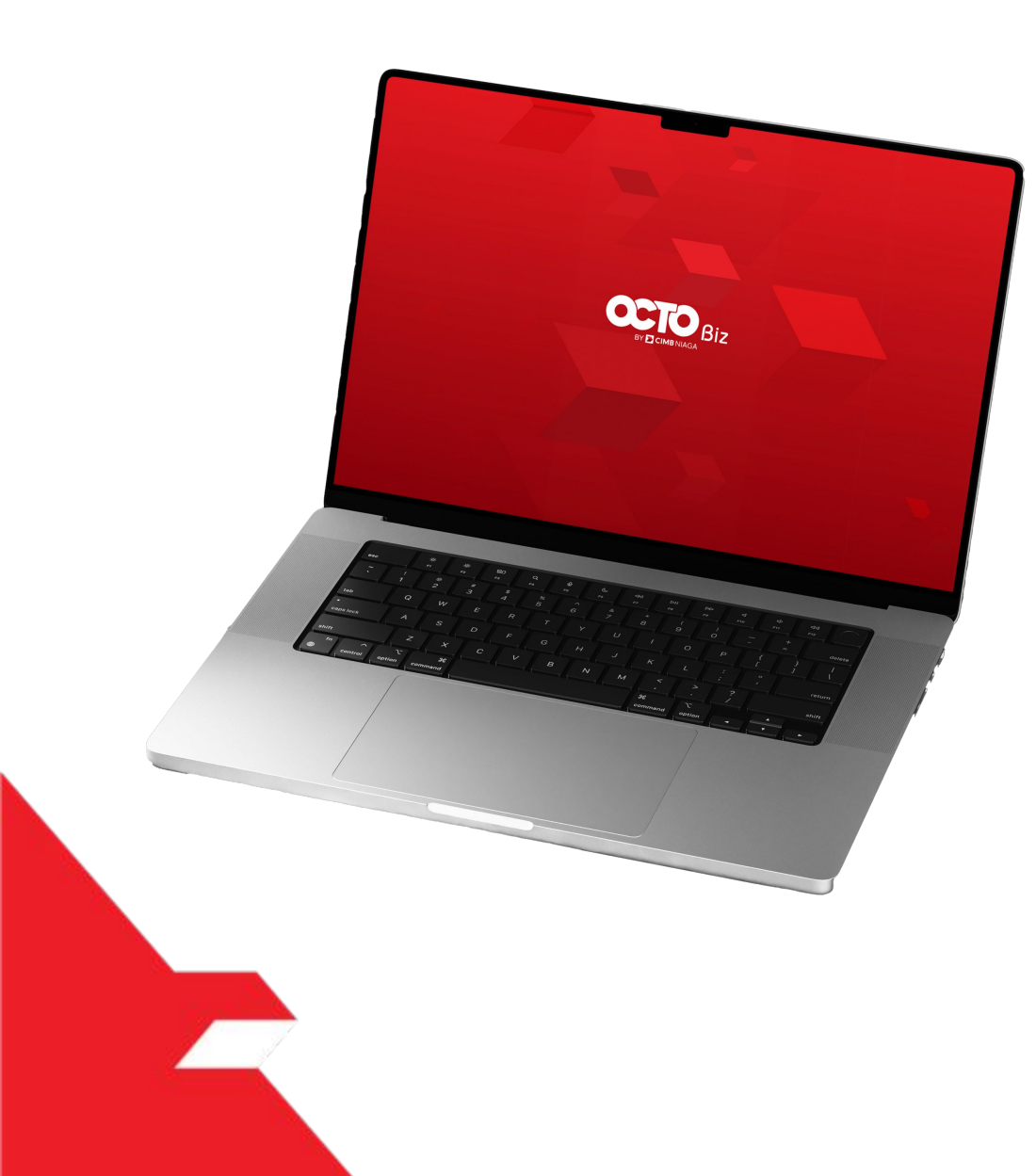

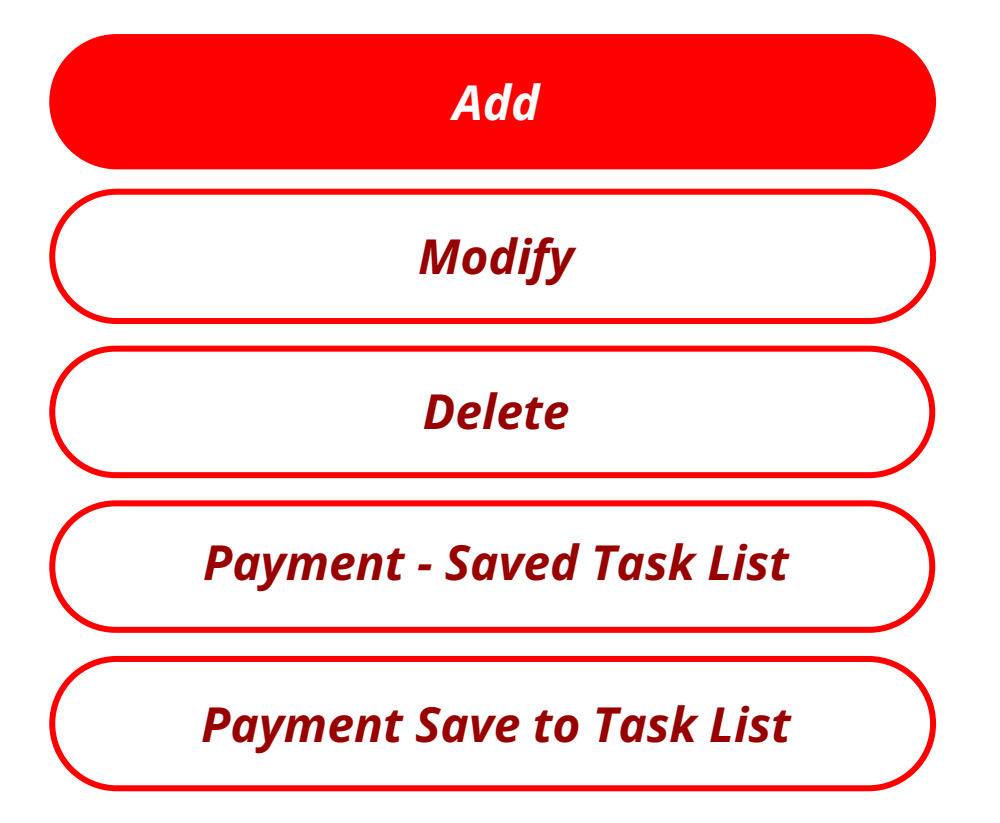

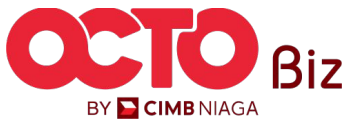

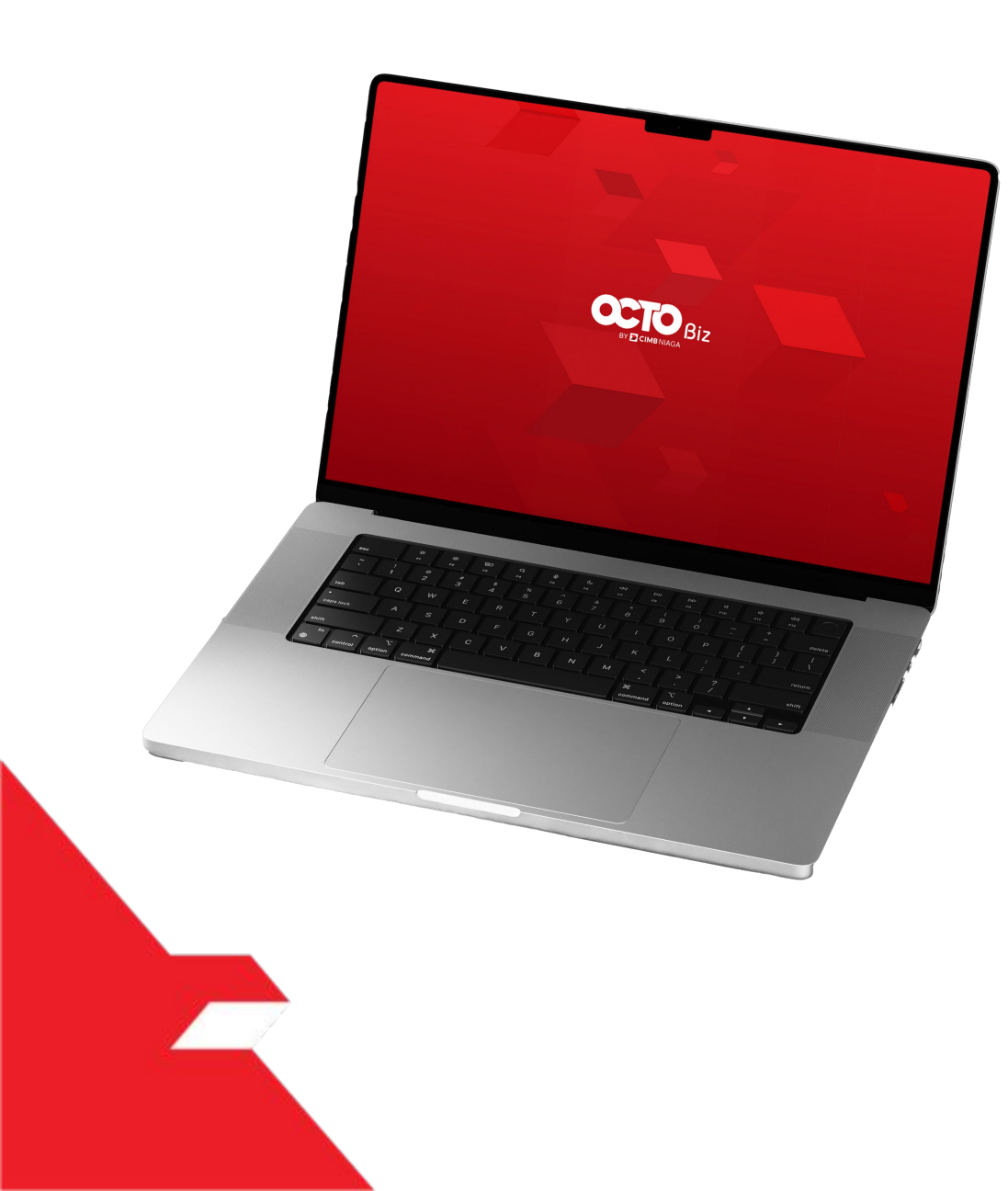

Add

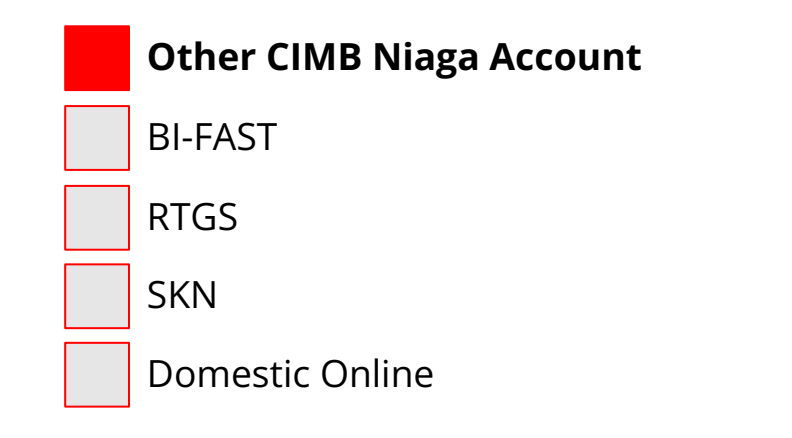

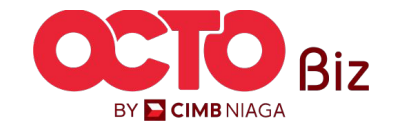

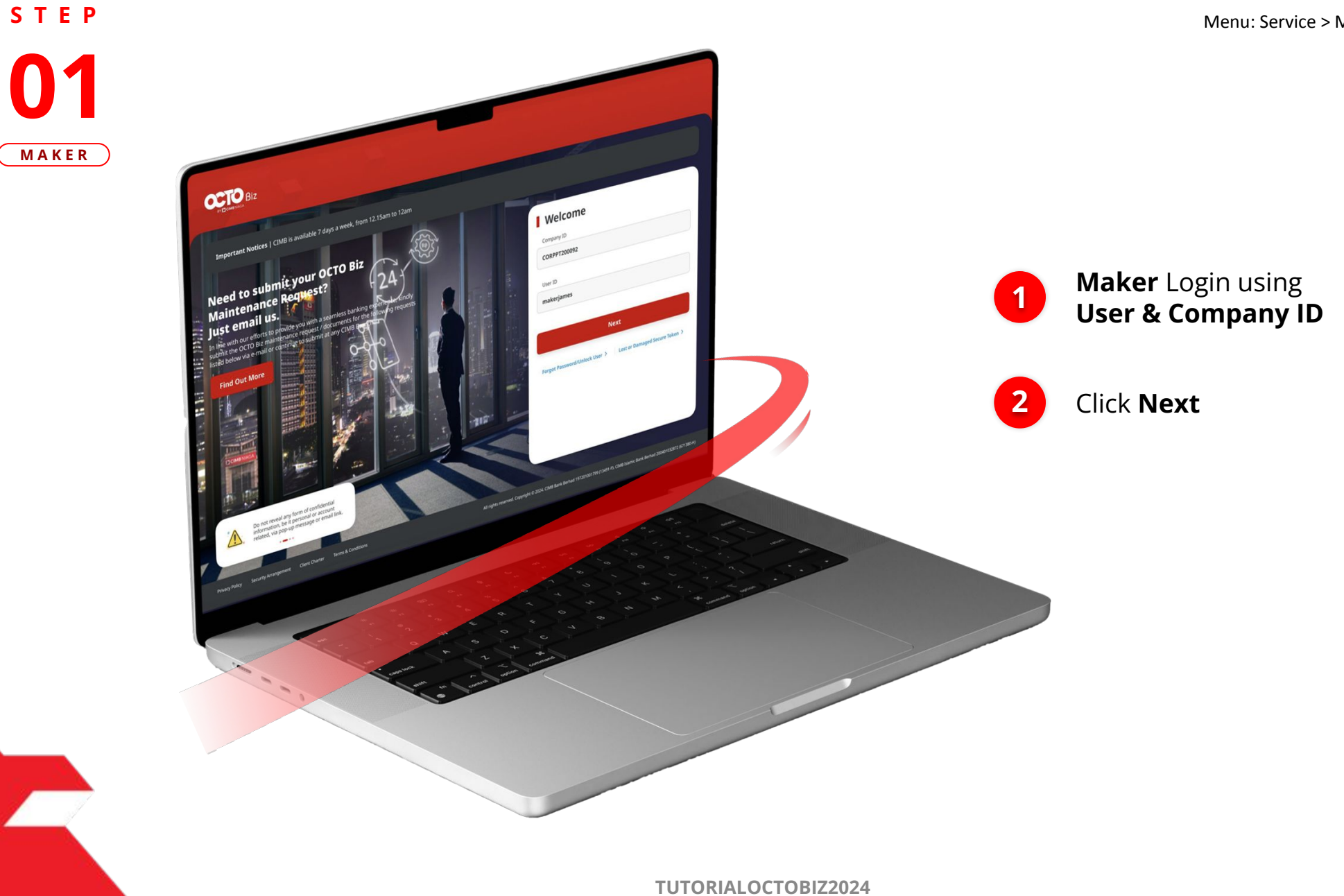

BY 🔁 CIMB NIAGA

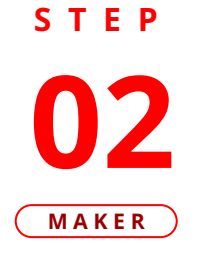

F.

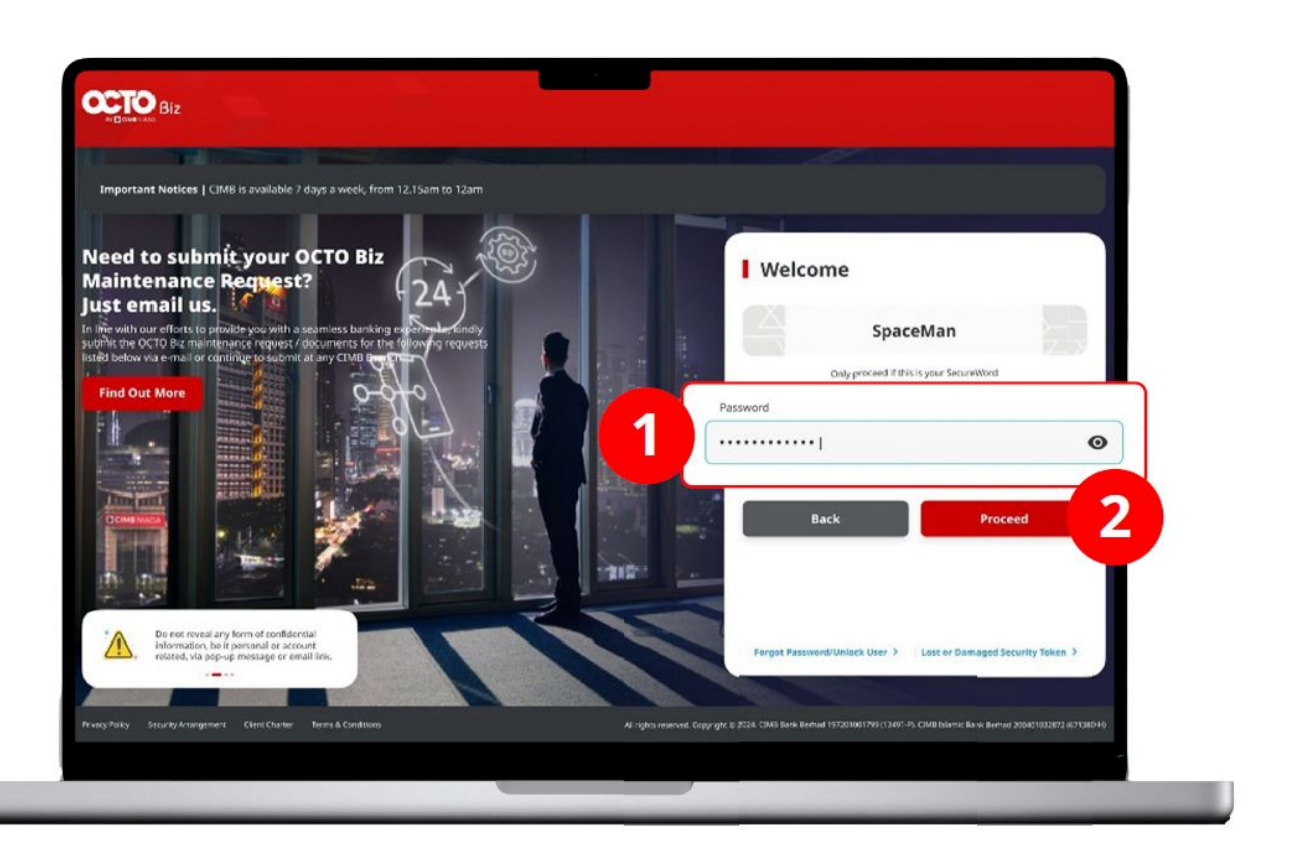

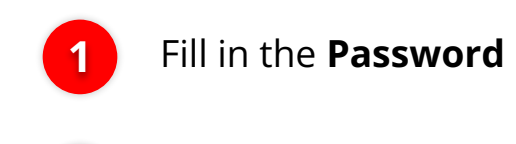

Click Proceed

2

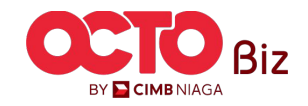

### S T E P 03 MAKER

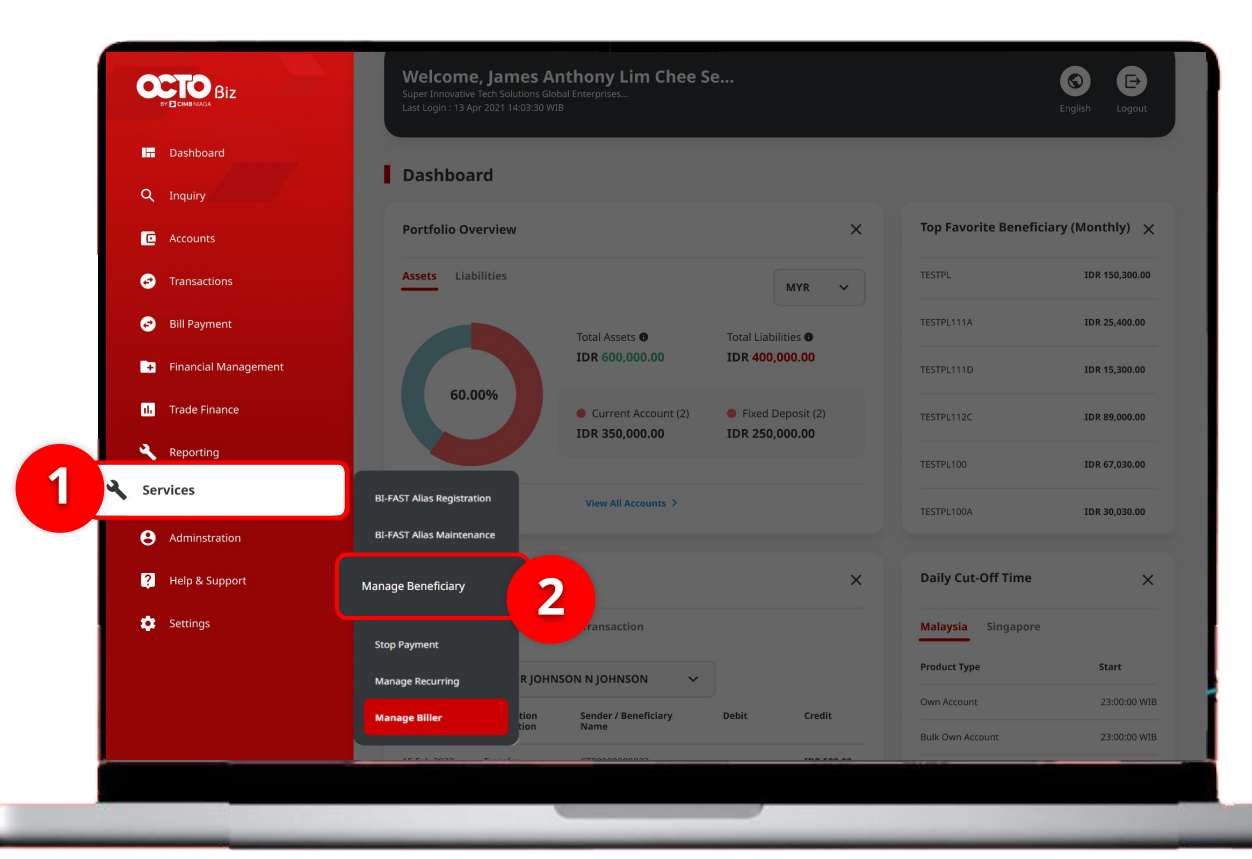

### System will show the **Dashboard Page**

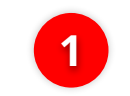

Navigate to **side menu**, Click **Services** 

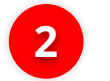

Click **Manage** Beneficiary

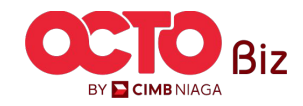

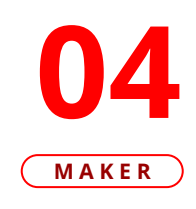

| earch  |                        |                      |   |                                                 |                                             |
|--------|------------------------|----------------------|---|-------------------------------------------------|---------------------------------------------|
| Benefi | clary Nickname         |                      |   | Beneficiary Name                                |                                             |
| Enter  |                        |                      |   | Enter                                           |                                             |
| Transa | ction Group            |                      |   |                                                 |                                             |
| Selec  | t                      |                      | ~ |                                                 |                                             |
|        |                        |                      |   |                                                 | Search                                      |
|        |                        |                      |   |                                                 |                                             |
| isting |                        |                      |   |                                                 |                                             |
| _      |                        |                      |   |                                                 |                                             |
|        | Beneficiary Nickname 💲 | Beneficiary Name 🛟   |   | Transaction Group                               | Transaction Type                            |
|        | FEN NAME               |                      |   | Transfer to Other Banks<br>Transfer within CIMB | BI-FAST<br>RTGS<br>Other CIMB Niaga Account |
|        | Nekshx                 | Nsjdhx               |   | Transfer within CIMB                            | Other CIMB Niaga Account                    |
|        | NewIHT3PTBENE1         | ZKCORPTESTIHT3PTRLB1 |   | Transfer within CIMB                            | Other CIMB Niaga Account                    |
|        | NEWIHT3PTRBLBEN2       | ZKCORPTESTRBLNEWBEN2 |   | Transfer within CIMB                            | Other CIMB Niaga Account                    |
|        | Testtttkkk             | Djvfy                |   | Transfer to Other Banks                         | BI-FAST                                     |
|        | Testtttueisjs          | Along                |   | Transfer to Other Banks                         | BLFAST                                      |
|        | TESTTXNGPRBL2          | TESTBIFASTTXNGRPRBL1 |   | Transfer to Other Banks                         | BI-FAST                                     |
|        | TESTTXNGPRBLI3P1       | TESTIHT3PTTRXNGPRBL1 |   | Transfer within CIMB                            | Other CIMB Niaga Account                    |
|        | ZKCORPTESTMGBEN2       | 2KCORPTESTING2       |   | Transfer to Other Banks                         | BI-FAST                                     |
|        | ZKCORPTESTMGBEN5       | ZKCORPTESTING5       |   | Transfer to Other Banks                         | BLFAST                                      |
|        |                        |                      |   |                                                 |                                             |

System will navigate to Manage Beneficiary > Inquiry & Listing Page

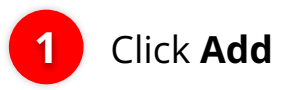

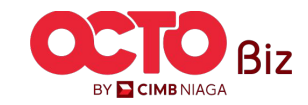

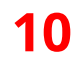

### S T E P 05 MAKER

| Manage Beneficiary                        |                                  |                    |
|-------------------------------------------|----------------------------------|--------------------|
| Beneficiary Nickname *<br>sample nickname | Email Address * sample@email.com | Complete<br>Manage |
| Status                                    |                                  | Beneficia          |
| Activate                                  | ~                                |                    |
| 2                                         |                                  |                    |
| ransaction Group *                        |                                  |                    |
| Select                                    |                                  |                    |

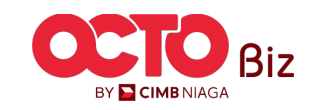

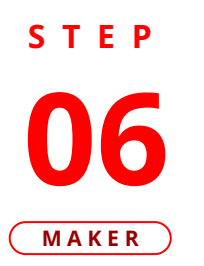

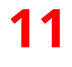

#### **Transaction Group List** X System will show the **Transaction Group List** Beneficiary Nickname Pop-Up sample nickname Transaction Group 💲 Transaction Group Description Choose **Transaction** 1 Group Transfer to Other Banks Transfer to Other Banks Transfer within CIMB Niaga Transfer within CIMB Niaga 2 Click **Select** 2 Select

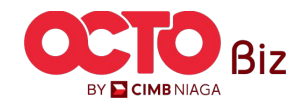

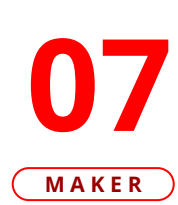

STEP

| sample nickname     stata:   Activate   Activate     Transaction Group *   Select     Transfer within CMB Niaga   Transfer so Other Banks Transfer to Other Banks Transfer to Other Banks Transfer to Other Banks Transfer to Other Banks Transfer to Other CMB Niaga Account      Select Transaction Type *   Image: Constant Constant CMB Niaga Account      Beneficiary Information   Cher CMB Niaga Account   Beneficiary Information   Beneficiary Account Type *   Enter                                                                                                    | Beneficiary Nickname *     |           | Email Address *               |  |
|----------------------------------------------------------------------------------------------------|----------------------------|-----------|-------------------------------|--|
| Satus   Activate   Transaction Group *   Select   Transder within CLMB Naga   Transder to Other Banks     Select Transaction Type *   Image: CLMB Naga Account     Beneficiary Information   Cher CLMB Naga Account   Beneficiary Account   Beneficiary Account   Beneficiary Account   Beneficiary Account   Select                                                                                                    | sample nickname            |           | sample@email.com              |  |
| Activate   Activate   Transaction Group *   Select   Transaction Group Peac/tption   Transaction Group Peac/tption   Transfer within CLMB Niaga   Transfer within CLMB Niaga   Transfer to Other Banks     Select Transaction Type *   Image: CLMB Niaga Account   Beneficiary Information   Other CLMB Niaga Account   Beneficiary Name *   Beneficiary Name *   Enter   Select                                                                                                    | Statue                     |           |                               |  |
| Transaction Group *   Select   Transaction Group *   Transfer within CIMB Naga   Transfer to Other Banks   Transfer to Other Banks    Select Transaction Type *  Other CIMB Niaga Account  Beneficiary Information  Select Time *  Beneficiary Account Type *  Enter Select                                                                                                    | Activate                   | *         |                               |  |
| Transaction Group *   Select   Transaction Group Description   Transfer within CIMB Naga   Transfer to Other Banks   Transfer to Other Banks    Select Transaction Type *  Other CIMB Niaga Account    Beneficiary Information   Beneficiary Comme *   Beneficiary Name *   Beneficiary Account Type *   Enter                                                                                                    |                            |           |                               |  |
| Select   Transaction Group   Transfer within CIMB Niaga   Transfer voltine Banks     Select Transaction Type *   Other CIMB Niaga Account     Beneficiary Information   Other CIMB Niaga Account   Beneficiary Account Type *   Enter   Select                                                                                                    | Transaction Group *        |           |                               |  |
| Transaction Group Transaction Group Description   Transfer within CLMB Niaga Transfer within CLMB Niaga   Transfer to Other Banks Transfer to Other Banks     Select Transaction Type *   Other CLMB Niaga Account     Beneficiary Information   Other CLMB Niaga Account   Beneficiary Name *   Beneficiary Name *   Beneficiary Name *   Enter   Select                                                                                                    | Select                     |           |                               |  |
| Transaction Group       Transaction Group Description         Transfer within CIMB Niaga       Transfer within CIMB Niaga         Transfer to Other Banks       Transfer to Other Banks         Select Transaction Type *                                                                                                    |                            |           |                               |  |
| Transfer within CIMB Niaga   Transfer to Other Banks     Select Transaction Type *   Other CIMB Niaga Account     Beneficiary Information   Other CIMB Niaga Account     Beneficiary Name *   Beneficiary Name *   Beneficiary Account Type *   Enter     Select                                                                                                    | Transaction Group          |           | Transaction Group Description |  |
| Transfer to Other Banks     Select Transaction Type *   Other CIMB Niaga Account     Beneficiary Information   Other CIMB Niaga Account     Beneficiary Name *   Beneficiary Name * | Transfer within CIMB Niaga |           | Transfer within CIMB Niaga    |  |
| Select Transaction Type *   Image: Differ CIMB Niaga Account   Beneficiary Information   Other CIMB Niaga Account   Beneficiary Name *   Beneficiary Name *   Beneficiary Account Type *   Enter                                                                                                    | Transfer to Other Banks    |           | Transfer to Other Banks       |  |
| Beneficiary Information       Other CIMB Niaga Account       Beneficiary Name *       Beneficiary Account Type *       Enter       Select                                                                                                    | • Other CIMB Niaga Account | ☐ BI-FAST | RTGS                          |  |
| Other CIMB Niaga Account       Beneficiary Name *       Beneficiary Account Type *       Enter         Select                                                                                                    | Beneficiary Information    |           |                               |  |
| Beneficiary Name*     Beneficiary Account Type *       Enter     Select                                                                                                    | Other CIMB Niaga Account   |           |                               |  |
| Enter                                                                                                    | Beneficiary Name *         |           | Beneficiary Account Type *    |  |
|                                                                                                    | Enter                      |           | Select                        |  |
|                                                                                                    |                            |           |                               |  |
|                                                                                                    |                            |           |                               |  |
|                                                                                                    |                            |           |                               |  |

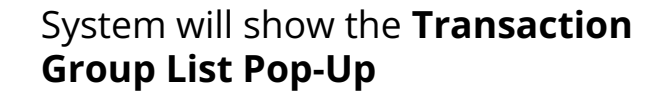

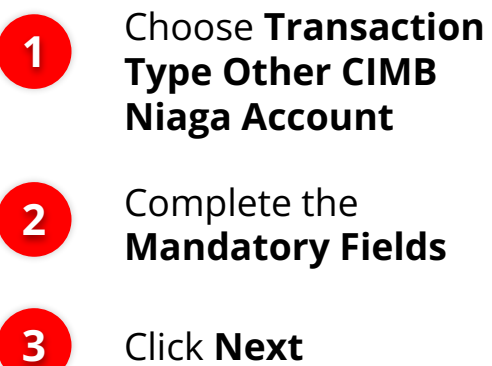

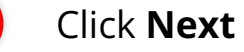

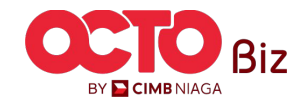

### S T E P **08** Maker

| lanage Beneficiary                                     |               |                               |            |   |   |
|--------------------------------------------------------|---------------|-------------------------------|------------|---|---|
| eneficiary Nickname                                    |               | Email Address                 |            |   |   |
| ample nickname                                         |               | sample@email.com              |            |   |   |
| tatus                                                  |               |                               |            |   |   |
| ctivate                                                |               |                               |            |   |   |
| Transaction Group                                      |               | Transaction Group Description |            |   |   |
| Transfer within CIMB Niaga                             |               | Transfer within CIMB Niaga    |            |   |   |
| Transfer to Other Banks                                |               | Transfer to Other Banks       |            |   |   |
| Selected Transaction Type Other CIMB Niaga Account Yes | BI-FAST<br>No |                               | rtgs<br>No |   |   |
| teneficiary Information                                |               |                               |            |   |   |
| Beneficiary Information                                |               |                               |            | - |   |
| Other CIMB Niaga Account                               |               |                               |            |   | ^ |
| Beneficiary Name                                       |               | Beneficiary Account Type      |            |   |   |
| sample bene                                            |               | CIMB Niaga Account            |            |   |   |
| Beneficiary Account No. 990022313231                   |               |                               |            | _ |   |
|                                                        |               |                               |            |   |   |

#### System will navigate to **Review Details, Review Transaction**

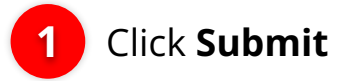

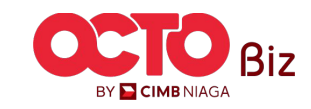

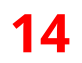

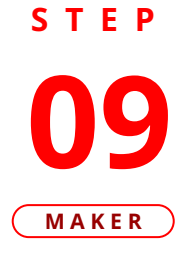

| Reference No. : 103240304000000988     Manage Beneficiary Beneficiary Nickname                                                                                                    | Submitted On : 04 Mar 2024 13:54:08 V | лв                            | 300    |
|----------------------------------------------------------------------------------------------------|---------------------------------------|-------------------------------|--------|
| Manage Beneficiary Beneficiary Nickname                                                                                                    |                                       |                               |        |
| Beneficiary Nickname                                                                                                    |                                       |                               |        |
| and the second second se |                                       | Email Address                 |        |
| sample nickname                                                                                                    |                                       | sampie@email.com              |        |
| Activate                                                                                                    |                                       |                               |        |
| Transaction Group                                                                                                    |                                       | Transaction Group Description |        |
| Transfer within CIMB Niaga                                                                                                    |                                       | Transfer within CIMB Niaga    |        |
| Selected Transaction Type                                                                                                    |                                       |                               |        |
| Selected Hallsaction Type                                                                                                    |                                       |                               |        |
| Other CIMB Niaga Account                                                                                                    | BI-FAST                               | RTGS                          |        |
| Yes                                                                                                    | No                                    | No                            |        |
| Beneficiary Information                                                                                                    |                                       |                               |        |
| Other CIMB Niaga Account                                                                                                    |                                       |                               |        |
| Beneficiary Name                                                                                                    |                                       | Beneficiary Account Type      |        |
| sample bene                                                                                                    |                                       | CIMB Niaga Account            |        |
| Beneficiary Account No.<br>990022313231                                                                                                    |                                       |                               |        |
|                                                                                                    |                                       |                               |        |
| User Activities                                                                                                    |                                       |                               |        |
| User                                                                                                    | Activities                            | Date / Time                   | Remark |
| ZKMAUUSER1                                                                                                    | Submit                                | 04 Mar 2024 13:54:08 WIB      |        |
|                                                                                                    |                                       |                               |        |

System will navigate to **Acknowledgement page** after the **Submission is Success** 

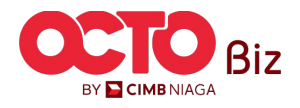

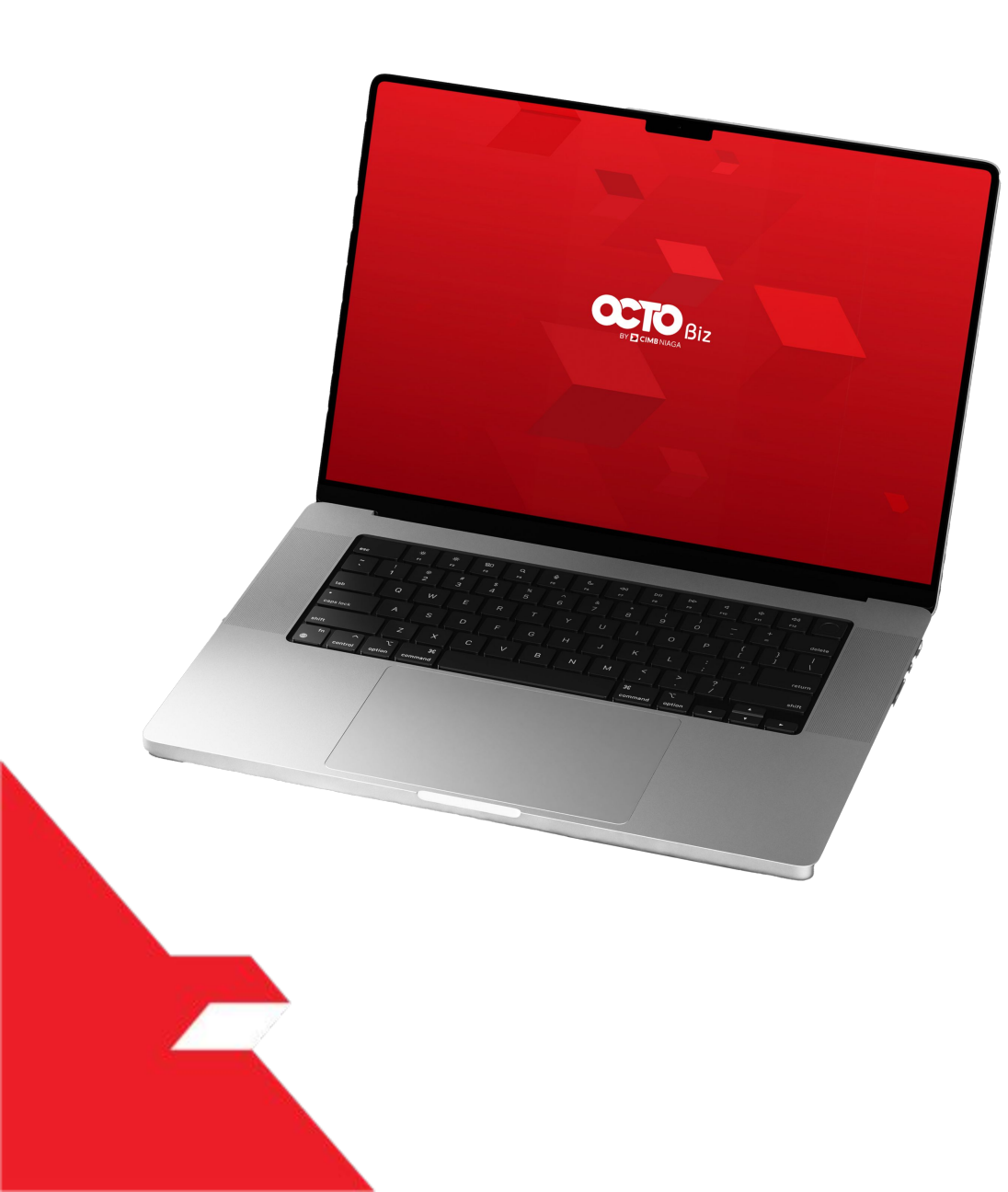

Add

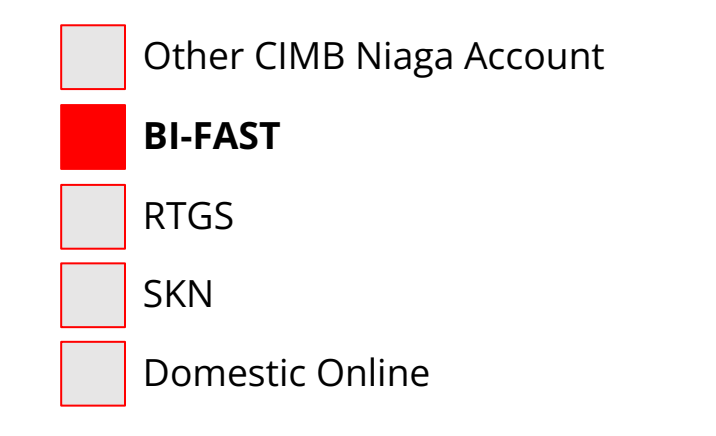

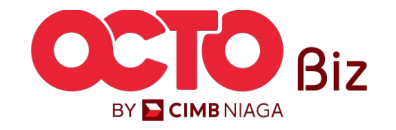

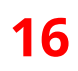

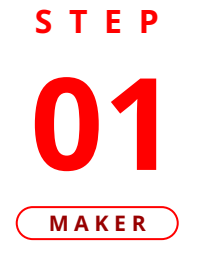

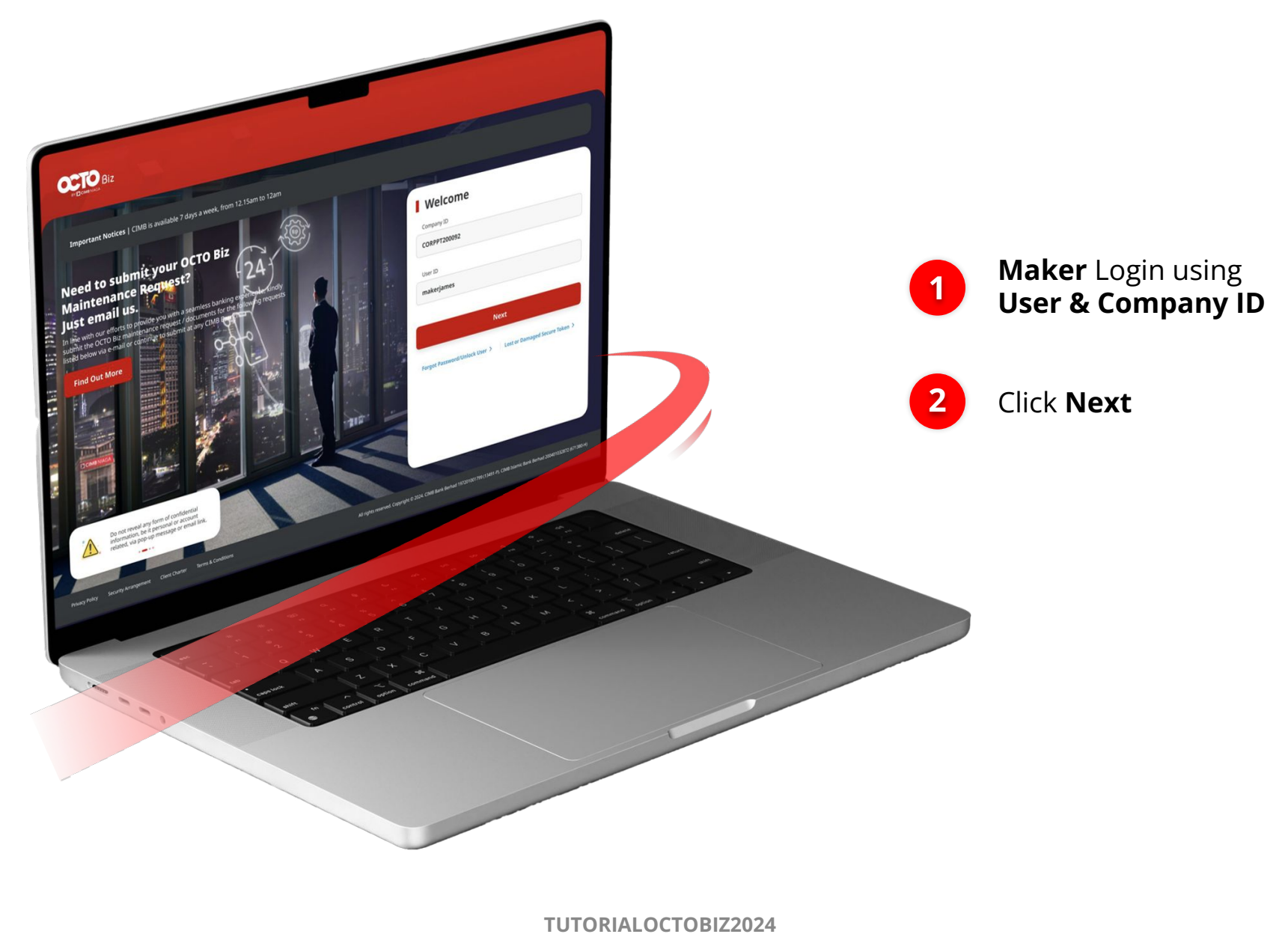

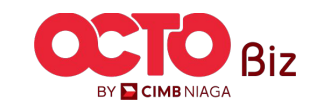

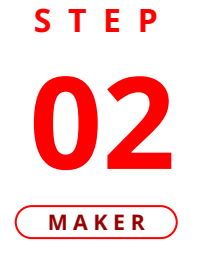

F.

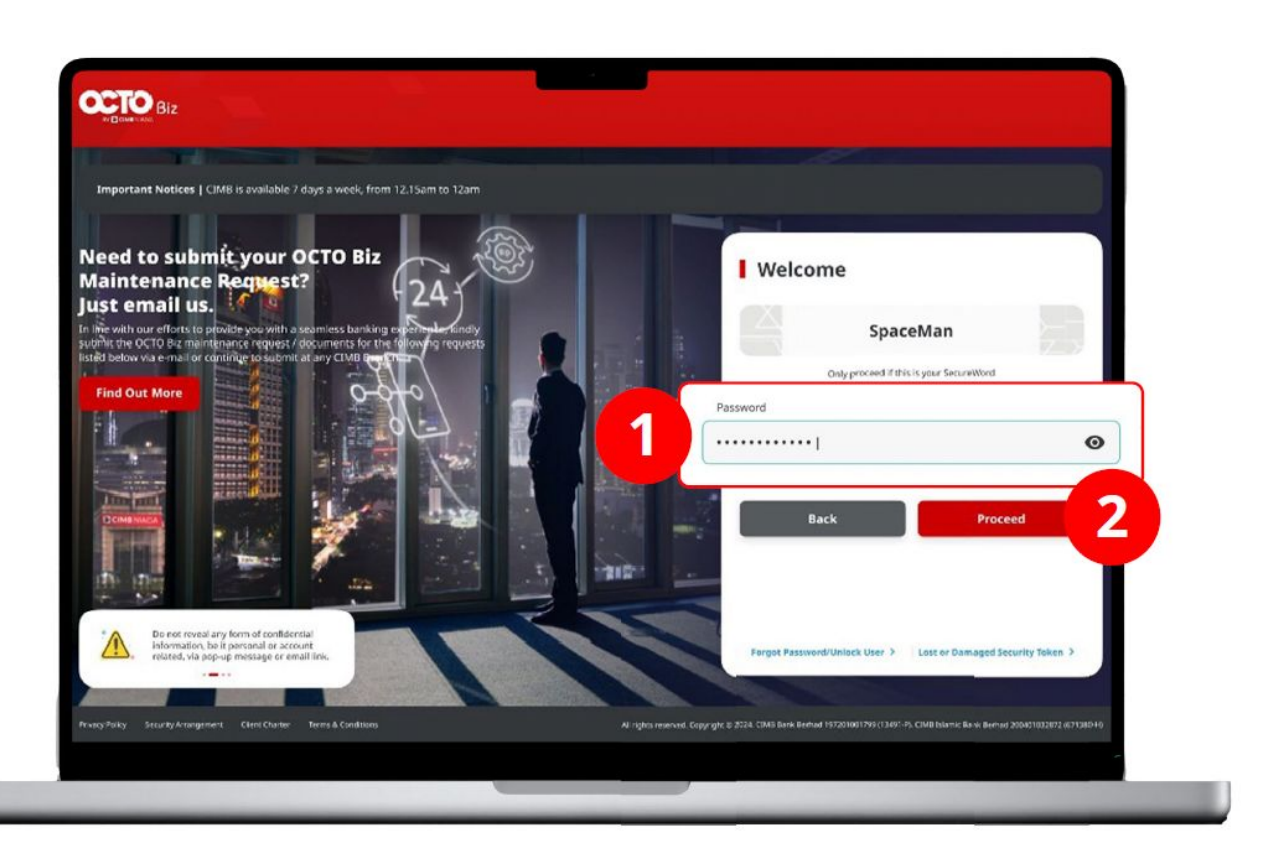

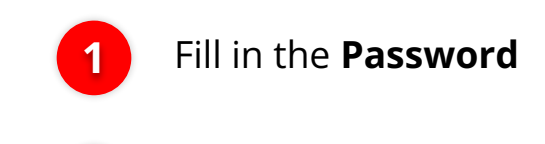

Click Proceed

2

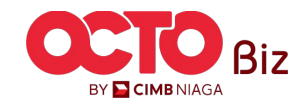

### S T E P 03 MAKER

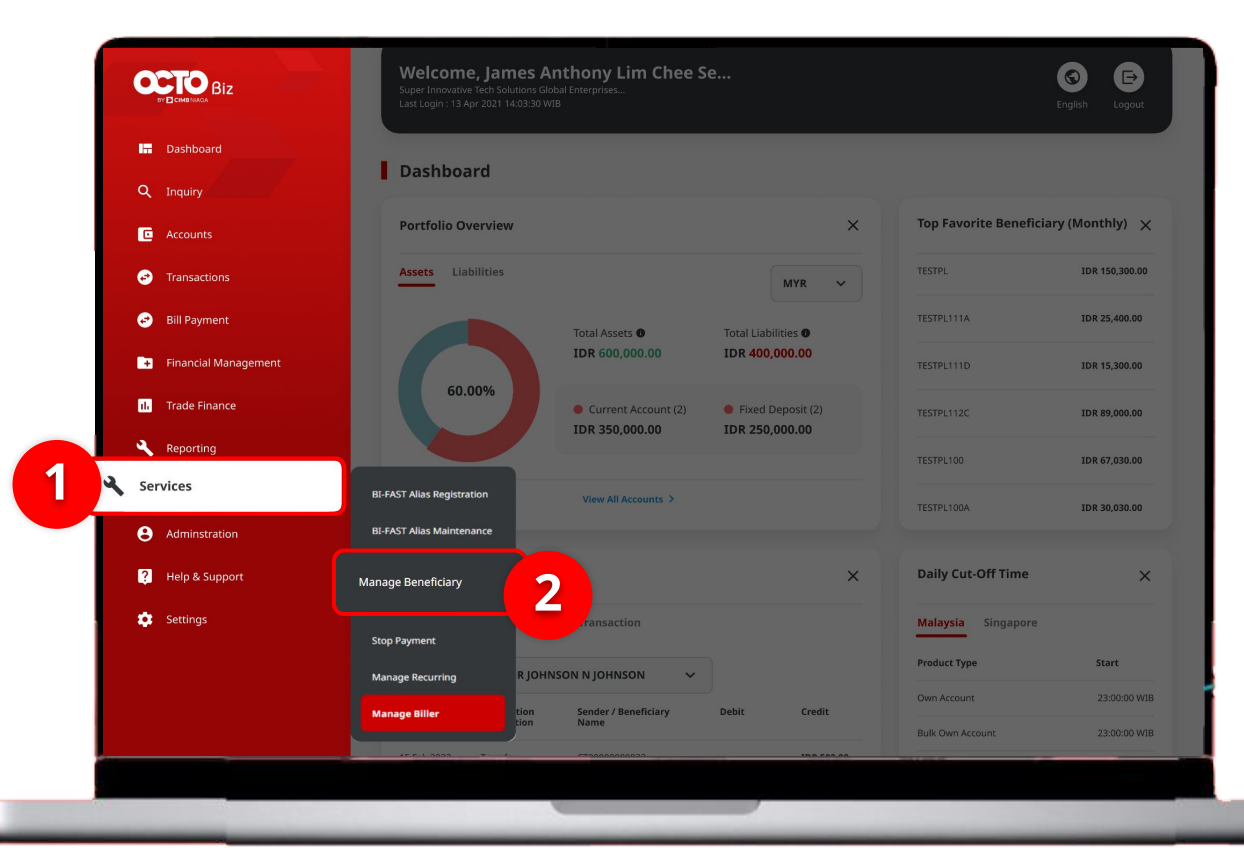

#### System will show the **Dashboard Page**

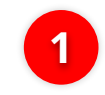

Navigate to side menu, Click **Services** 

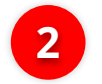

Click Manage Beneficiary

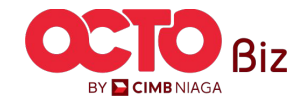

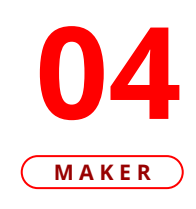

| Manag   | ge Beneficiary > Inquiry and Listing |                      |                                                 |                                             |
|---------|--------------------------------------|----------------------|-------------------------------------------------|---------------------------------------------|
| earch   |                                      |                      |                                                 |                                             |
| Benefic | iary Nickname                        |                      | Beneficiary Name                                |                                             |
| Enter   |                                      |                      | Enter                                           |                                             |
| Transa  | tion Group                           |                      |                                                 |                                             |
| Select  |                                      | ~                    |                                                 |                                             |
|         |                                      |                      |                                                 | Search                                      |
|         |                                      |                      |                                                 |                                             |
| Listing |                                      |                      |                                                 |                                             |
|         |                                      |                      |                                                 |                                             |
|         | Beneficiary Nickname 💲               | Beneficiary Name 💲   | Transaction Group                               | Transaction Type                            |
|         | <u>FEN NAME</u>                      |                      | Transfer to Other Banks<br>Transfer within CIMB | BI-FAST<br>RTGS<br>Other CIMB Niaga Account |
|         | Nekshx                               | Nsjdhx               | Transfer within CIMB                            | Other CIMB Niaga Account                    |
|         | NewIHT3PTBENE1                       | ZKCORPTESTIHT3PTRLB1 | Transfer within CIMB                            | Other CIMB Niaga Account                    |
|         | NEWIHT3PTRBLBEN2                     | ZKCORPTESTRBLNEWBEN2 | Transfer within CIMB                            | Other CIMB Niaga Account                    |
|         | Testttikkk                           | Djv/ly               | Transfer to Other Banks                         | BI-FAST                                     |
|         | Testtttueisjs                        | Along                | Transfer to Other Banks                         | BLFAST                                      |
|         | TESTTXNGPRBL2                        | TESTBIFASTTXNGRPRBL1 | Transfer to Other Banks                         | BI-FAST                                     |
|         | TESTTXNGPRBLI3P1                     | TESTIHT3PTTRXNGPRBL1 | Transfer within CIMB                            | Other CIMB Niaga Account                    |
|         | ZKCORPTESTMGBEN2                     | 2KCORPTESTING2       | Transfer to Other Banks                         | BI-FAST                                     |
|         | ZKCORPTESTMGBEN5                     | 2KCORPTESTING5       | Transfer to Other Banks                         | BI-FAST                                     |
|         |                                      |                      |                                                 |                                             |
|         |                                      |                      |                                                 |                                             |
|         |                                      |                      |                                                 | Add                                         |

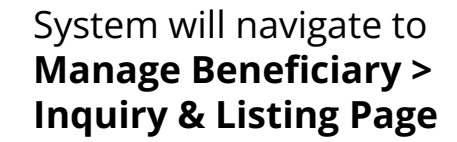

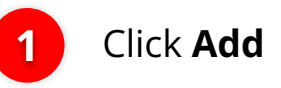

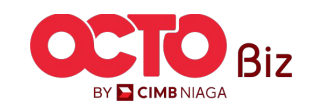

### S T E P 05 MAKER

| Manage Beneficiary                     |                                  |                   |
|----------------------------------------|----------------------------------|-------------------|
| Beneficiary Nickname * sample nickname | Email Address * sample@email.com | Complet<br>Manage |
| Status Activate                        | ~                                | Details           |
| 2                                      |                                  | 2 Click Sel       |
| ransaction Group * Select              |                                  |                   |

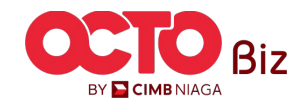

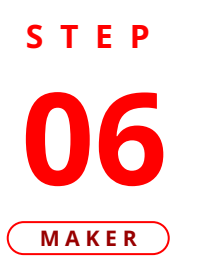

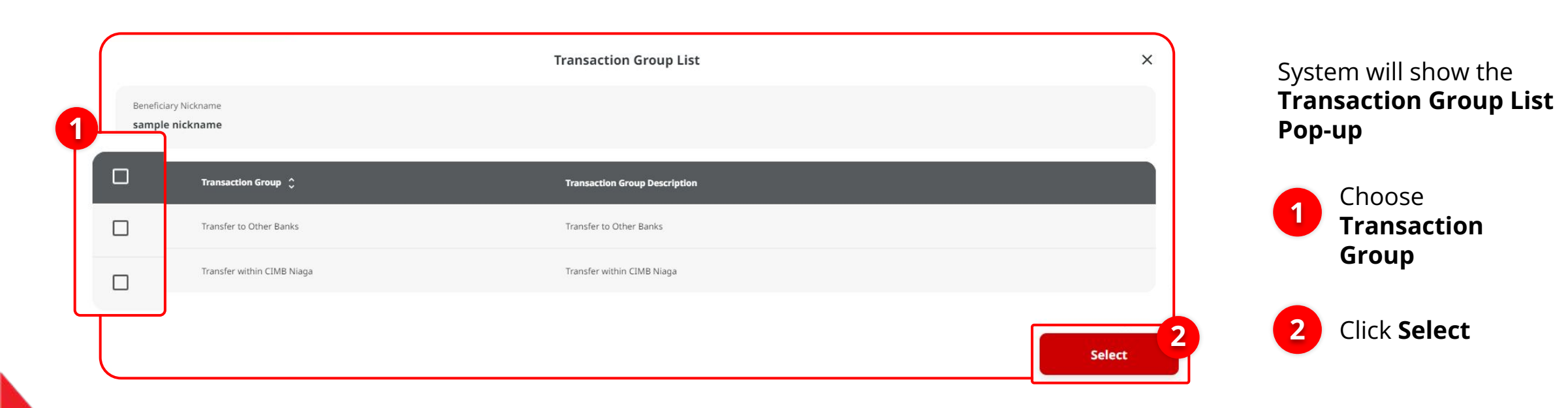

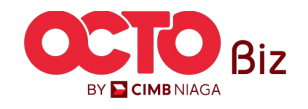

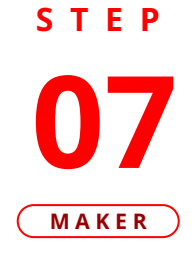

| Manage Beneficiary                          |   |                                                 |
|---------------------------------------------|---|-------------------------------------------------|
| Beneficiary Nickname *                      |   | Email Address *                                 |
| sample nickname                             |   | sample@email.com                                |
| Status                                      |   |                                                 |
| Activate                                    | ~ |                                                 |
| Transaction Group *                         |   |                                                 |
| Transaction Group                           | , | Transaction Group Description                   |
| Transfer within CIMB Niaga                  |   | Transfer within CIMB Niaga                      |
|                                             |   | Transfer to Other Banks                         |
| Select Transaction Type *           BI-FAST |   |                                                 |
| Beneficiary Information                     | - |                                                 |
| Beneficiary Name *                          |   | Transfer Money Via *                            |
| Bene name                                   |   | Bank Account                                    |
| Beneficiary Bank Name *                     |   | Beneficiary Account No. *                       |
| HRDAIDJ1                                    | ٩ | 121213243454                                    |
| ALLO BANK INDONESIA                         |   | Only allow numbers (0-9) in Beneficiary Account |
| Bark                                        |   | Save as Draft                                   |

## System will show the **Transaction Group List Pop-up**

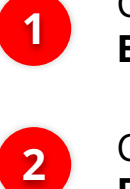

| Choose         | Transaction | Туре |
|----------------|-------------|------|
| <b>BI-FAST</b> |             |      |

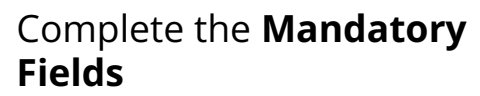

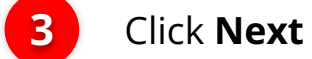

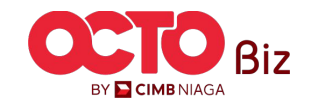

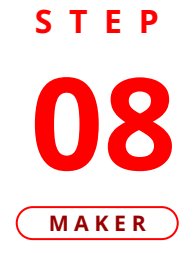

| nage Beneficiary               |                       |                                         |                   |   |
|--------------------------------|-----------------------|-----------------------------------------|-------------------|---|
| eficiary Nickname              |                       | Email Address                           |                   |   |
| •                              |                       | • • • • • • • • • • • • • • • • • • • • |                   |   |
| ivate                          |                       |                                         |                   |   |
| fransaction Group              |                       | Transaction Group Descriptio            | n                 |   |
| fransfer to Other Banks        |                       | Transfer to Other Banks                 |                   |   |
| fransfer within CIMB Niaga     |                       | Transfer within CIMB Niaga              |                   |   |
| Selected Transaction Type      |                       |                                         |                   |   |
| Other CIMB Niaga Account<br>No | BI-FAST<br><b>Yes</b> |                                         | rtgs<br><b>No</b> |   |
| neficiary Information          |                       |                                         |                   |   |
| Beneficiary Information        |                       |                                         | _                 |   |
| BI-FAST                        |                       |                                         |                   | ^ |
| Beneficiary Name               |                       | Transfer Money Via                      |                   |   |
| Bene name                      |                       | Bank Account                            |                   |   |
| Beneficiary Bank Name          |                       | Beneficiary Account No.                 |                   |   |
| ALLO BANK INDONESIA - HRDAIDJ1 |                       | 121213243454                            |                   |   |
|                                |                       |                                         |                   |   |

System will navigate to **Review Details Page,** Review Transaction

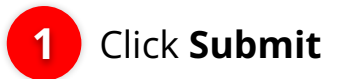

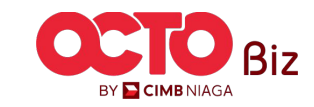

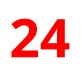

S T E P **09** MAKER

| This has been sent for a       | <b>pproval</b> Submitted On : 04 Mar 2024 13 <u>:56:52 WIB</u> |                               |        |
|--------------------------------|----------------------------------------------------------------|-------------------------------|--------|
|                                |                                                                |                               |        |
| Manage Beneficiary             |                                                                |                               |        |
| Beneficiary Nickname           |                                                                | Email Address                 |        |
| sample nickname2               |                                                                | sample@email.com              |        |
| Status<br>Activate             |                                                                |                               |        |
| Transaction Group              |                                                                | Transaction Group Description |        |
| Transfer to Other Banks        |                                                                | Transfer to Other Banks       |        |
|                                |                                                                |                               |        |
| Selected Transaction Type      |                                                                |                               |        |
| Other CMD Nines Associat       | 01 54 57                                                       | 9765                          |        |
| No                             | Yes                                                            | No                            |        |
|                                |                                                                |                               |        |
|                                |                                                                |                               |        |
|                                |                                                                |                               |        |
|                                |                                                                |                               |        |
| Beneficiary Information        |                                                                |                               |        |
|                                |                                                                |                               |        |
| Beneficiary Information        |                                                                |                               |        |
| BI-FAST                        |                                                                |                               |        |
| Beneficiary Name               |                                                                | Transfer Money Via            |        |
| Bene name                      |                                                                | Bank Account                  |        |
| Beneficiary Bank Name          |                                                                | Beneficiary Account No.       |        |
| ALLO BANK INDONESIA - HRDAIDJ1 |                                                                | 121213243454                  |        |
|                                |                                                                |                               |        |
|                                |                                                                |                               |        |
| User Activities                |                                                                |                               |        |
|                                |                                                                |                               |        |
| User                           | Attivities                                                     | Date / Time                   | Remark |
|                                | Submit                                                         | 04 Mar 2024 13:56:52 WIB      |        |
| ZKMAUUSER1                     |                                                                |                               |        |

System will navigate to **Acknowledgement page** after the **Submission is Success** 

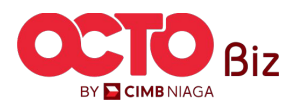

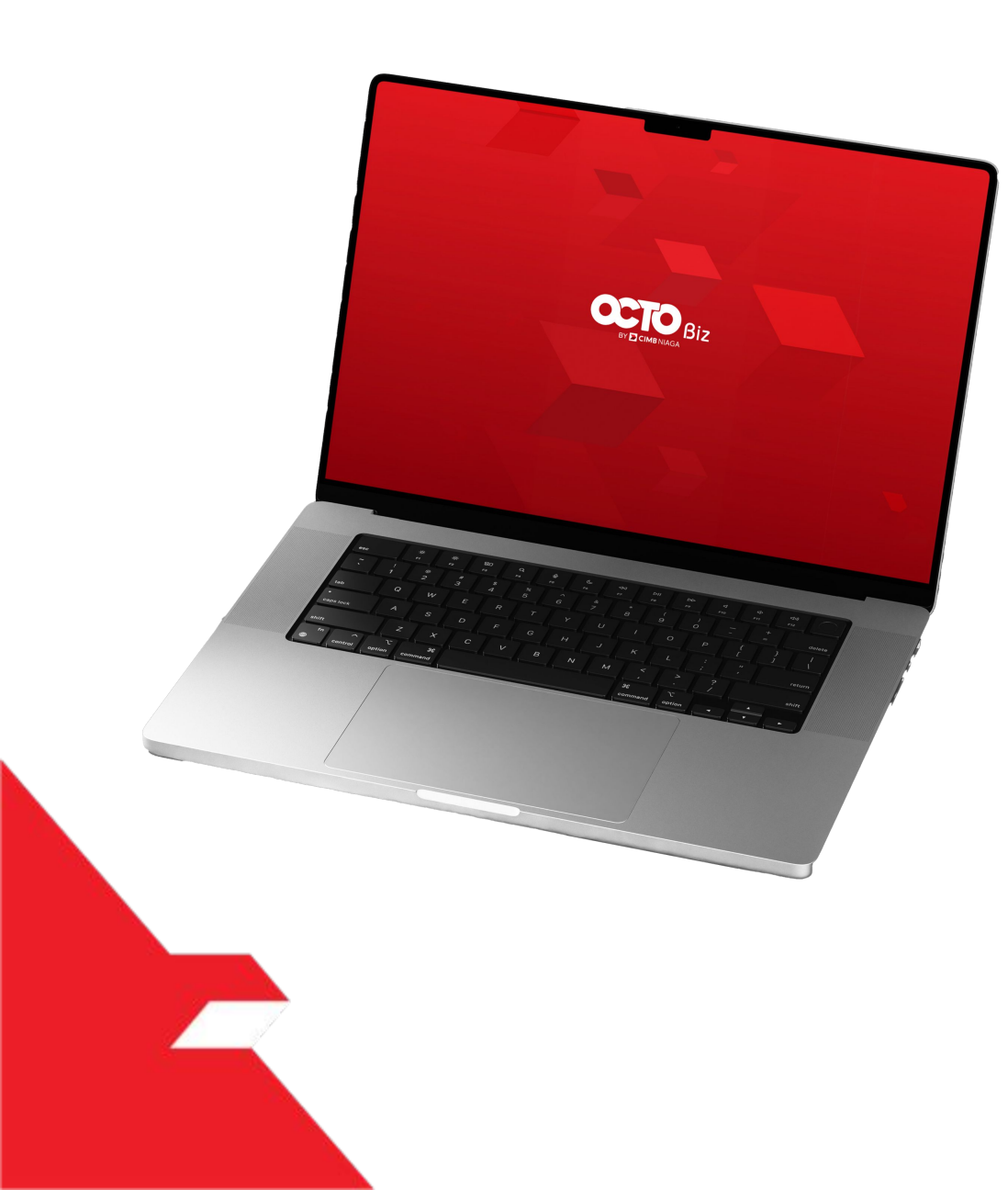

Add

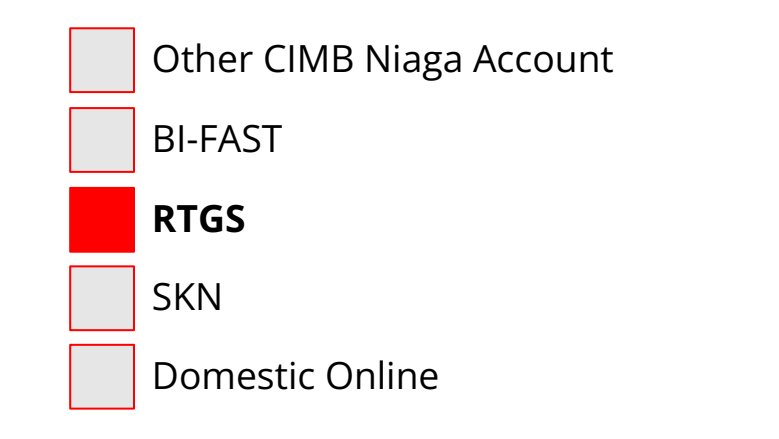

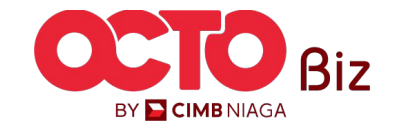

BY <mark>🔁 CIMB</mark> NIAGA

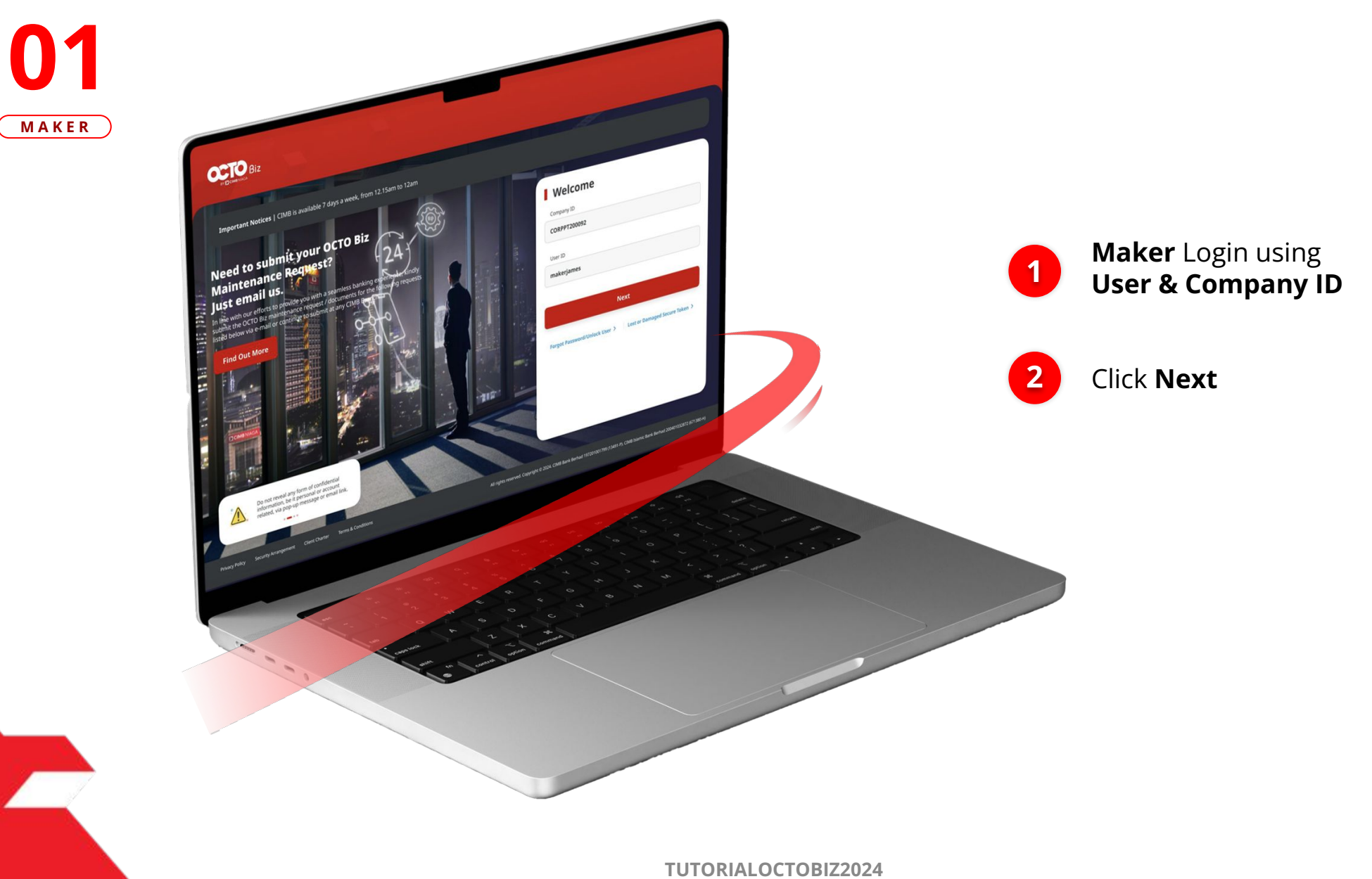

STEP

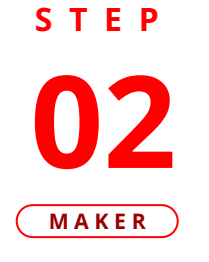

F.

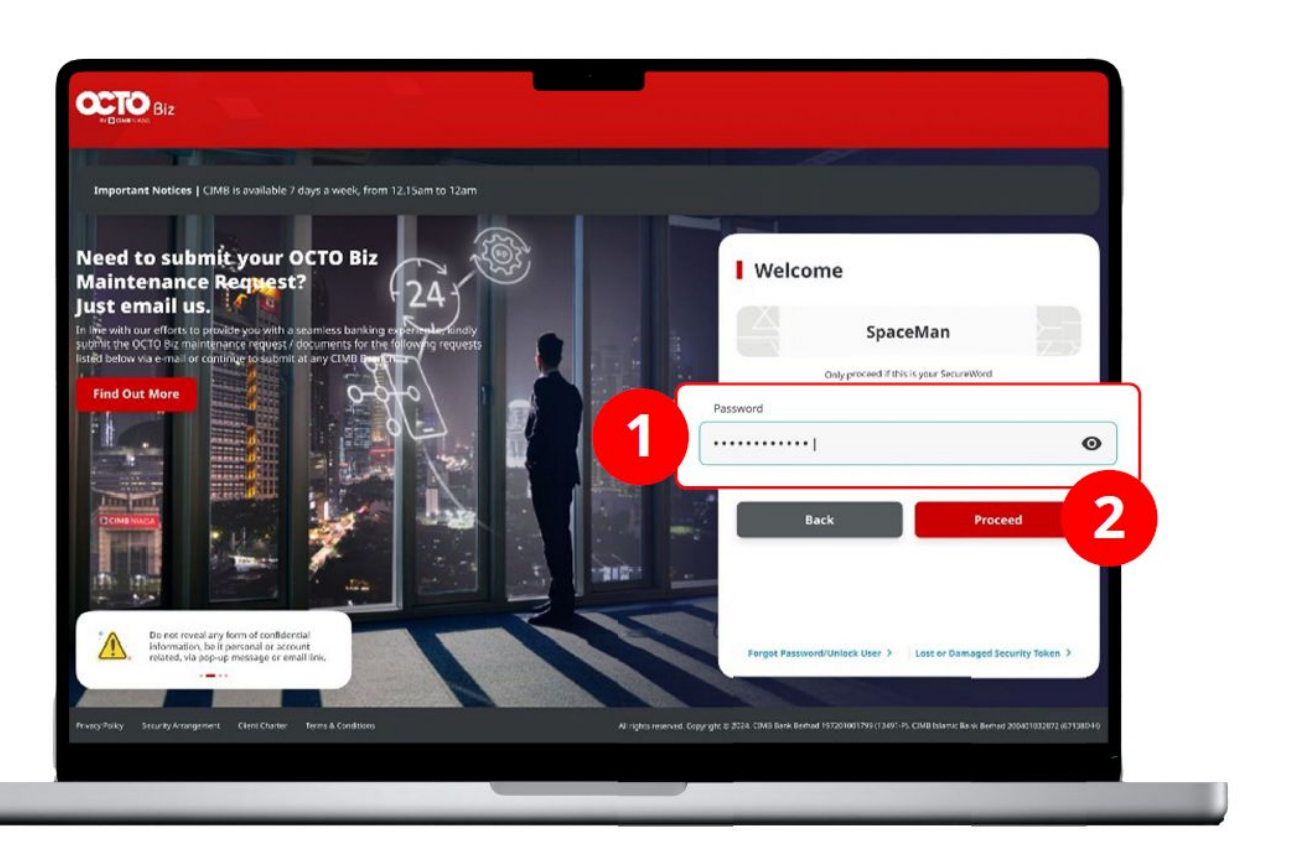

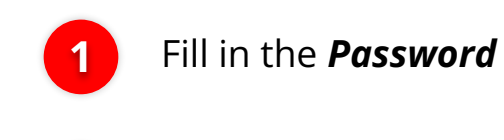

2

Click **Proceed** 

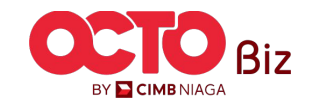

# **O3** Maker

STEP

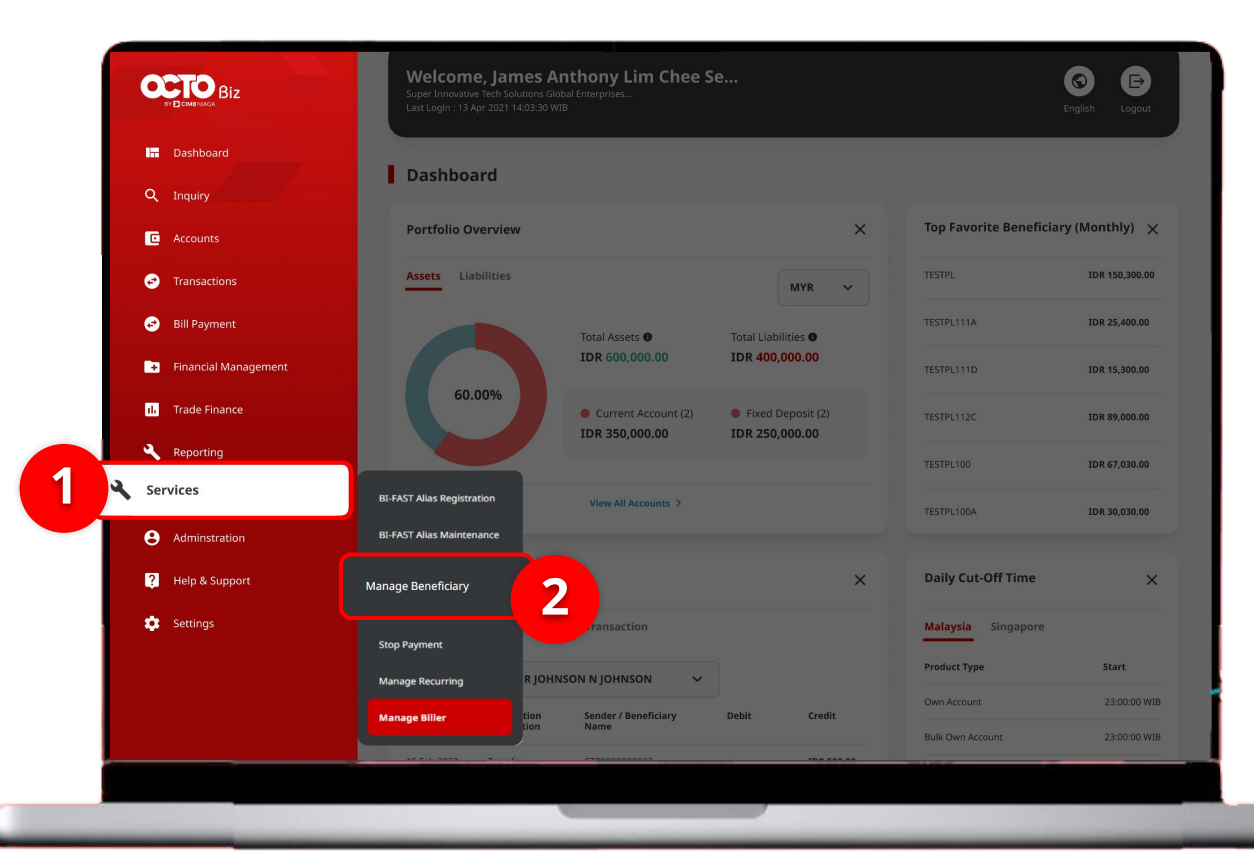

#### System will show the **Dashboard Page**

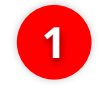

Navigate to side menu, Click **Services** 

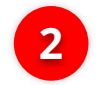

Click Manage Beneficiary

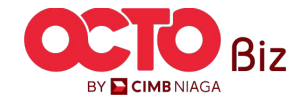

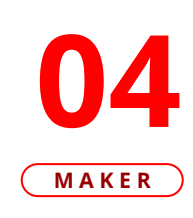

STEP

| Manag   | ge Beneficiary > Inquiry and Listing |                      |                                                 |                                                   |
|---------|--------------------------------------|----------------------|-------------------------------------------------|---------------------------------------------------|
| Search  |                                      |                      |                                                 |                                                   |
| Benefic | iary Nickname                        |                      | Beneficiary Name                                |                                                   |
| Enter   |                                      |                      | Enter                                           |                                                   |
| Transa  | ction Group                          |                      |                                                 |                                                   |
| Select  |                                      | •                    |                                                 |                                                   |
|         |                                      |                      |                                                 | Search                                            |
|         |                                      |                      |                                                 |                                                   |
| Listing |                                      |                      |                                                 |                                                   |
| П       | Reneficiary Nickname                 | Reneficiary Name ^   | Transaction Group                               | Transaction Type                                  |
|         | FEN NAME                             |                      | Transfer to Other Banks<br>Transfer within CIMB | BLFAST<br>RTGS                                    |
|         | Nekshx                               | Nsjdhx               | Transfer within CIMB                            | Other CIMB Niaga Account Other CIMB Niaga Account |
|         | NewIHT3PTBENE1                       | ZKCORPTESTIHT3PTRLB1 | Transfer within CIMB                            | Other CIMB Niaga Account                          |
|         | NEWIHT3PTRBLBEN2                     | ZKCORPTESTRBLNEWBEN2 | Transfer within CIMB                            | Other CIMB Niaga Account                          |
|         | Testtttkkk                           | Djvfy                | Transfer to Other Banks                         | BI-FAST                                           |
|         | Testtttueisjs                        | Along                | Transfer to Other Banks                         | BI-FAST                                           |
|         | TESTTXNGPRBL2                        | TESTBIFASTTXNGRPRBL1 | Transfer to Other Banks                         | BI-FAST                                           |
|         | TESTTXNGPRBLI3P1                     | TESTIHT3PTTRXNGPRBL1 | Transfer within CIMB                            | Other CIMB Niaga Account                          |
|         | ZKCORPTESTMGBEN2                     | 2KCORPTESTING2       | Transfer to Other Banks                         | BI-FAST                                           |
|         | ZKCORPTESTMGBEN5                     | ZKCORPTESTINGS       | Transfer to Other Banks                         | BI-FAST                                           |
|         |                                      |                      |                                                 |                                                   |
|         |                                      |                      |                                                 | Add                                               |

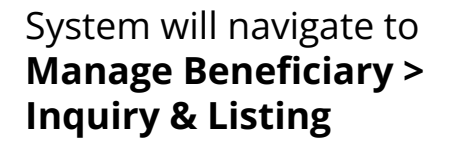

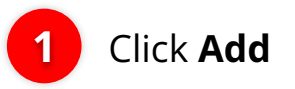

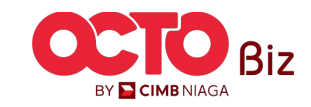

### S T E P 05 MAKER

| Manage Beneficiary                     |                                  |                          |
|----------------------------------------|----------------------------------|--------------------------|
| Beneficiary Nickname * sample nickname | Email Address * sample@email.com | 1 Complete the<br>Manage |
| Status<br>Activate                     | ~                                | Details                  |
|                                        |                                  | 2 Click Select           |
| ransaction Group *                     |                                  |                          |

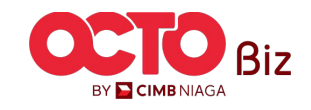

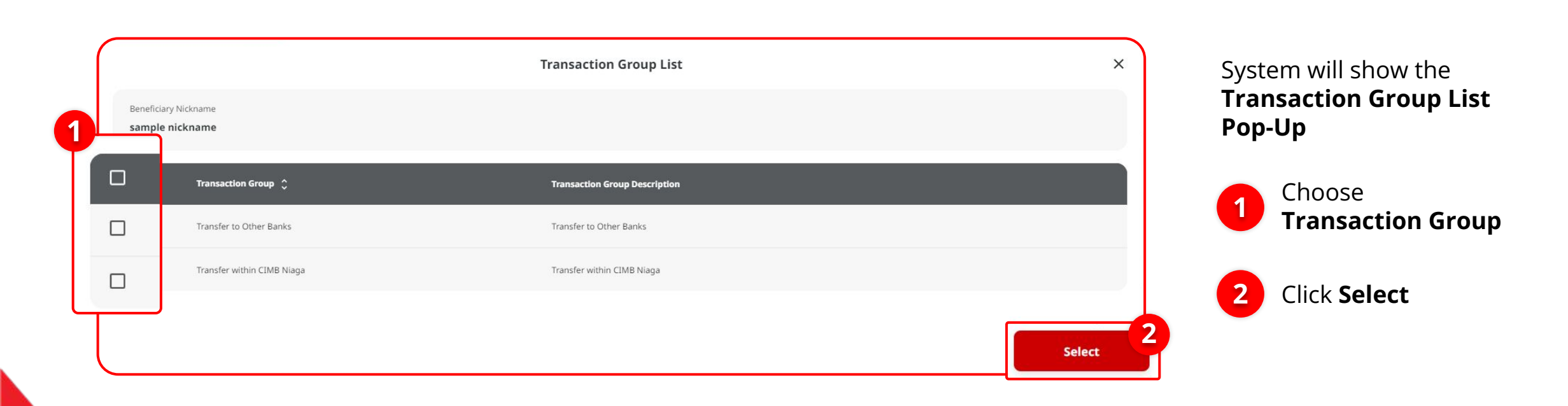

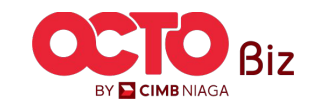

# S T E P 07

|    | Select Transaction Type *     | BI-FAST      | RTGS                              |                  |        | Syste<br><b>Tran</b> | em will show the<br>Isaction Group List |
|----|-------------------------------|--------------|-----------------------------------|------------------|--------|----------------------|-----------------------------------------|
|    | Beneficiary Information       |              |                                   |                  |        | Рор-                 | ·Uр                                     |
| Be | eneficiary Information        |              |                                   |                  |        |                      |                                         |
| R  | TGS                           |              |                                   |                  | ^      |                      | Choose <b>RTGS as</b>                   |
|    | Beneficiary Name *            |              | Beneficiary Bank Name *           |                  |        |                      | Transaction Type                        |
|    | Yip Wan San                   |              | BANK DANAMON INDONESIA - BDINIDJA |                  | ~      |                      |                                         |
|    | Beneficiary Account No. *     |              | Beneficiary Citizenship *         |                  |        |                      | Complete the                            |
|    | 112233445566                  |              | Indonesian                        | Foreign Citizens | hip    | 2                    | Mandatory Field                         |
| -  | Beneficiary Resident Status * |              | Beneficiary Type *                |                  |        |                      | mandatory ricia.                        |
|    | Resident                      | Non Resident | Individual                        | Company Gover    | rnment |                      | Click North                             |
|    | Beneficiary Address *         |              | Beneficiary City / District *     |                  |        | 3                    | CIICK <b>Next</b>                       |
|    | 123                           |              | 0100 - JAWA BARAT                 |                  | ~      |                      |                                         |
|    |                               |              |                                   |                  |        |                      |                                         |
|    |                               |              |                                   |                  |        |                      |                                         |
| (  |                               |              |                                   |                  |        |                      |                                         |
|    | DdLK                          |              |                                   | Save as Di       | Next   |                      |                                         |
|    |                               |              |                                   |                  |        |                      |                                         |
|    |                               |              |                                   |                  |        |                      |                                         |
|    |                               |              |                                   |                  |        |                      |                                         |
|    |                               |              | TUTORIALO                         | OCTOBIZ2024      |        |                      |                                         |

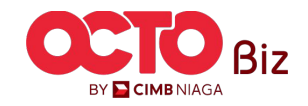

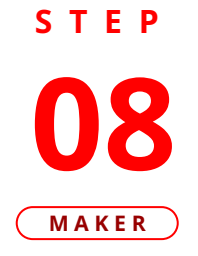

| nage Beneficiary                                                                                                    |               |                                                                                                    |   |
|----------------------------------------------------------------------------------------------------|---------------|----------------------------------------------------------------------------------------------------|---|
| eficiary Nickname<br>nple nickname3<br>us                                                                                                    |               | Email Address<br>sample@email.com                                                                                                    |   |
| ivate                                                                                                    |               |                                                                                                    |   |
| Transaction Group                                                                                                    |               | Transaction Group Description                                                                                                    |   |
| Transfer within CIMB Niaga                                                                                                    |               | Transfer within CIMB Niaga                                                                                                    |   |
| Transfer to Other Banks                                                                                                    |               | Transfer to Other Banks                                                                                                    |   |
| Selected Transaction Type                                                                                                    |               |                                                                                                    |   |
|                                                                                                    |               |                                                                                                    |   |
| Other CIMB Naga Account<br>No                                                                                                    | BLFAST<br>No  | RTGS<br>Yes                                                                                                    |   |
| Other CIMB Naga Account No Ineficiary Information Beneficiary Information                                                                                                    | BLFAST<br>No  | RTGS<br>Yes                                                                                                    |   |
| Other CIMB Naga Account<br>No<br>neficiary Information<br>Reneficiary Information                                                                                                    | BLFAST<br>No  | RTGS<br>Yes                                                                                                    | * |
| Other CIMB Naga Account No Ineficiary Information Receiption Receiption Recei                                                                                                    | BI:FAST<br>No | RTGS<br>Yes<br>Beneficiary Bank Name<br>BANK DANAMON INDONESIA - BDINIDJA                                                                            | ^ |
| Chier CIMB Naga Account No Compared and Compared and Comp                                                                                                    | BI:FAST<br>No | RTGS<br>Yes<br>Beneficiary Bank Name<br>BANK DANAMON INDONESIA - BDINIDJA<br>Beneficiary Citeenship<br>Indonesian                                    | ^ |
| Coher CIMB Niaga Account<br>No<br>Ineficiary Information<br>Resetficiary Information<br>RtGs<br>Beneficiary Name<br>Yip Wan San<br>Beneficiary Name<br>Cimer Santas<br>Beneficiary Name<br>Santas<br>Beneficiary Name<br>Santas<br>Beneficiary Name<br>Santas<br>Santas | BLFAST<br>No  | RTGS<br>Yes<br>Beneficiary Bank Name<br>BANK DANAMON INDONESIA - BDINIDJA<br>Beneficiary Citizenship<br>Indonesian<br>Beneficiary Type<br>Individual | ^ |
| Chier CIMB Naga Account<br>No<br>eneficiary Information<br>Resolution<br>Resolution<br>Name<br>Semeticary Account No.<br>112233445566<br>Beneficiary Address<br>Resident<br>Semeticary Address<br>123                                                                                                    | BIFAST<br>No  | RTGS<br>Yes<br>Yes                                                                                                    | * |

System will navigate to **Review Details Page,** Review **Transaction** 

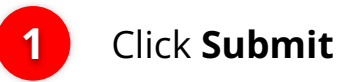

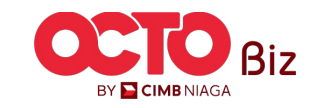

**09** Maker

**STEP** 

|                                                                                                    | approval                                |                                                                                                    |      |
|----------------------------------------------------------------------------------------------------|-----------------------------------------|----------------------------------------------------------------------------------------------------|------|
| Reference No. : 103240304000000990                                                                                                    | Submitted On : 04 Mar 2024 14:00:02 WiB |                                                                                                    |      |
| Manage Beneficiary                                                                                                    |                                         |                                                                                                    |      |
| Beneficiary Nickname                                                                                                    |                                         | Email Address                                                                                                    |      |
| Status                                                                                                    |                                         | sampegemail.com                                                                                                    |      |
| Activate                                                                                                    |                                         |                                                                                                    |      |
| Transaction Group                                                                                                    |                                         | Transaction Group Description                                                                                                    |      |
| Transfer to Other Banks                                                                                                    |                                         | Transfer to Other Banks                                                                                                    |      |
|                                                                                                    |                                         |                                                                                                    |      |
| Selected Transaction Type                                                                                                    |                                         |                                                                                                    |      |
| Other CIMB Niaga Account                                                                                                    | B5-FAST                                 | RTGS                                                                                                    |      |
| No                                                                                                    | No                                      | Yes                                                                                                    |      |
| Beneficiary Information                                                                                                    |                                         |                                                                                                    |      |
| Beneficiary Information                                                                                                    |                                         |                                                                                                    | _    |
| Beneficiary Information<br>Beneficiary Information<br>TTCS                                                                                                    |                                         |                                                                                                    | _    |
| Beneficary Information<br>Resultion Johnmatton<br>Resultion Johnson<br>Beneficary Johnson                                                                                                    |                                         | Beneficary Bank Name<br>BANK DANAMON INDONESIA - BOIMDJA                                                                                                    | -    |
| Beneficiary Information Exectificary Information Exectificary Information Exectificary Name. Type Van San Exectificary Name. Execution San                                                                                                    | -                                       | Beneficiary Bank Name<br>BANK DANAMON INDONISSA - BDINIDJA<br>Beneficiary Citerentry                                                                                                    | -    |
| Beneficiary Information ResetVisity Information ResetVisity Information ResetVisity Visity ResetVisity Visity ResetVisity Visity ResetVisity Visity Visity ResetVisity Visity Vis |                                         | Eardfory Davis Kame<br>BANK DANAMON INDONESIA - BDINDJA<br>Bendfory Citeraniyp<br>Indonesian                                                                                                    | -    |
| Beneficiary Information  Beneficiary Information  Beneficiary Informati |                                         | Esentically Earch Marrie<br>Esentically Ceterologia<br>Esentically Ceterologia<br>Esentically Ceterologia<br>Esentically Ceterologia<br>Esentically Type<br>Endertically Ceterologia                                                                                                    | -    |
| Beneficiary Information  section y Information  section y Informatio |                                         | Estedicary Bask Hame<br>BANK DANAMON INDONESIA - BDINIDJA<br>Estedicary Ceterory<br>Indonesian<br>Estedicary Type<br>Indonesia<br>Estedicary Ceterory<br>Indonesia                                                                                                    | -    |
| Beneficiary Information  Forefliciary Information  Free Free Free Free Free Free Free Fr                                                                                                    |                                         | Exerciticary Basis Hame<br>BANK DANAMON INDONESSA - BDINIDJA<br>Exerciticary Cleanarity<br>Indonesian<br>Exerciticary Type<br>Individual<br>Exerciticary Cory Cleanarity<br>Exerciticary Cory Cleanarity<br>Exerciticary Cory Cleanarity<br>Exerciticary Cory Cleanarity                                                                                                    | _    |
| Beneficiary Information  Proceedings Johnnesson Beneficiary Johnnesson Vig Van San Beneficiary Account Ins 11223344556 Beneficiary Account Ins 123 Beneficiary Addens 123 Inserticus Addense 123 Inserticus Addense Inserticus Addense Inserticus |                                         | Exercitically Earch Harris<br>Exercitically Cetterally<br>Exercitically Cetterally<br>Exercitically<br>Exercitically Cetterally<br>Exercitically<br>Exercitically<br>E |      |
| Beneficiary Information  Pereficiary Information  Pros  Eensticary Johns Eensticary Account Ins  11223344556  Eensticary Account Ins  1123344556  Eensticary Address  Eessificary Address  123  User Activities                                                                                                    |                                         | Exercitically Earch Harris<br>Exercitically Cetterally<br>Exercitically Cetterally<br>Exercitically<br>Exercitically Cetterally<br>Exercitically<br>Exercitically<br>E |      |
| Beneficiary Information  Fore- Fore Sectors of the sector of the sector  | Activites                               | Exerciticary Starts Name<br>EXERCITICAR CONTRIBUTION<br>Exerciticary Contentions<br>Exerciticary Conf. Distance<br>Exerciticary Conf. Distance<br>Exerciticar                                                                                                    | Rock |
| Beneficiary Information                                                                                                    | Activities                              | Bereficiary Bank Name<br>Exerciticary Bank Name<br>Exerciticary Consensity<br>Exerciticary Consensity<br>Exerciticary Conf. Consensity<br>Exerciticary Conf. Consensity<br>Exerciticary Conf. Consensity<br>Exerciticary Conf. Conf. C                                                                                                    | Rock |

System will navigate to **Acknowledgement page** after the **Submission is Success** 

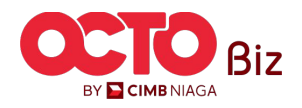

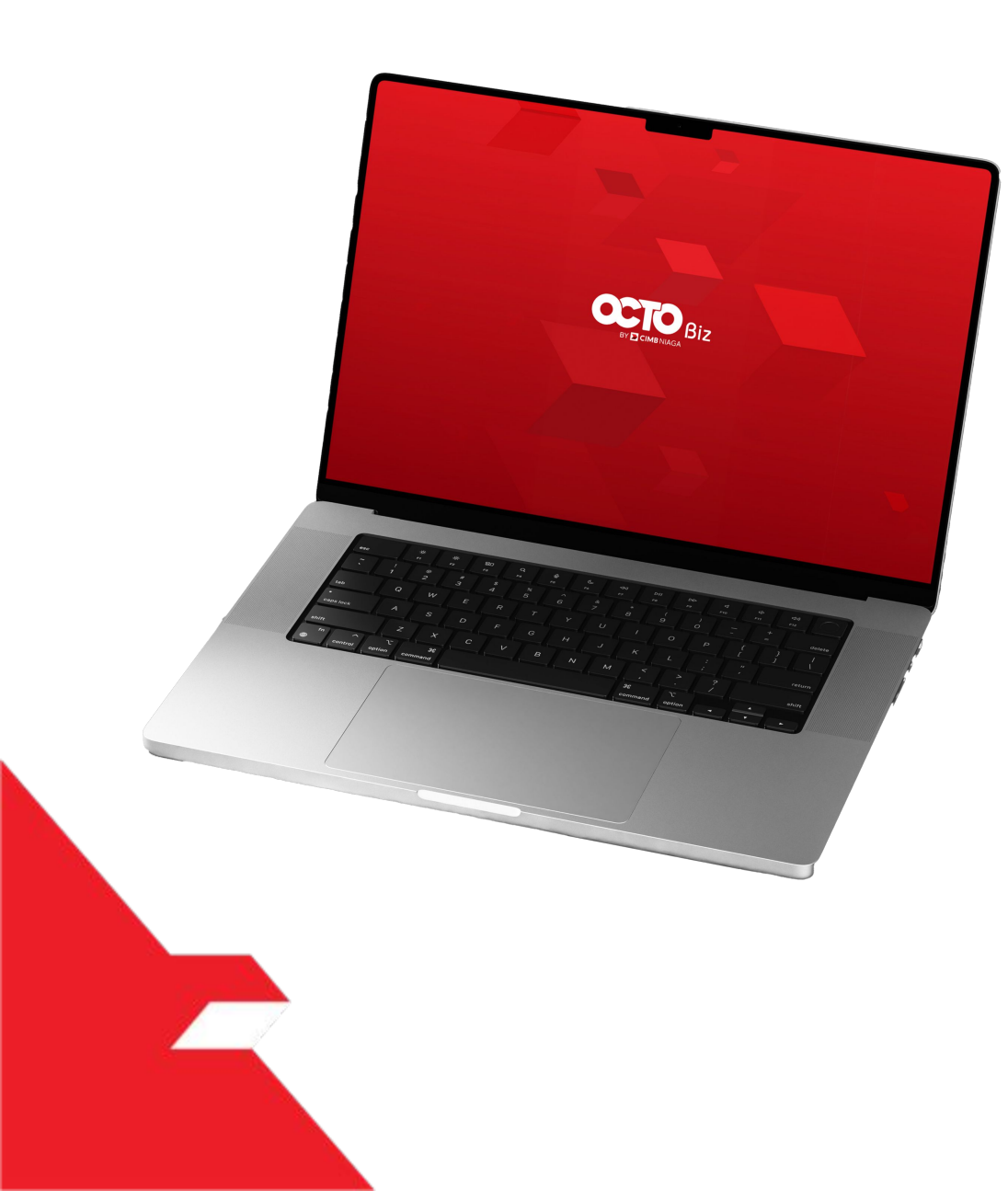

Add

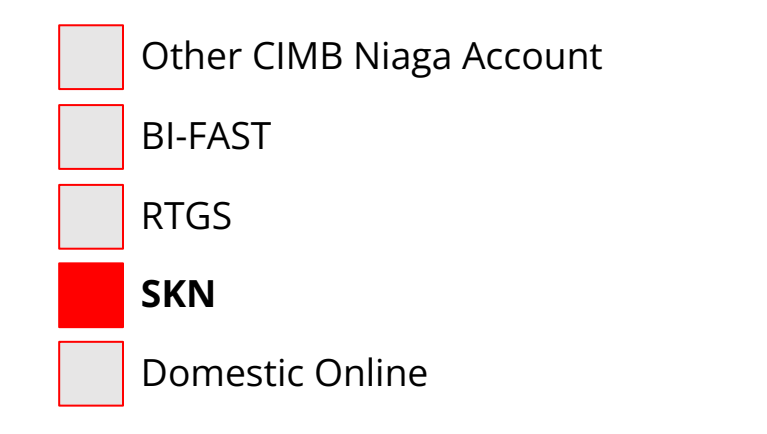

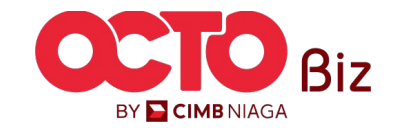

BY 🔁 CIMB NIAGA

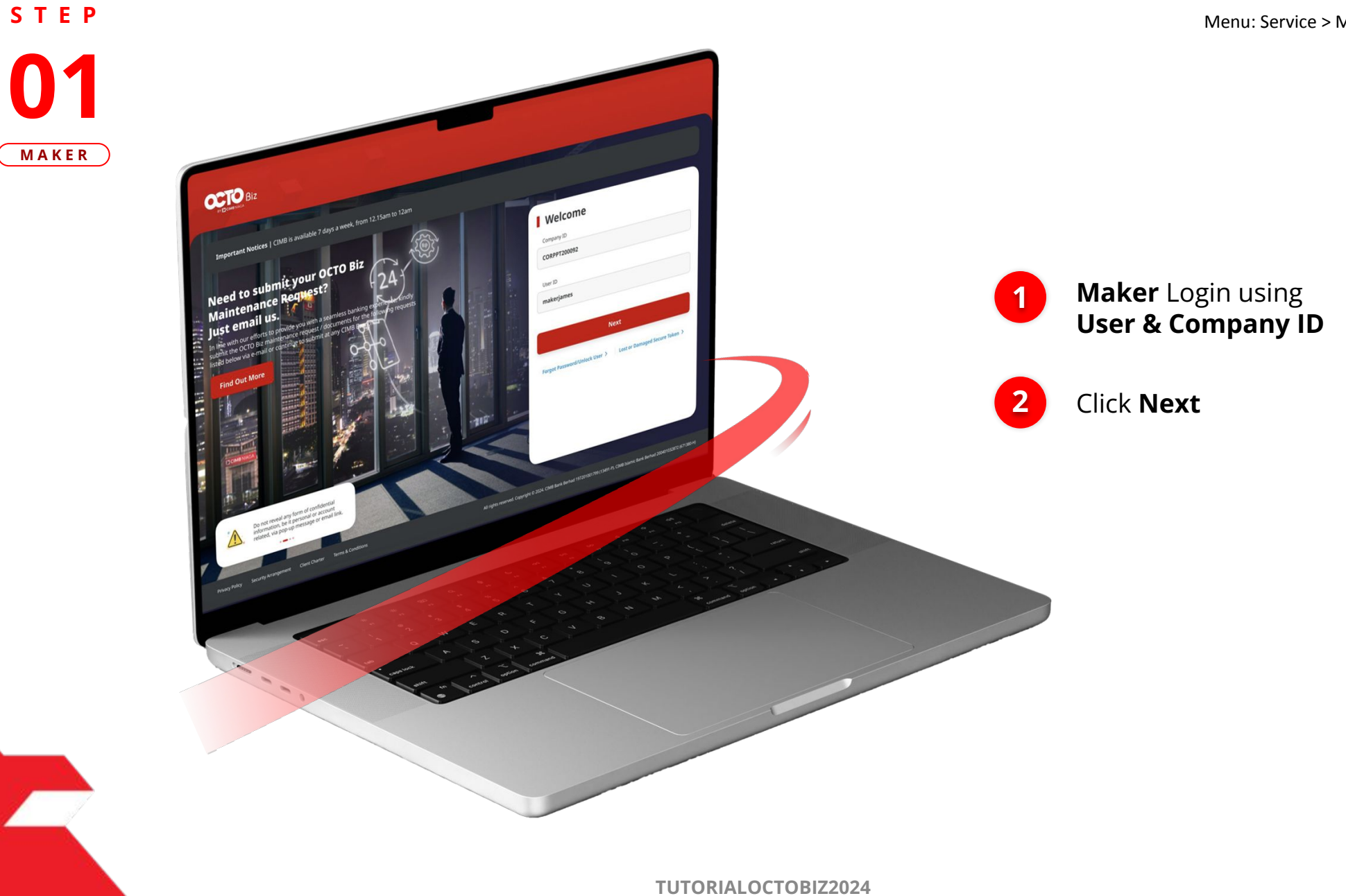
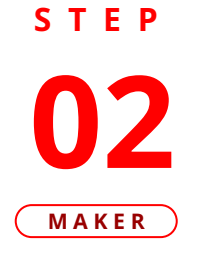

F.

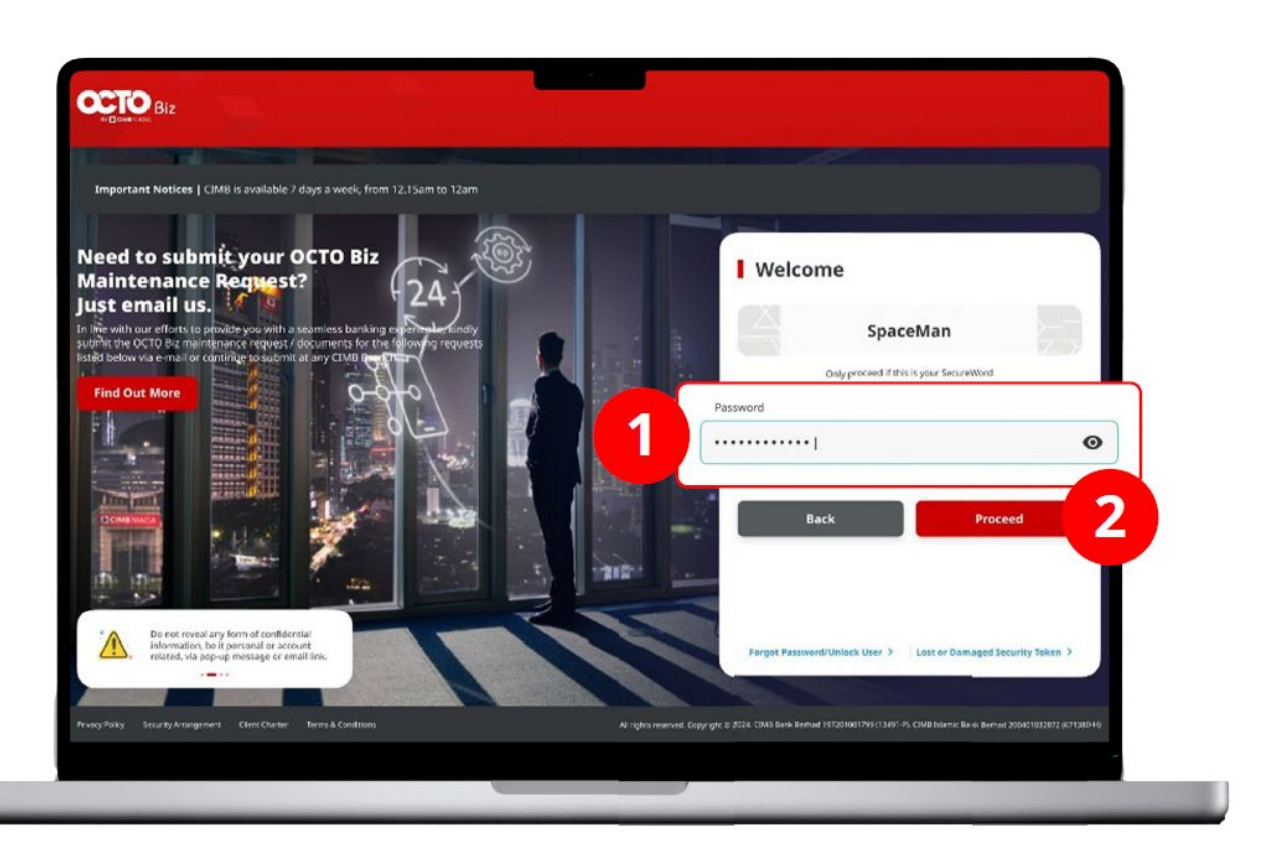

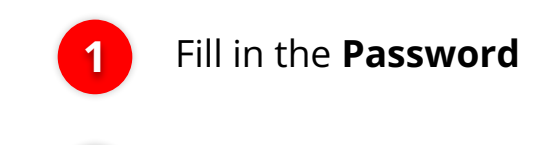

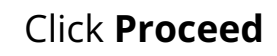

2

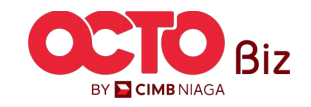

### S T E P 03 MAKER

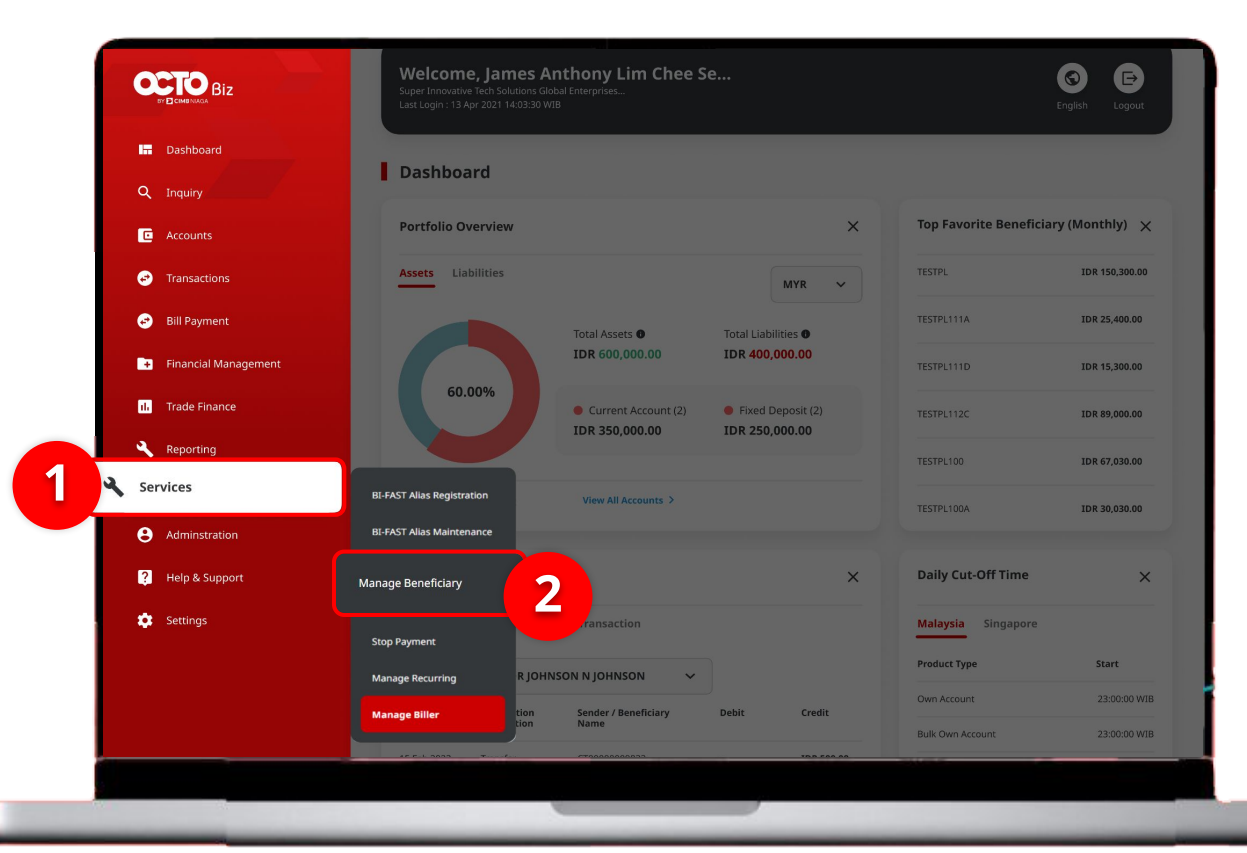

#### System will show the **Dashboard Page**

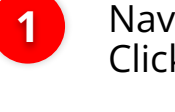

Navigate to side menu, Click **Services** 

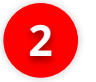

Click Manage Beneficiary

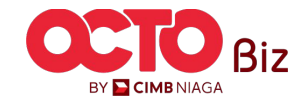

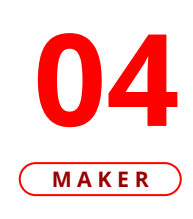

STEP

| Mana   | ge Beneficiary > Inquiry and Listing |                      |                                                 |                                             |
|--------|--------------------------------------|----------------------|-------------------------------------------------|---------------------------------------------|
| earch  |                                      |                      |                                                 |                                             |
| Benefi | ciary Nickname                       |                      | Beneficiary Name                                |                                             |
| Enter  |                                      |                      | Enter                                           |                                             |
| Transa | ction Group                          |                      |                                                 |                                             |
| Selec  | t                                    | ~                    |                                                 |                                             |
|        |                                      |                      |                                                 | Search                                      |
|        |                                      |                      |                                                 |                                             |
| isting |                                      |                      |                                                 |                                             |
|        |                                      |                      |                                                 |                                             |
|        | Beneficiary Nickname 💲               | Beneficiary Name 💲   | Transaction Group                               | Transaction Type                            |
|        | FEN NAME                             |                      | Transfer to Other Banks<br>Transfer within CIMB | BI-FAST<br>RTGS<br>Other CIMB Niaga Account |
|        | Nekshx                               | Nsjdhx               | Transfer within CIMB                            | Other CIMB Niaga Account                    |
|        | NewIHT3PTBENE1                       | ZKCORPTESTIHT3PTRLB1 | Transfer within CIMB                            | Other CIMB Niaga Account                    |
|        | NEWIHT3PTRBLBEN2                     | ZKCORPTESTRBLNEWBEN2 | Transfer within CIMB                            | Other CIMB Niaga Account                    |
|        | Testtttkkk                           | Djvfy                | Transfer to Other Banks                         | BLFAST                                      |
|        | Testtttueis)s                        | Along                | Transfer to Other Banks                         | BL-FAST                                     |
|        | TESTTXNGPRBL2                        | TESTBIFASTTXNGRPRBL1 | Transfer to Other Banks                         | BI-FAST                                     |
|        | TESTTXNGPRBLI3P1                     | TESTIHT3PTTRXNGPRBL1 | Transfer within CIMB                            | Other CIMB Niaga Account                    |
|        | ZKCORPTESTMGBEN2                     | ZKCORPTESTING2       | Transfer to Other Banks                         | BI-FAST                                     |
|        | ZKCORPTESTMGBEN5                     | 2KCORPTESTING5       | Transfer to Other Banks                         | BI-FAST                                     |
|        |                                      |                      |                                                 |                                             |
|        |                                      |                      |                                                 |                                             |
|        |                                      |                      |                                                 | Add                                         |

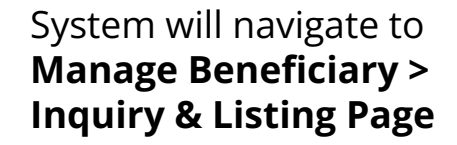

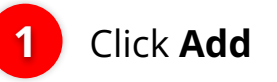

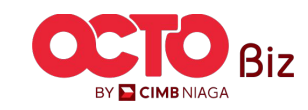

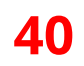

### S T E P 05 MAKER

| Manage Beneficiary                     |                                  |             |                  |
|----------------------------------------|----------------------------------|-------------|------------------|
| Beneficiary Nickname * sample nickname | Email Address * sample@email.com | Com<br>Man  | iplete t<br>1age |
| Status Activate                        | ~                                | Ben<br>Deta | eficia<br>ails   |
|                                        |                                  | 2 Click     | Selec            |
| Transaction Group *                    |                                  |             |                  |
| Select                                 |                                  |             |                  |
| Back                                   |                                  |             |                  |

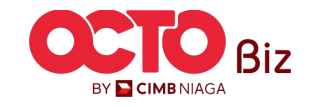

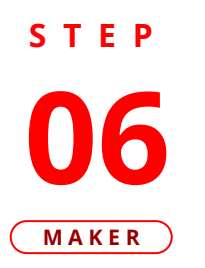

| Beneficia<br>sample | ary Nickname<br>e <b>nickname</b> | Transaction Group List        | ×        | System will show the<br>Transaction Group List<br>Pop-Up |
|---------------------|-----------------------------------|-------------------------------|----------|----------------------------------------------------------|
|                     | Transaction Group 💲               | Transaction Group Description |          | Choose Transaction                                       |
|                     | Transfer to Other Banks           | Transfer to Other Banks       |          |                                                          |
|                     | Transfer within CIMB Niaga        | Transfer within CIMB Niaga    |          | 2 Click Select                                           |
|                     |                                   |                               | Select 2 |                                                          |

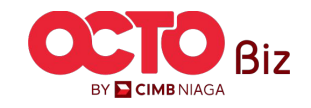

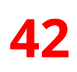

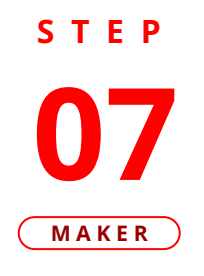

| Aanage Beneficiary                     |              |                                                                            |
|----------------------------------------|--------------|----------------------------------------------------------------------------|
| Beneficiary Nickname *                 |              | Email Address *                                                            |
| SKN Fav Bene                           |              | sample@email.com                                                           |
| Status                                 |              |                                                                            |
| Activate                               | ~            | ·                                                                          |
| Transaction Group *                    |              |                                                                            |
| Select                                 |              |                                                                            |
| Transaction Group                      |              | Transaction Group Description                                              |
| Transfer to Other Banks                |              | Transfer to Other Banks                                                    |
| Beneficiary Information                |              |                                                                            |
| Beneficiary Information                |              |                                                                            |
| SKN                                    |              | ^                                                                          |
| Beneficiary Name *                     |              | Beneficiary Bank Name *                                                    |
| Ricky Wijaya                           |              | BANK RAKYAT INDONESIA (BRI) - BRINIDJA 🗸                                   |
| Beneficiary Account No. *              |              | Beneficiary Citizenship *                                                  |
| 1234567890                             |              | Indonesian Foreign Citizenship                                             |
| Beneficiary Resident Status *          |              | Beneficiary Type *                                                         |
| Resident                               | Non Resident | Individual Company Government                                              |
| Beneficiary Resident Status * Resident | Non Resident | Beneficiary Type *           Individual         Company         Government |

## System will show the **Transaction Group List Pop-Up**

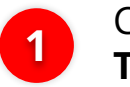

Choose **SKN as Transaction Type** 

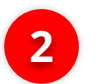

Complete the **Mandatory Fields** 

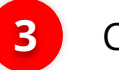

Click **Next** 

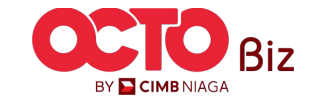

**43** 

| Manage Beneficiary                                                                                                    |               |                                                                                                    |                         |
|----------------------------------------------------------------------------------------------------|---------------|----------------------------------------------------------------------------------------------------|-------------------------|
| Beneficiary Nickname<br>SKN Fav Bene<br>Status<br>Activate                                                                                                |               | Email Address<br>sample@email.com                                                                                    |                         |
|                                                                                                    | _             | T 4i C D                                                                                                    |                         |
| Transfer to Other Banks                                                                                                    |               | Transfer to Other Banks                                                                                              | nption                  |
| Selected Transaction                                                                                                    | Туре          |                                                                                                    |                         |
| Other CIMB Niaga Account<br>No<br>Domestic Online<br>No                                                                                                   | BI-FAST<br>No | RTGS<br><b>No</b>                                                                                                    | SKN<br>Yes              |
|                                                                                                    |               |                                                                                                    |                         |
|                                                                                                    |               |                                                                                                    |                         |
| Beneficiary Information                                                                                                    |               |                                                                                                    |                         |
| Beneficiary Information<br>Beneficiary Information<br>SKN                                                                                                 |               | _                                                                                                    | _                       |
| Beneficiary Information<br>Beneficiary Information<br>SKN<br>Beneficiary Name<br>Ricky Wijaya                                                             |               | Beneficiary Bank Name<br>BANK RAKYAT INDO                                                                            | NESIA (BRI) - BRINIDJA  |
| Beneficiary Information<br>Beneficiary Information<br>SKN<br>Beneficiary Name<br>Ricky Wijaya<br>Beneficiary Account No.<br>1234567890                    |               | Beneficiary Bank Name<br>BANK RAKYAT INDO<br>Beneficiary Citizenship<br>Indonesian                                   | INESIA (BRI) - BRINIDJA |
| Beneficiary Information Beneficiary Information SKN Beneficiary Name Ricky Wijaya Beneficiary Account No. 1234567890 Beneficiary Resident Status Resident |               | Beneficiary Bank Name<br>BANK RAKYAT INDO<br>Beneficiary Citizenship<br>Indonesian<br>Beneficiary Type<br>Individual | INESIA (BRI) - BRINIDJA |

### System will navigate to **Review Details Page, Review Transaction**

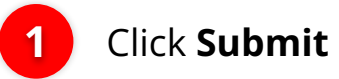

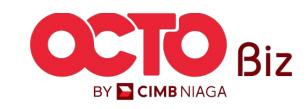

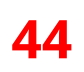

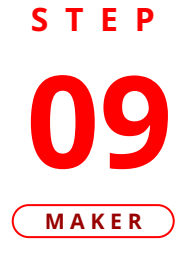

| Submitted for a                                   | approval<br>24000000796 (S sui | mitted On : 24 Jul 2024 10:13:43 W | 18                      | $\checkmark$ |
|---------------------------------------------------|--------------------------------|------------------------------------|-------------------------|--------------|
| Manage Beneficiary                                |                                |                                    |                         |              |
| 3eneficiary Nickname<br>SKN Fav Bene              |                                | Email Address<br>sample@email.com  |                         |              |
| Activate                                          |                                |                                    |                         |              |
| Transaction Group                                 |                                | Transaction Group Desi             | cription                |              |
| Transfer to Other Banks                           |                                | Transfer to Other Banks            |                         |              |
| Selected Transaction Ty                           | rpe                            |                                    |                         |              |
| Other CIMB Niaga Account<br>No<br>Domestic Online | BI-FAST<br>No                  | rtgs<br>No                         | SKN<br>Yes              |              |
|                                                   |                                |                                    |                         |              |
|                                                   |                                |                                    |                         |              |
| Beneficiary Information                           |                                |                                    |                         |              |
| Reneficiary Information                           |                                |                                    |                         |              |
| SKN                                               |                                |                                    |                         |              |
| Beneficiary Name                                  |                                | Beneficiary Bank Name              |                         |              |
| Ricky Wijaya                                      |                                | BANK RAKYAI INDO                   | JNESIA (BRI) - BRINIDJA |              |
| 1234567890                                        |                                | Indonesian                         |                         |              |
| Beneficiary Resident Status<br>Resident           |                                | Beneficiary Type<br>Individual     |                         |              |
|                                                   |                                |                                    |                         |              |
| User Activities                                   |                                |                                    |                         |              |
| User                                              | Activities                     | Date / T                           | īme                     | Remark       |
|                                                   |                                |                                    | 24.40.40.40.40          |              |
| Wan San Maker                                     | Submit                         | 24 Jul 20                          | 124 10:13:43 WIB        |              |

System will navigate to **Acknowledgement page** after the **Submission is Success** 

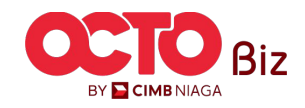

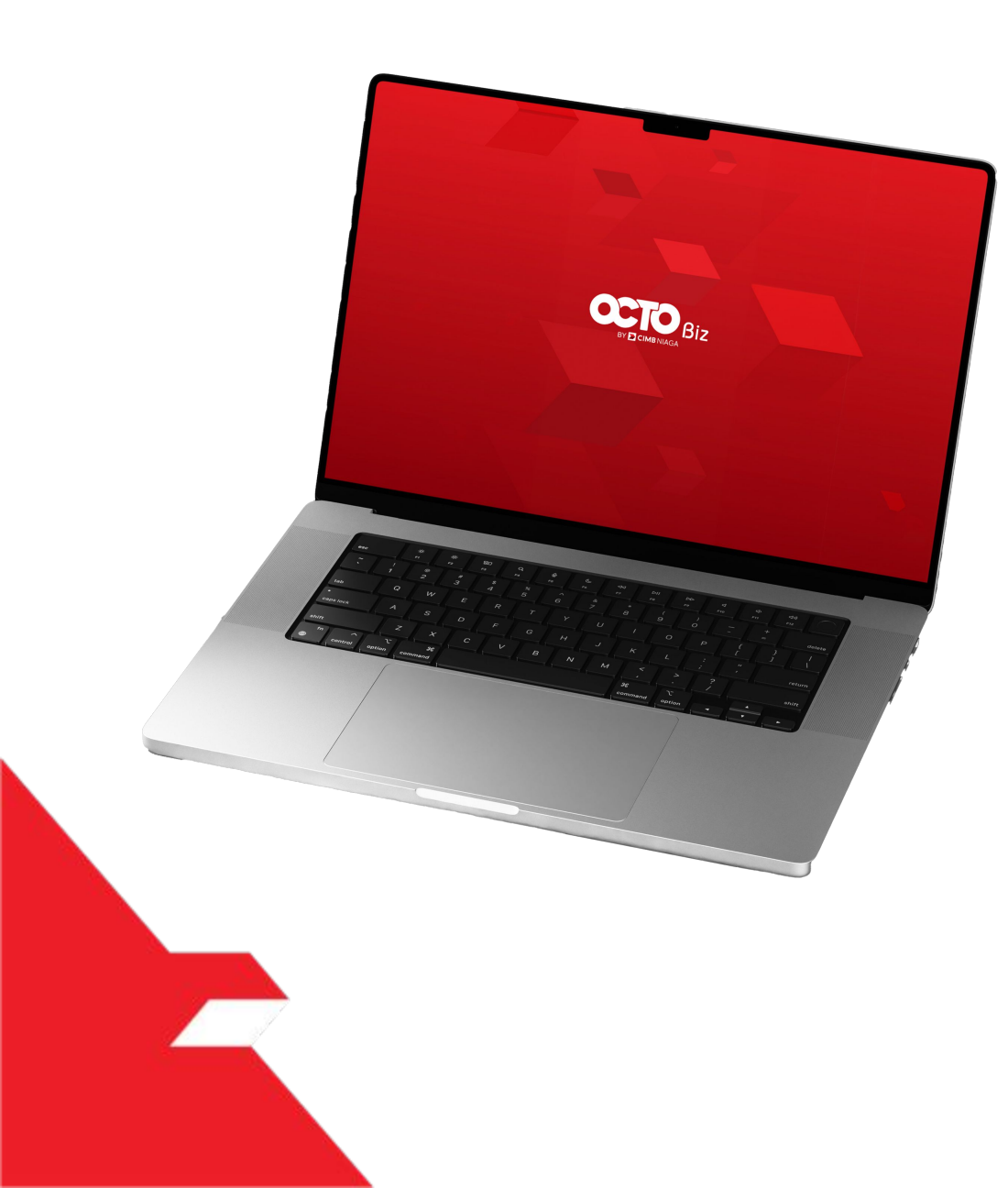

# Create Transaction Manage Beneficiary

Add

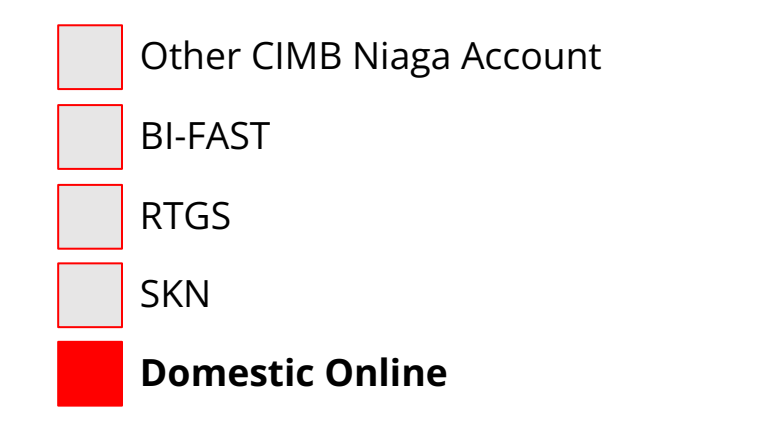

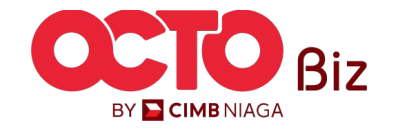

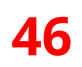

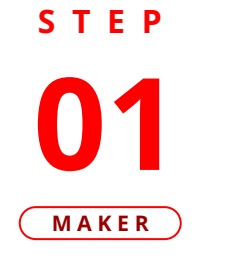

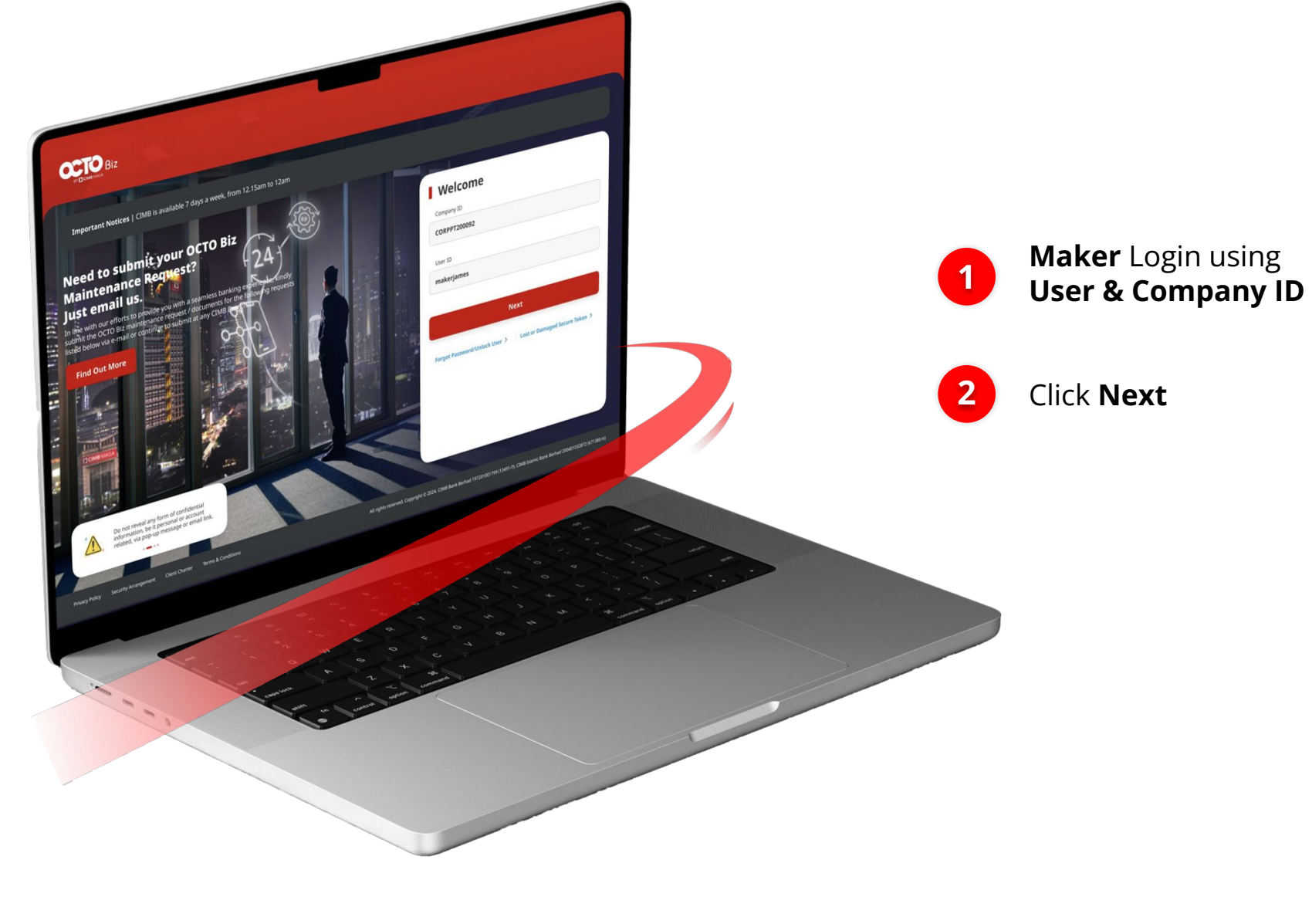

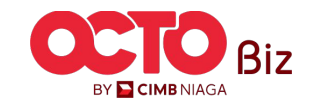

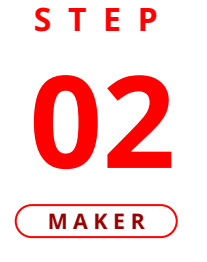

F.

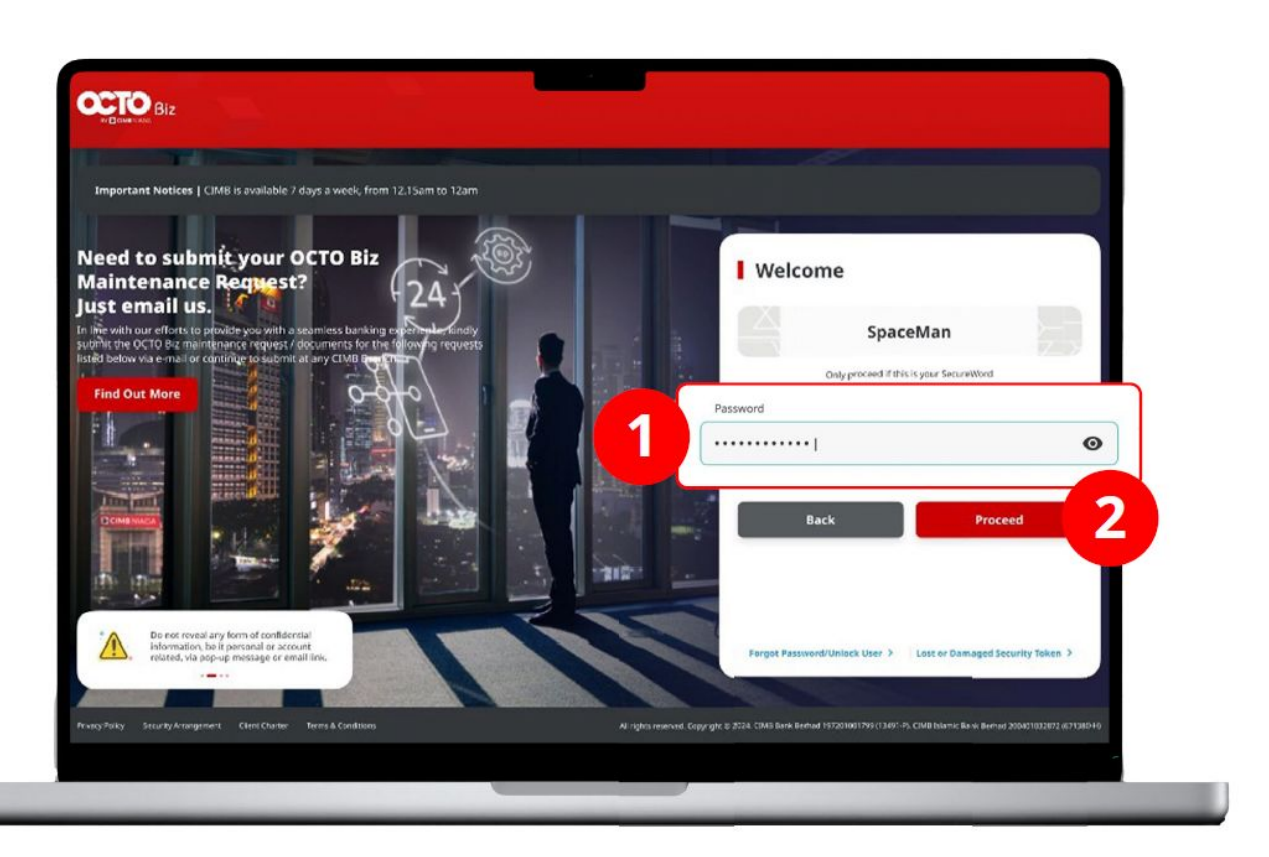

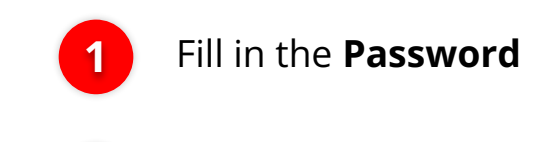

Click Proceed

2

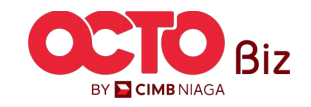

### S T E P 03 MAKER

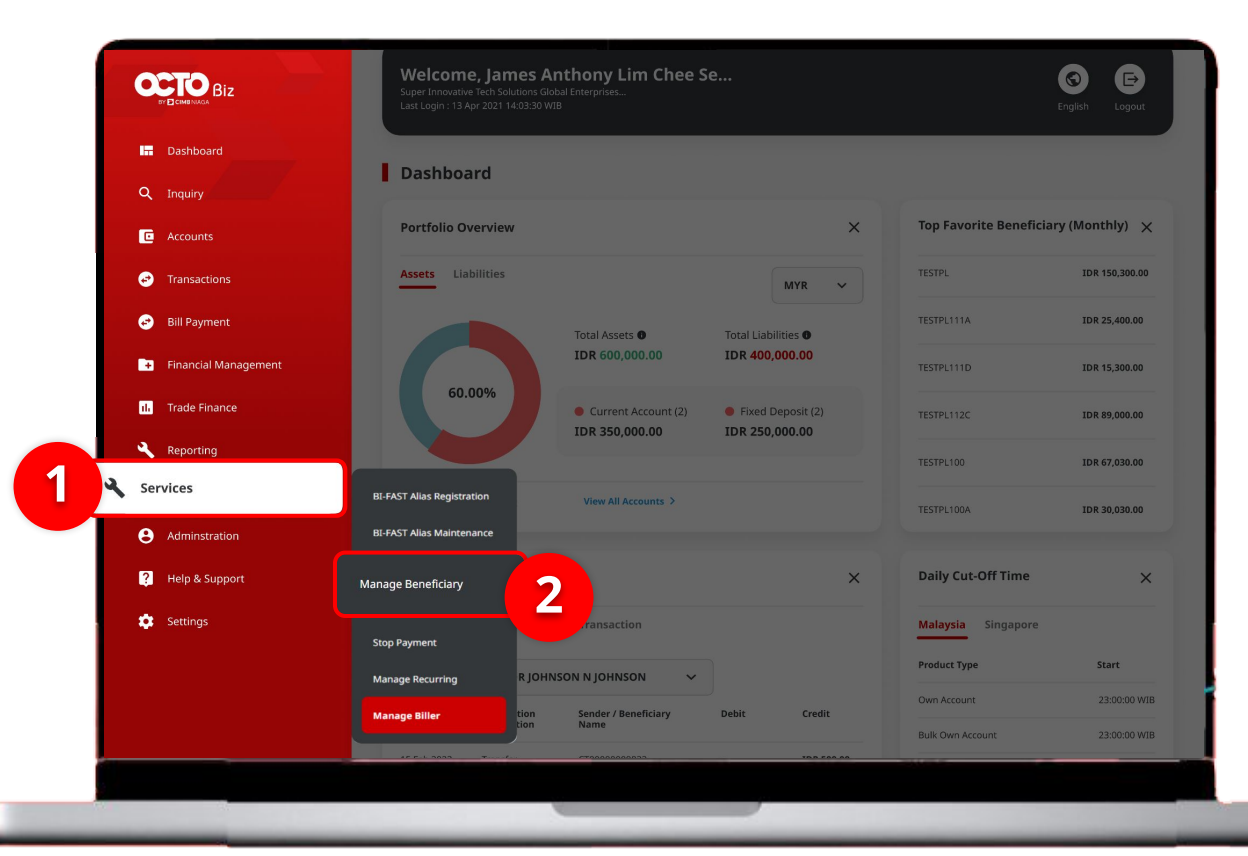

### System will show the **Dashboard Page**

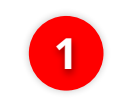

Navigate to side menu, Click **Services** 

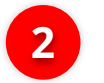

Click Manage Beneficiary

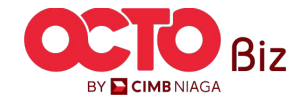

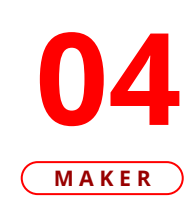

STEP

| Manag   | ge Beneficiary > Inquiry and Listing |                      |                                                 |                                             |
|---------|--------------------------------------|----------------------|-------------------------------------------------|---------------------------------------------|
| earch   |                                      |                      |                                                 |                                             |
| Benefic | iary Nickname                        |                      | Beneficiary Name                                |                                             |
| Enter   |                                      |                      | Enter                                           |                                             |
| Transa  | ction Group                          |                      |                                                 |                                             |
| Selec   |                                      | ~                    |                                                 |                                             |
|         |                                      |                      |                                                 | Search                                      |
|         |                                      |                      |                                                 |                                             |
| isting  |                                      |                      |                                                 |                                             |
| 8       |                                      |                      |                                                 |                                             |
|         | Beneficiary Nickname 🗘               | Beneficiary Name 💲   | Transaction Group                               | Transaction Type                            |
|         | <u>FEN NAME</u>                      |                      | Transfer to Other Banks<br>Transfer within CIMB | BI-FAST<br>RTGS<br>Other CIMB Niaga Account |
|         | Nekshx                               | Nsjdhx               | Transfer within CIMB                            | Other CIMB Niaga Account                    |
|         | NewIHT3PTBENE1                       | ZKCORPTESTIHT3PTRLB1 | Transfer within CIMB                            | Other CIMB Niaga Account                    |
|         | NEWIHT3PTRBLBEN2                     | 2KCORPTESTRBLNEWBEN2 | Transfer within CIMB                            | Other CIMB Niaga Account                    |
|         | Testtttkkk                           | Djvfy                | Transfer to Other Banks                         | BLFAST                                      |
|         | Testtttueisjs                        | Along                | Transfer to Other Banks                         | BLFAST                                      |
|         | TESTTXNGPRBL2                        | TESTBIFASTTXNGRPRBL1 | Transfer to Other Banks                         | BLFAST                                      |
|         | TESTTXNGPRBLI3P1                     | TESTIHT3PTTRXNGPRBL1 | Transfer within CIMB                            | Other CIMB Niaga Account                    |
|         | ZKCORPTESTMGBEN2                     | 2KCORPTESTING2       | Transfer to Other Banks                         | BLFAST                                      |
|         | ZKCORPTESTMGBEN5                     | 2KCORPTESTING5       | Transfer to Other Banks                         | BLFAST                                      |
|         |                                      |                      |                                                 |                                             |
|         |                                      |                      |                                                 |                                             |
|         |                                      |                      |                                                 | Add                                         |

System will navigate to Manage Beneficiary > Inquiry & Listing Page

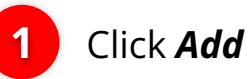

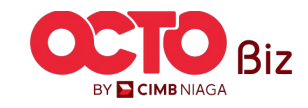

## S T E P 05 MAKER

| Manage Beneficiary     |                  | Complete   |
|------------------------|------------------|------------|
| Beneficiary Nickname * | Email Address *  | Manage     |
| sample nickname        | sample@email.com | Beneficial |
| Status                 |                  | Details    |
| Activate               | ~                |            |
|                        |                  |            |
| ransaction Group *     |                  |            |
| Select                 |                  |            |

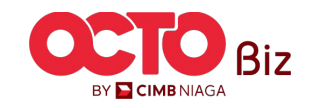

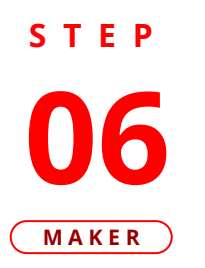

| Benefici | iary Nickname<br>e nickname | Transaction Group List        | ×        | System will show the<br>Transaction Group List<br>Pop-Up |
|----------|-----------------------------|-------------------------------|----------|----------------------------------------------------------|
|          | Transaction Group 🖕         | Transaction Group Description |          | Choose<br>Transaction                                    |
|          | Transfer to Other Banks     | Transfer to Other Banks       |          | Group                                                    |
|          | Transfer within CIMB Niaga  | Transfer within CIMB Niaga    |          | Click Salact                                             |
|          | ,                           |                               | Select 2 |                                                          |

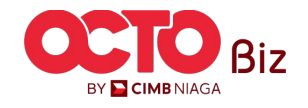

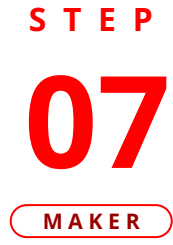

|                                         | Beneficiary Nickname *                                                                                              | Email Address                                          |  |
|-----------------------------------------|----------------------------------------------------------------------------------------------------|--------------------------------------------------------|--|
|                                         | DO Favourite                                                                                                    | DOFavourite@email.com                                  |  |
|                                         | Status                                                                                                    |                                                        |  |
|                                         | Activate                                                                                                    | ~                                                      |  |
|                                         | Transaction Group *                                                                                                 |                                                        |  |
|                                         | Transaction Group                                                                                                   | Transaction Group Description                          |  |
|                                         | Transfer to Other Banks                                                                                             | Transfer to Other Banks                                |  |
|                                         | Select Transaction Type * BI-FAST SKN                                                                               | Domestic Online                                        |  |
| Benefic                                 | select Transaction Type * BI-FAST SKN                                                                               | Domestic Online                                        |  |
| Benefic                                 | select Transaction Type * B1-FAST SKN  siary Information tic Online  eficiary Name *                                | Domestic Online                                        |  |
| Benefit<br>Domes<br>Bene<br>Ent         | select Transaction Type * B1-FAST SKN  ciary Information  tic Online  eficiary Name * er                            | Domestic Online                                        |  |
| Benefit<br>Domes<br>Bene<br>Ent         | select Transaction Type * BI-FAST SKN  ciary Information  tic Online  effciary Name *  er  effciary Account No. *   | Domestic Online  RTGS  Beneficiary Bank Name *  Select |  |
| Benefit<br>Domes<br>Bene<br>Ent<br>Bene | select Transaction Type * B1-FAST SKN  clary Information  tic Online  eficiary Name * er  eficiary Account No. * er |                                                        |  |

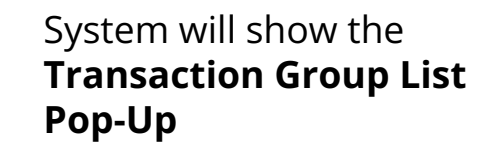

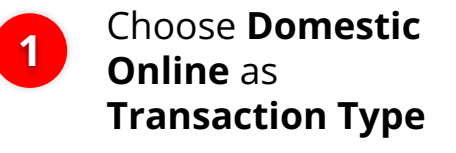

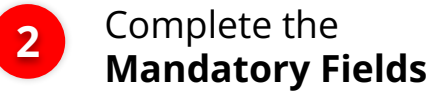

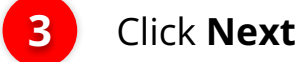

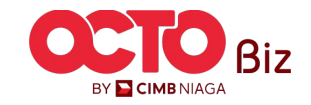

**53** 

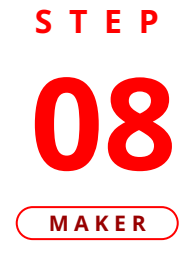

| lanage beneficially                                                                                       |         |                                                    |             |   |
|----------------------------------------------------------------------------------------------------|---------|----------------------------------------------------|-------------|---|
| eneficiary Nickname                                                                                       |         | Email Address                                      |             |   |
| O Favourite                                                                                               |         | DOFavourite@email                                  | .com        |   |
| tatus                                                                                                    |         |                                                    |             |   |
| ctivate                                                                                                   |         |                                                    |             |   |
| Transaction Group                                                                                         |         | Transaction Group Desc                             | ription     |   |
| Transfer to Other Banks                                                                                   |         | Transfer to Other Banks                            |             |   |
| Selected Transaction Type                                                                                 | 0       |                                                    |             |   |
| Selected Hunsdellon Typ                                                                                   | C       |                                                    |             |   |
| Other CIMB Niaga Account                                                                                  | BI-FAST | RTGS                                               | SKN         |   |
| No<br>Domestic Online                                                                                     | Νο      | No                                                 | No          |   |
| Yes                                                                                                    |         |                                                    |             |   |
|                                                                                                    |         |                                                    |             |   |
|                                                                                                    |         |                                                    |             |   |
| an fision. Information                                                                                    |         |                                                    |             |   |
| eneficiary Information                                                                                    |         |                                                    |             |   |
|                                                                                                    |         |                                                    |             |   |
|                                                                                                    |         |                                                    |             |   |
| Beneficiary Information                                                                                   |         |                                                    |             |   |
| Beneficiary Information<br>Domestic Online                                                                |         | _                                                  |             | ^ |
| Beneficiary Information Domestic Online Beneficiary Name                                                  |         | Beneficiary Bank Name                              |             | ^ |
| Beneficiary Information<br>Domestic Online<br>Beneficiary Name<br>Kris Haryadi                            |         | Beneficiary Bank Name<br>Bank KB Syariah Bu        | kopin - 521 | ^ |
| Beneficiary Information Domestic Online Beneficiary Name Kris Haryadi Beneficiary Account No. 12121212131 |         | Beneficiary Bank Name<br><b>Bank KB Syariah Bu</b> | kopin - 521 | ^ |
| Beneficiary Information Domestic Online Beneficiary Name Kris Haryadi Beneficiary Account No. 12121212131 |         | Beneficiary Bank Name<br><b>Bank KB Syariah Bu</b> | kopin - 521 | ~ |

System will navigate to **Review Details Page,** Review Transaction

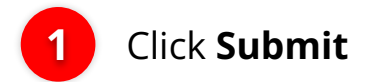

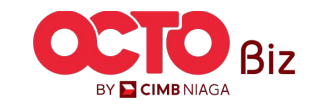

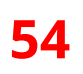

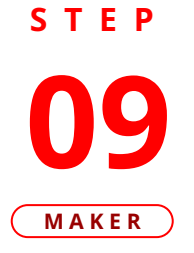

|                                                                                                    | Oproval              |                                                                         |                                | <ul> <li>✓</li> </ul> |
|----------------------------------------------------------------------------------------------------|----------------------|-------------------------------------------------------------------------|--------------------------------|-----------------------|
|                                                                                                    |                      |                                                                         |                                |                       |
| Manage Beneficiary                                                                                                    |                      |                                                                         |                                |                       |
| Beneficiary Nickname                                                                                                    |                      | Email Address                                                           |                                |                       |
| DO Favourite                                                                                                    |                      | DOFavourite@email.c                                                     | om                             |                       |
| itatus<br>Activate                                                                                                    |                      |                                                                         |                                |                       |
| Turner the Course                                                                                                    |                      | Transation Course Devel                                                 |                                |                       |
| mansaction group                                                                                                    |                      | mansaction group besch                                                  |                                |                       |
| Transfer to Other Banks                                                                                                    |                      | Transfer to Other Banks                                                 |                                |                       |
| Selected Transaction Type                                                                                                    | 2                    |                                                                         |                                |                       |
| Other CIMP Nises Account                                                                                                    | DIESCT               | PTGS                                                                    | SVA                            |                       |
| No                                                                                                    | No                   | No                                                                      | No                             |                       |
| Domestic Online                                                                                                    |                      |                                                                         |                                |                       |
|                                                                                                    |                      |                                                                         |                                |                       |
|                                                                                                    |                      |                                                                         |                                |                       |
|                                                                                                    |                      |                                                                         |                                |                       |
| Beneficiary Information                                                                                                    |                      |                                                                         |                                |                       |
| Beneficiary Information<br>Beneficiary Information                                                                                                    |                      |                                                                         | _                              |                       |
| Beneficiary Information<br>Beneficiary Information<br>Domestic Online                                                                                            | _                    | _                                                                       | _                              |                       |
| Beneficiary Information Beneficiary Information Domestic Online Beneficiary Name                                                                                 | -                    | Benefickury Bank Name                                                   | -                              |                       |
| Beneficiary Information Beneficiary Information Domestic Online Beneficiary Name Kris Haryadi                                                                    |                      | Beneficiary Bank Name<br>Bank KB Syariah Buke                           | opin - 521                     |                       |
| Beneficiary Information Beneficiary Information Demetic Online Demetic Online Demetic Online Demeticary Name Kris Haryadl Demeticary Account No.                 |                      | Bendfulry Sark Kane<br>Bank KB Syariah Buki                             | opin - 521                     |                       |
| Beneficiary Information Reseficiary Information Demestic Online Beneficiary Name Kris Haryadi Beneficiary Access No. 1212121212131                               |                      | Bendiciang Stark Name<br>Bank KB Syariah Buko                           | əpin - 521                     |                       |
| Beneficiary Information Beneficiary Information Demestic Online Beneficiary Name Kris Haryadi Beneficiary Account No. 12121212131                                |                      | Bendiciang Slank Name<br>Banik Kiti Syariah Buke                        | əpin - 521                     |                       |
| Beneficiary Information  Beneficiary Information  Denestic Online  Beneficiary Name Kris Haryadi  Beneficiary Account No. 12121212131  User Activities           |                      | Bentificiary Bank Name<br>Bank KB Syariah Buke                          | əpin - 521                     |                       |
| Beneficiary Information  Beneficiary Information  Demetsic Online  Beneficiary tame Kris Haryadi  User Activities  User                                          | Activities           | Bendicity Stark Kame<br>Bank KB Syariah Bulo                            | opin - 521<br>ma               | Remark                |
| Beneficiary Information  Beneficiary Information  Demetic Online  Beneficiary Xame Kris Haryadi  Diser Activities  VSMAXEE: VWM Son Maker                        | Activities<br>Submit | Benediciany Stark Rame<br>Bank KB Syariah Buke<br>Over / TT<br>22 Aug 2 | 9 <b>51</b> - <b>521</b><br>mt | Remark                |
| Beneficiary Information  Beneficiary Information  Denestic Online  Denesticy Vanne  Kris Haryadi  Denesticy Activities  User Activities  VSMAEER - Wan San Maker | Activities<br>Submit | Bendicity Stark Kame<br>Bank KB Syariah Budo<br>Otar / T<br>22 Aug 2    | opin - 521<br>me               | Remark                |

System will navigate to **Acknowledgement page** after the **Submission is Success** 

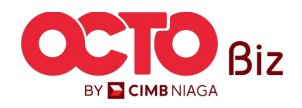

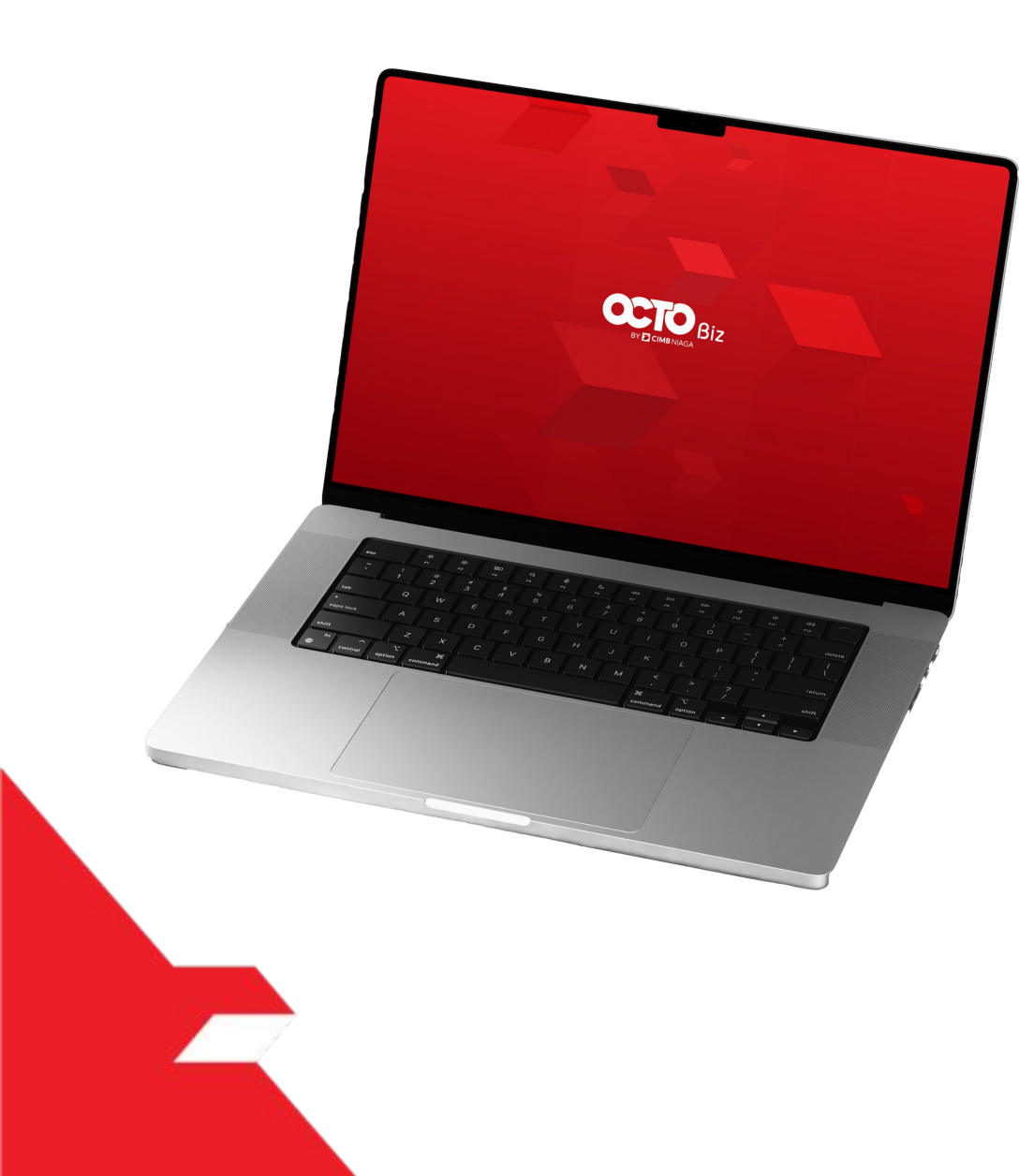

## Create Transaction Manage Beneficiary

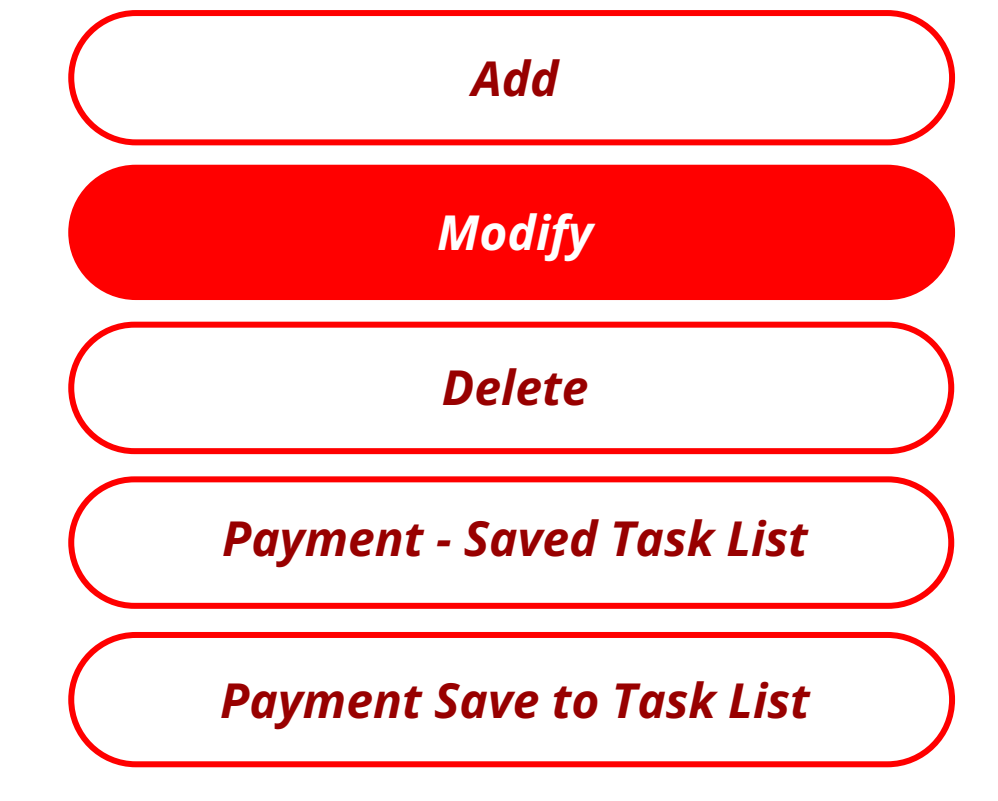

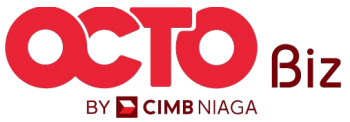

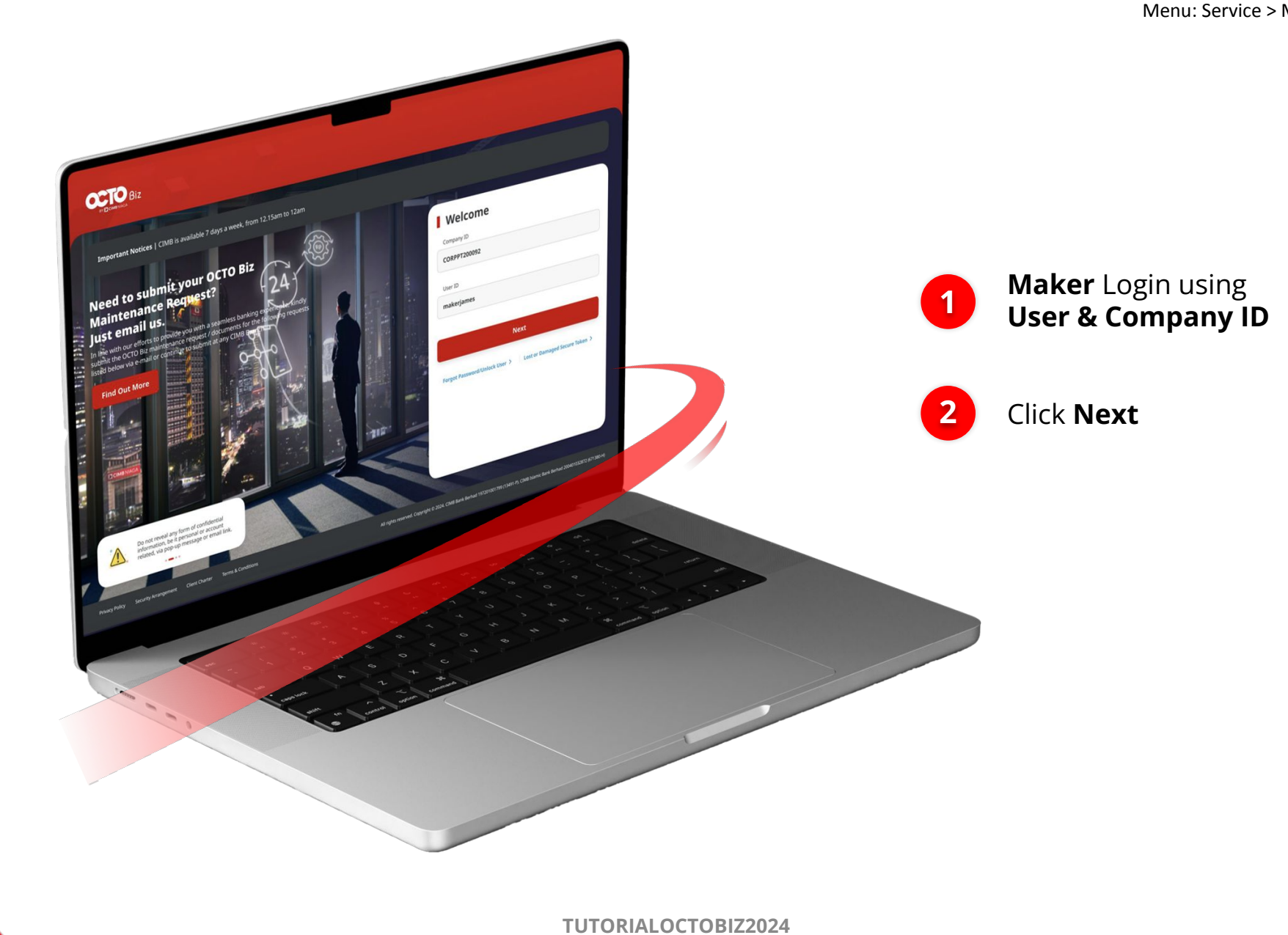

STEP

01

MAKER

BY 🔁 CIMB NIAGA

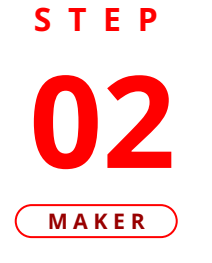

F.

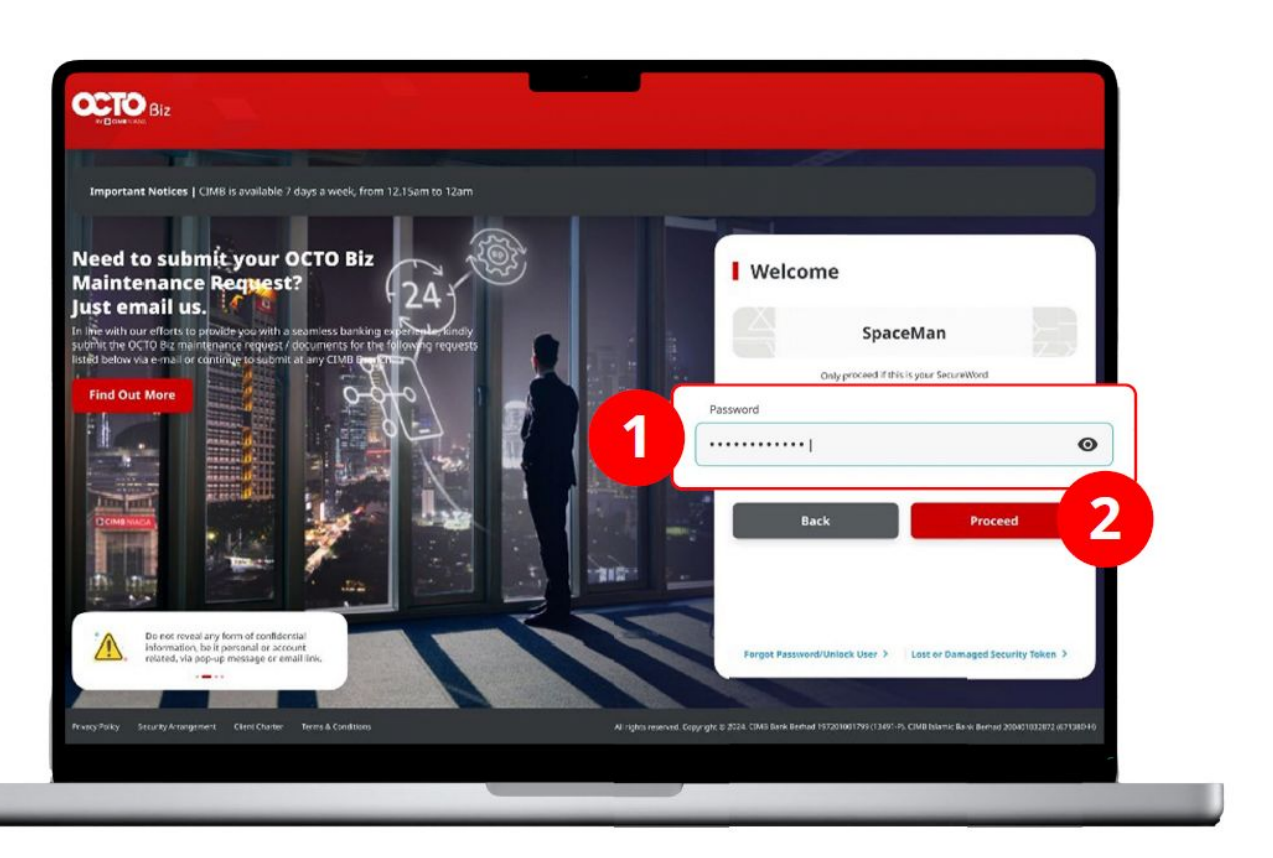

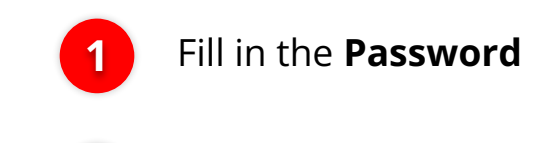

2

Click Proceed

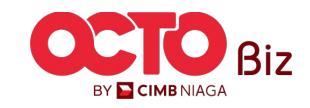

### S T E P 03 MAKER

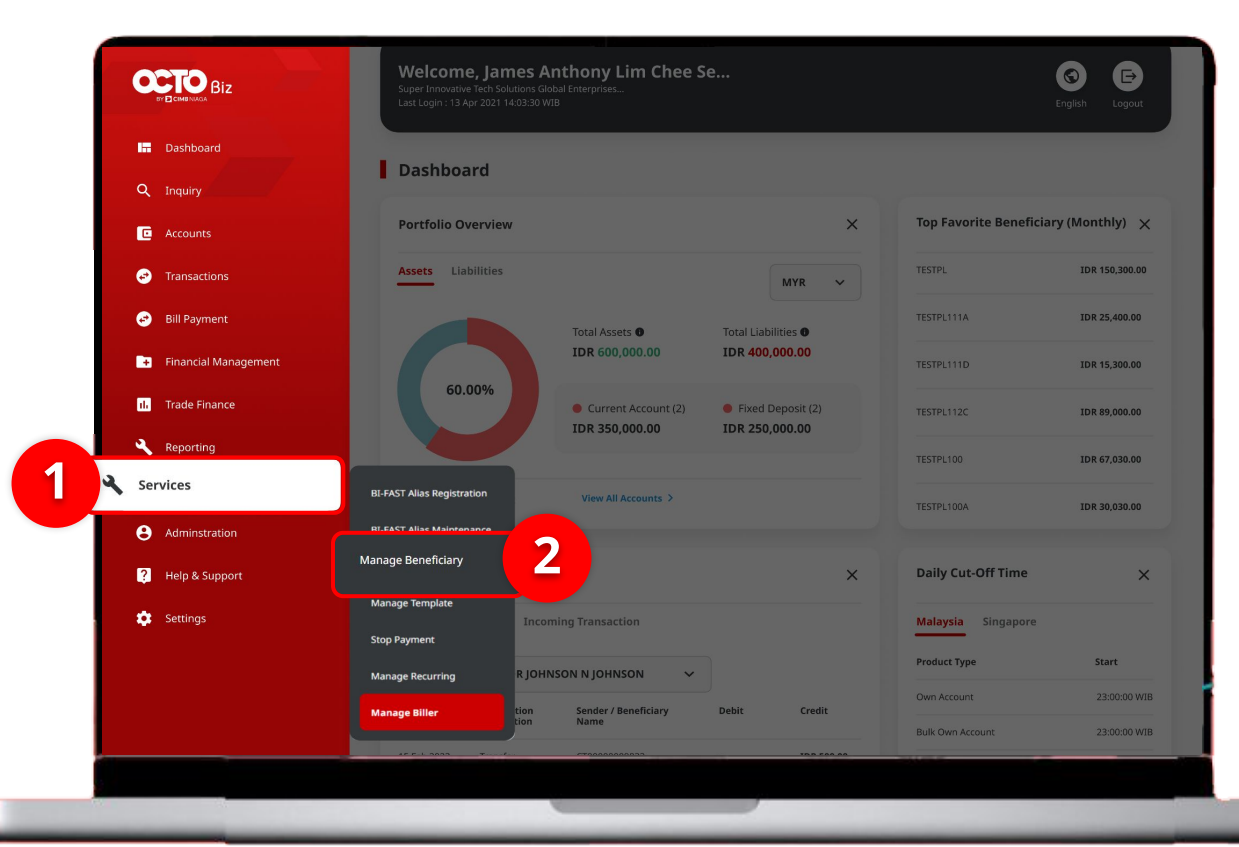

### System will show the **Dashboard Page**

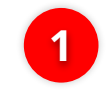

Navigate to side menu, Click **Services** 

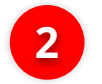

Click Manage Beneficiary

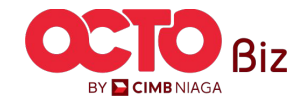

59

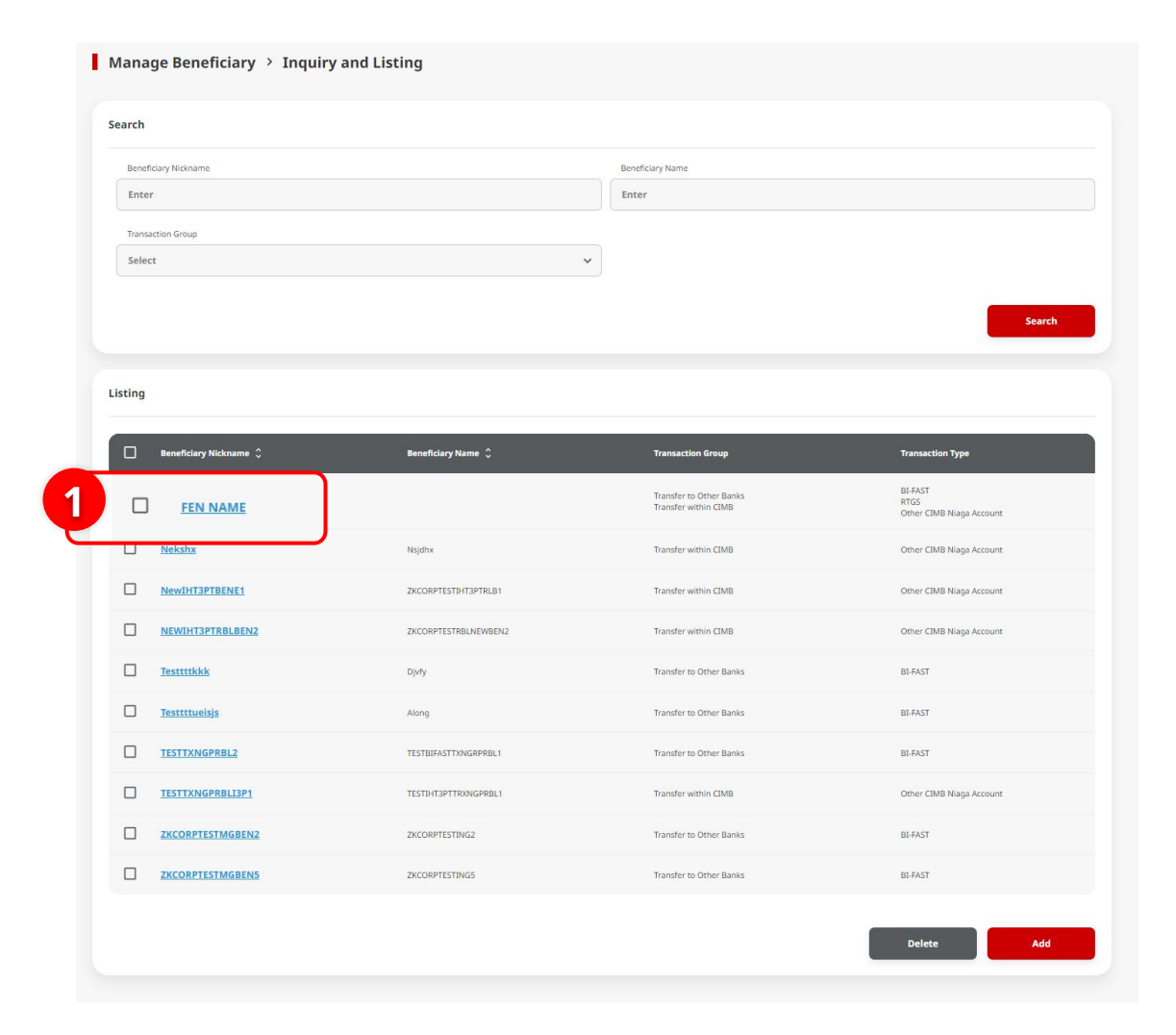

System will navigate to Manage Beneficiary > Inquiry & Listing Page

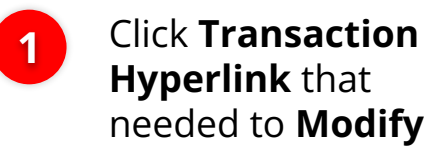

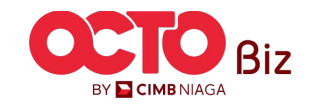

60

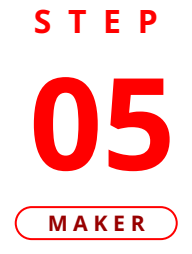

| anage Beneficiary         |         |                            |      |   |
|---------------------------|---------|----------------------------|------|---|
| eficiary Nickname         |         | Email Address              |      |   |
| WIHT3PTRBLBEN2            |         | testing@gmail.com          |      |   |
| tus                       |         |                            |      |   |
| tivate                    |         |                            |      |   |
| Transaction Group         |         | Transaction Group Descript | tion |   |
| Transfer within CIMB      |         | Transfer within CIMB       |      |   |
|                           |         |                            |      |   |
| Selected Transaction Type |         |                            |      |   |
| Other CIMB Niaga Account  | BI-FAST |                            | RTGS |   |
| Yes                       | No      |                            | No   |   |
|                           |         |                            |      |   |
|                           |         |                            |      |   |
|                           |         |                            |      |   |
| eneficiary Information    |         |                            |      |   |
|                           |         |                            |      |   |
| Beneficiary Information   |         |                            |      |   |
| Other CIMB Niaga Account  |         |                            |      | ^ |
| Beneficiary Name          |         | Beneficiary Account Type   |      |   |
| ZKCORPTESTRBLNEWBEN2      |         | CIMB Niaga Account         |      |   |
| Beneficiary Account No.   |         |                            |      |   |
| 760937442500              |         |                            |      |   |

## System will navigate to **Details Page**

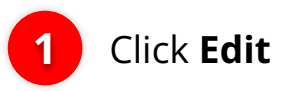

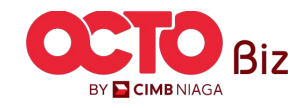

### S T E P **06** Maker

| Manage Beneficiary                                                                                                    |                                                             |                    |
|----------------------------------------------------------------------------------------------------|-------------------------------------------------------------|--------------------|
| Beneficiary Nickname<br>NEWIHT3PTRBLBEN2                                                                                                    | Email Address * testing@gmail.com                           |                    |
| Status                                                                                                    |                                                             |                    |
|                                                                                                    |                                                             |                    |
| Transaction Group *                                                                                                    |                                                             |                    |
| Transaction Group                                                                                                    | Transaction Group Description                               |                    |
| Transfer within CIMB                                                                                                    | Transfer within CIMB                                        | <b>Edit</b> Transa |
|                                                                                                    |                                                             |                    |
| Ficiary Information                                                                                                    |                                                             |                    |
|                                                                                                    |                                                             |                    |
|                                                                                                    |                                                             | Click Next         |
| neficiary Information                                                                                                    |                                                             |                    |
| neficiary Information<br>ther CIMB Niaga Account                                                                                                    |                                                             | ^ Click Next       |
| neficlary Information<br>ther CIMB Niaga Account<br>Beneficiary Name *                                                                                                    | Beneficiary Account Type *                                  | Click Next         |
| neficiary Information<br>ther CIMB Niaga Account<br>Beneficiary Name *<br>ZKCORPTESTRBLNEWBEN2                                                                                     | Beneficiary Account Type * CIMB Niaga Account               | Click Next         |
| neficiary Information ther CIMB Niaga Account Beneficiary Name * ZKCORPTESTRBLNEWBEN2 Beneficiary Account No. *                                                                    | Beneficiary Account Type * CIMB Niaga Account               | Click Next         |
| neficiary Information<br>ther CIMB Niaga Account<br>Beneficiary Name *<br>ZKCORPTESTRBLNEWBEN2<br>Beneficiary Account No. *<br>760937442500                                        | Beneficiary Account Type * CIMB Niaga Account               | Click Next         |
| neficiary Information ther CIMB Niaga Account Beneficiary Name * ZKCORPTESTRBLNEWBEN2 Beneficiary Account No. * 760937442500 Only allow numbers (I-9) in Beneficiary Account       | Beneficiary Account Type * CIMB Niaga Account               | Click Next         |
| neficiary Information ther CIMB Niaga Account Beneficiary Name * ZKCORPTESTRBLNEWBEN2 Beneficiary Account No. * 760937442500 Only allow numbers (0-9) in Beneficiary Account       | Beneficiary Account Type * CIMB Niaga Account               | Click Next         |
| neficiary Information ther CIMB Niaga Account Beneficiary Name * ZKCORPTESTRBLNEWBEN2 Beneficiary Account No. * 760937442500 Only allow numbers (ID-8) in Beneficiary Account Back | Beneficiary Account Type * CIMB Niaga Account Save as Draft | Click Next         |
| neficiary Information ther CIMB Niaga Account Beneficiary Name * ZKCORPTESTRBLNEWBEN2 Beneficiary Account No. * 760937442500 Only allow numbers (I-B) In Beneficiary Account Back  | Beneficiary Account Type * CIMB Niaga Account Save as Draft | Click Next         |

61

BY 📔 CIMB NIAGA

### **62**

### STEP 07 MAKER

| anage Beneficiary                        |               |                                                |            |   |   |
|------------------------------------------|---------------|------------------------------------------------|------------|---|---|
| neficiary Nickname<br>WIHT3PTRBLBEN2     |               | Email Address<br>testing@gmail.com             |            |   |   |
| rtus<br>:tivate                          |               |                                                |            |   |   |
| Transaction Group                        |               | Transaction Group Description                  |            |   |   |
| Transfer within CIMB                     |               | Transfer within CIMB                           |            |   |   |
| Selected Transaction Type                |               |                                                |            |   |   |
| Other CIMB Niaga Account<br>Yes          | BL-FAST<br>No |                                                | RTGS<br>No |   |   |
| eneficiary Information                   |               |                                                |            |   |   |
| Beneficiary Information                  |               |                                                |            |   |   |
| Other CIMB Niaga Account                 |               |                                                |            |   | ^ |
| Beneficiary Name<br>ZKCORPTESTRBLNEWBEN3 |               | Beneficiary Account Type<br>CIMB Niaga Account |            |   |   |
| Beneficiary Account No.<br>760937442500  |               |                                                |            | _ |   |
|                                          |               |                                                |            |   |   |

#### Review Transaction

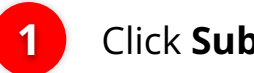

Click **Submit** 

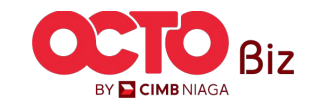

63

**08** Maker

STEP

|                                                                                                    | proval                                  |                               | $\langle \checkmark \rangle$ |
|----------------------------------------------------------------------------------------------------|-----------------------------------------|-------------------------------|------------------------------|
| Reference No. : 103240304000000991                                                                                             | Submitted On : 04 Mar 2024 14:03:49 WIB |                               |                              |
| Manage Beneficiary                                                                                                    |                                         |                               |                              |
| Beneficiary Nickname                                                                                                    |                                         | Email Address                 |                              |
| NEWIHT3PTRBLBEN2                                                                                                    |                                         | testing@gmail.com             |                              |
| Status                                                                                                    |                                         |                               |                              |
| Activate                                                                                                    |                                         |                               |                              |
| Transaction Group                                                                                                    |                                         | Transaction Group Description |                              |
| Transfer within CIMB                                                                                                    |                                         | Transfer within CIMB          |                              |
| Selected Transaction Type                                                                                                    |                                         |                               |                              |
| Scietted Humatelon Type                                                                                                    |                                         |                               |                              |
| Other CIMB Niaga Account                                                                                                    | BI-FAST                                 | RTGS                          |                              |
| Yes                                                                                                    | No                                      | No                            |                              |
| Beneficiary Information                                                                                                    |                                         |                               |                              |
| Beneficiary Information                                                                                                    |                                         |                               |                              |
|                                                                                                    |                                         |                               |                              |
| Other CIMB Niaga Account                                                                                                    |                                         | Banafiring Account Tune       |                              |
| Other CIMB Niaga Account Beneficiary Name                                                                                      |                                         | Denencially recourse type     |                              |
| Other CIMB Niaga Account Beneficiary Name ZKCORPTESTRBLNEWBEN3                                                                 |                                         | CIMB Niaga Account            |                              |
| Other CIMB Niaga Account Beneficiary Name ZKCORPTESTRBLNEWBEN3 Beneficiary Account No. 760937442500                            |                                         | CIMB Niaga Account            |                              |
| Other CIMB Naga Account Bendficary Name ZKCOPTESTBLNEVBEN3 Bineficary Account No. 760937442500                                 |                                         | CIMB Niaga Account            |                              |
| Other (IMI Nuga Account Beneficity Name ZCCOPPTSTRALEWBEN3 Beneficity Account No. 769937442500 User Activities                 |                                         | CIMB Niga Account             |                              |
| Other CUM Nuga Account Beneficiny Name ZacCoRPTSTRUELVBURM3 Beneficiny Account No. 760937442500 User Activities User           | Activities                              | Date/Time                     | Remark                       |
| Other CIUM Nuga Account Beordfory Name ZXCCOPTISTRUELVBURM3 Beordfory Account No. 760937442509 User Activities User ZXXXXXXEE1 | Achilles<br>Submit                      | Ctub Nigg Account             | Renark                       |

System will navigate to Acknowledgement page after the Submission is Success

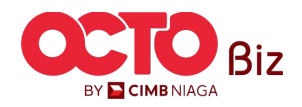

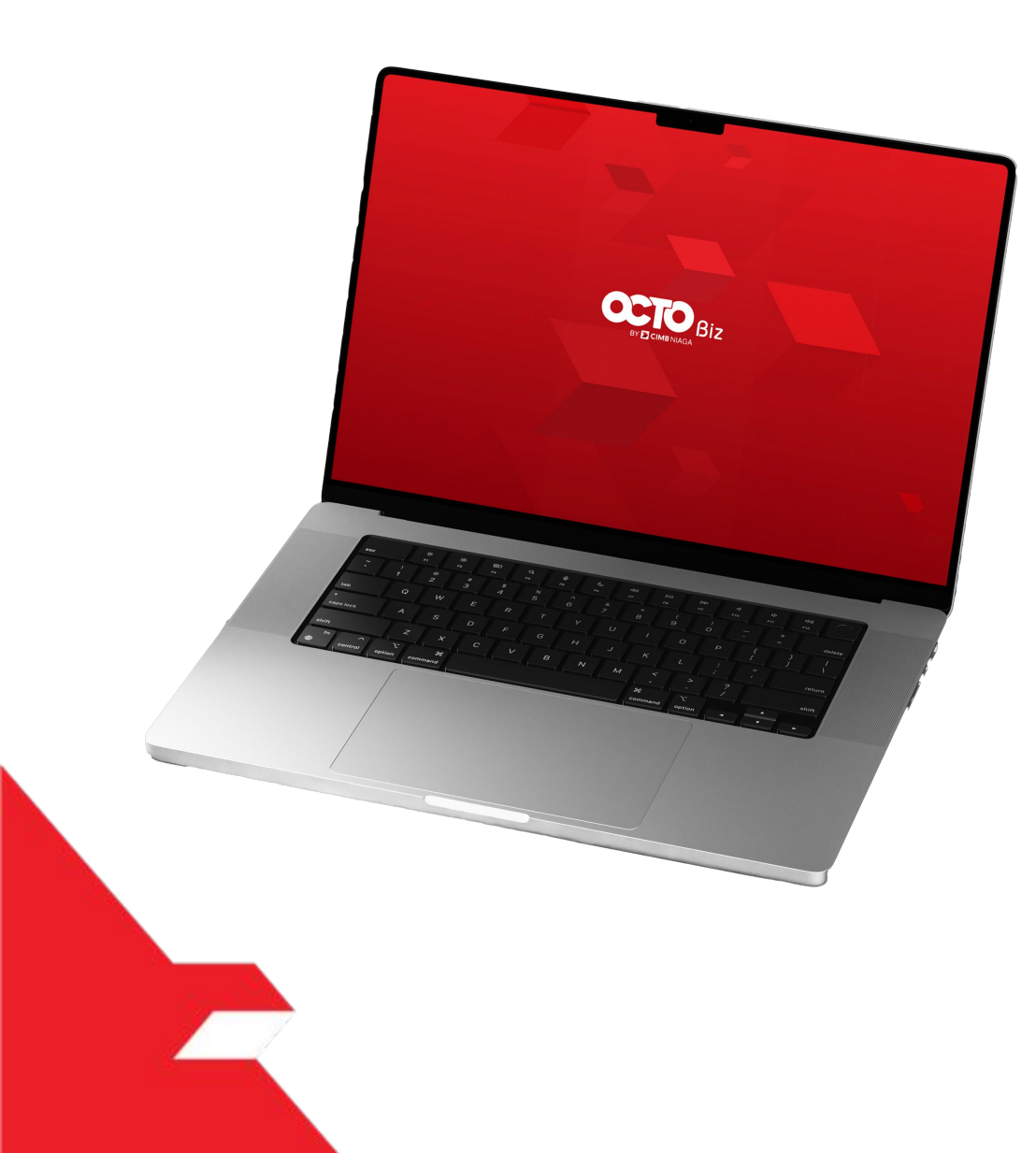

## Create Transaction Manage Beneficiary

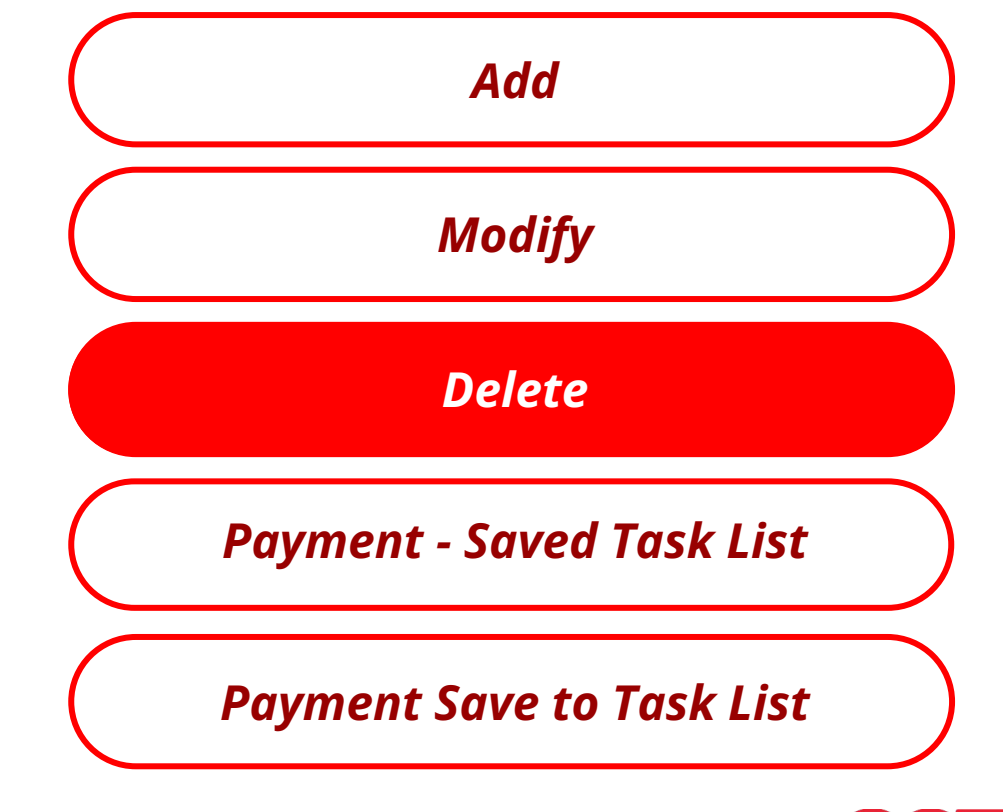

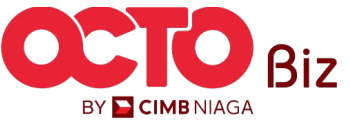

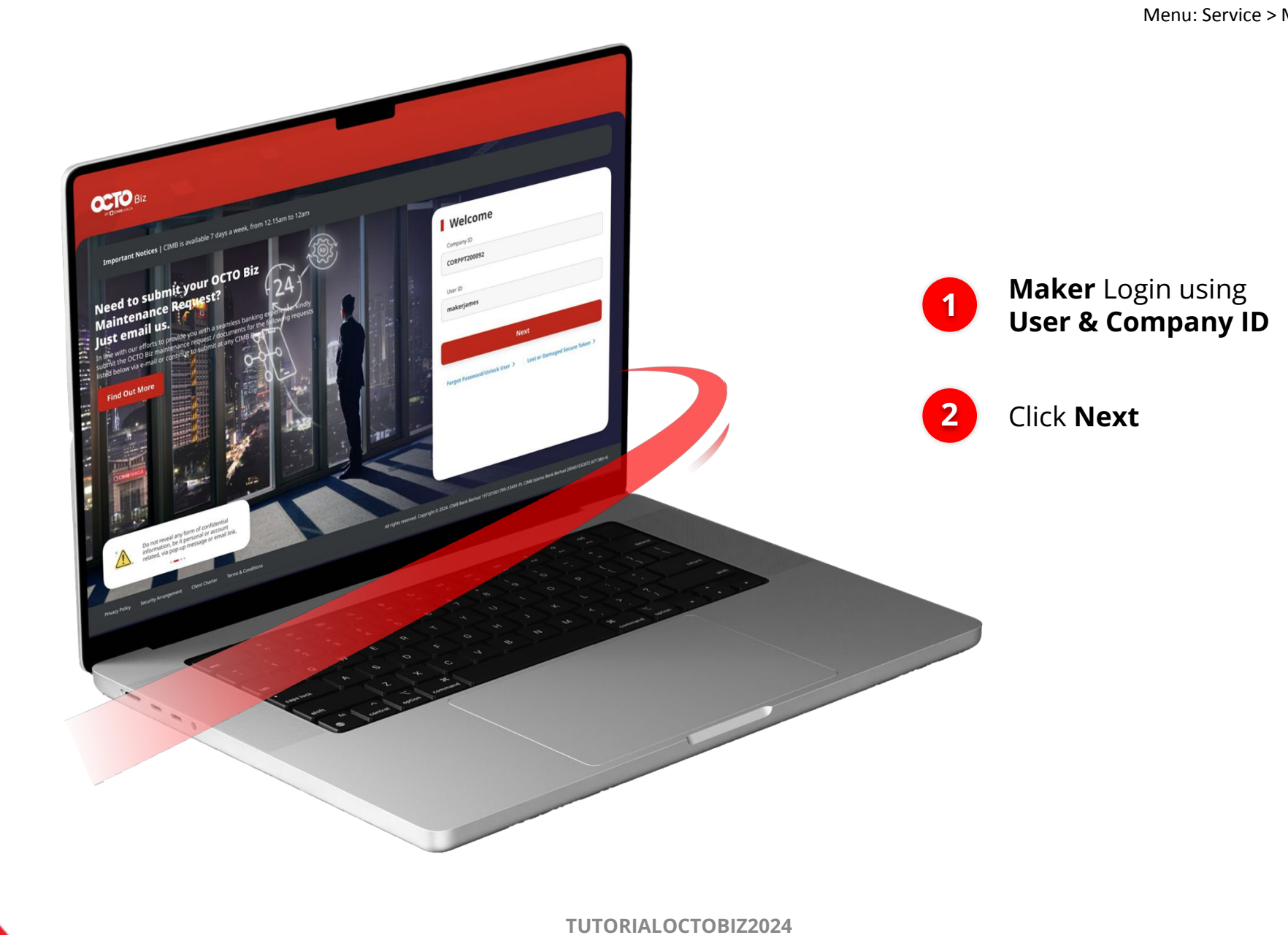

STEP

01

MAKER

BY 🔁 CIMB NIAGA

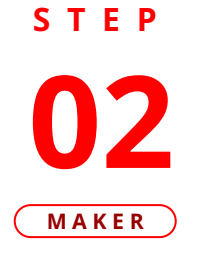

F.

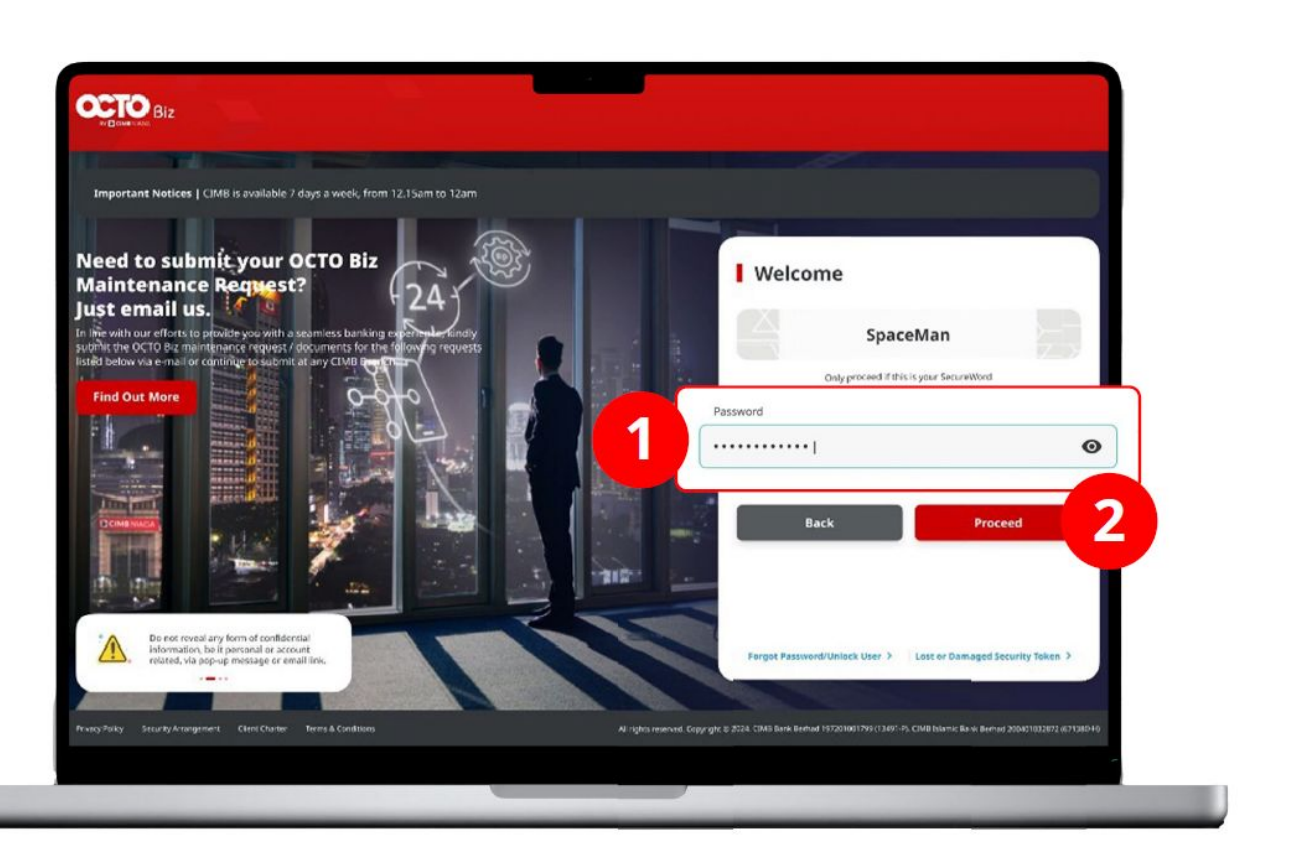

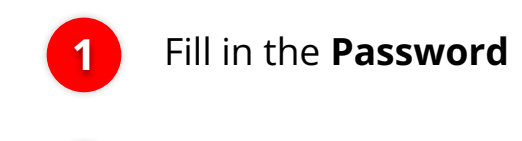

Click Proceed

2

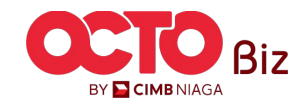

S T E P 03 MAKER

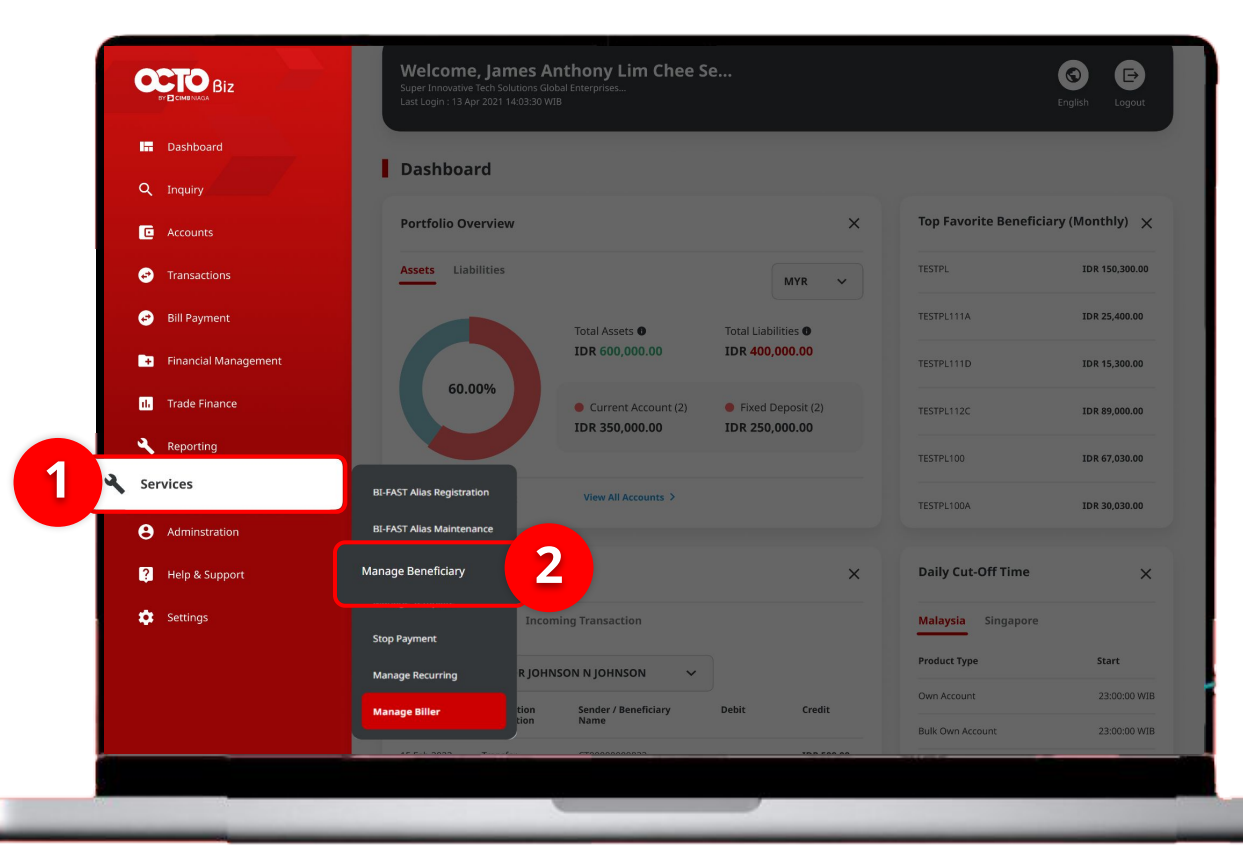

### System will show the **Dashboard Page**

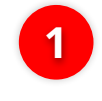

Navigate to side menu, Click **Services** 

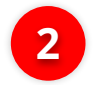

Click Manage Beneficiary

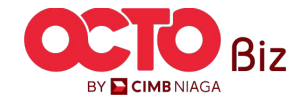

**68** 

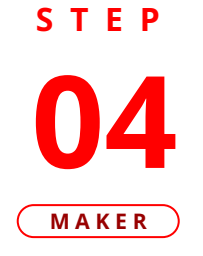

| earch                  |                      |                           |                                  |  |  |
|------------------------|----------------------|---------------------------|----------------------------------|--|--|
| Beneficiary Nickname   |                      | Beneficiary Name          | Beneficiary Name                 |  |  |
| Enter                  |                      | Enter                     |                                  |  |  |
| Transaction Group      |                      |                           |                                  |  |  |
| Select                 |                      | ~                         |                                  |  |  |
|                        |                      |                           |                                  |  |  |
|                        |                      |                           | Search                           |  |  |
|                        |                      |                           |                                  |  |  |
| sting                  |                      |                           |                                  |  |  |
| Beneficiary Nickname 🗘 | Beneficiary Name 💲   | Transaction Group         | Transaction Type                 |  |  |
|                        |                      | Transferate Others Danier | BI-FAST                          |  |  |
| FEN NAME               |                      | Transfer within CIMB      | RTGS<br>Other CIMB Niaga Account |  |  |
| Nekshx                 | Nsjdhx               | Transfer within CIMB      | Other CIMB Niaga Account         |  |  |
| NewIHT3PTBENE1         | ZKCORPTESTIHT3PTRLB1 | Transfer within CIMB      | Other CIMB Niaga Account         |  |  |
| NEWIHT3PTRBLBEN2       | ZKCORPTESTRBLNEWBEN2 | Transfer within CIMB      | Other CIMB Niaga Account         |  |  |
| Testtttkkk             | Djvfy                | Transfer to Other Banks   | BI-FAST                          |  |  |
| Testtttueisjs          | Along                | Transfer to Other Banks   | BI-FAST                          |  |  |
| TESTTXNGPRBL2          | TESTBIFASTTXNGRPRBL1 | Transfer to Other Banks   | BI-FAST                          |  |  |
| TESTTXNGPRBLI3P1       | TESTIHT3PTTRXNGPRBL1 | Transfer within CIMB      | Other CIMB Niaga Account         |  |  |
| ZKCORPTESTMGBEN2       | ZKCORPTESTING2       | Transfer to Other Banks   | BI-FAST                          |  |  |
| ZKCORPTESTMGBEN5       | 2KCORPTESTING5       | Transfer to Other Banks   | BI-FAST                          |  |  |
|                        |                      |                           |                                  |  |  |

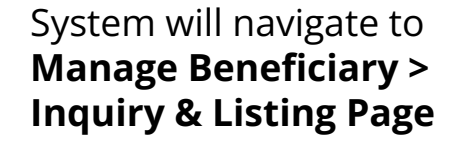

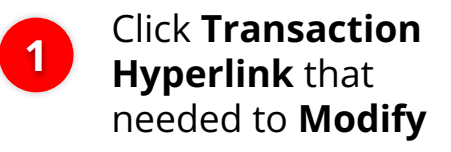

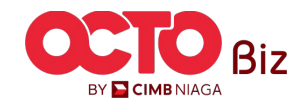

05

STEP

#### MAKER Manage Beneficiary > Details Manage Beneficiary Beneficiary Nickname Email Address NEWIHT3PTRBLBEN2 testing@gmail.com Status Activate Transaction Group Description Transaction Grou System will navigate to Transfer within CIMB Transfer within CIMB **Details Page** Selected Transaction Type Other CIMB Niaga Account BI-FAST RTGS Click **Delete** No No Yes 1 Click Yes 2 **Beneficiary Information** Beneficiary Information Delete Other CIMB Niaga Account Are you sure you want to delete this item? Beneficiary Name Beneficiary Account Type ZKCORPTESTRBLNEWBEN2 CIMB Niaga Account 2 No Beneficiary Account No. Yes 760937442500 Delete Edit Back

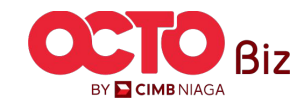

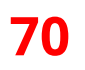

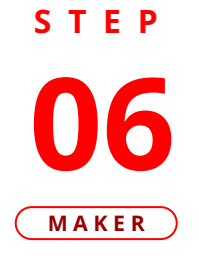

| Reference No.: 103240304000000992 ③ Sult                      | DVal<br>mitted On : 04 Mar 2024 14:23:37 W/B |                                         | - C    |
|---------------------------------------------------------------|----------------------------------------------|-----------------------------------------|--------|
| Manage Beneficiary                                            |                                              |                                         |        |
| Beneficiary Nickname<br>Testtitikkk<br>Status<br>Activate     |                                              | Email Address<br>-                      |        |
| Transaction Group                                             |                                              | Transaction Group Description           |        |
| Transfer to Other Banks                                       |                                              | Transfer to Other Banks                 |        |
| Selected Transaction Type                                     |                                              |                                         |        |
| Other CIMB Niaga Account                                      | BL-FAST<br>Yes                               | RTGS<br>No                              |        |
| Beneficiary Information                                       |                                              |                                         |        |
| Beneficiary Information                                       |                                              | _                                       |        |
| Beneficiary Name Djyfy                                        |                                              | Transfer Money Via<br>No. Rekening Bank |        |
| Beneficiary Bank Name<br>BANK CENTRAL ASIA SYARIAH - SYCAIDJ1 |                                              | Beneficiary Account No.<br>25286586568  |        |
| User Activities                                               |                                              |                                         |        |
|                                                               | Activities                                   | Date / Time                             | Remark |
| User                                                          |                                              |                                         |        |

System will navigate to **Acknowledgement page** after the **Submission is Success** 

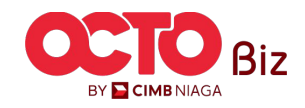

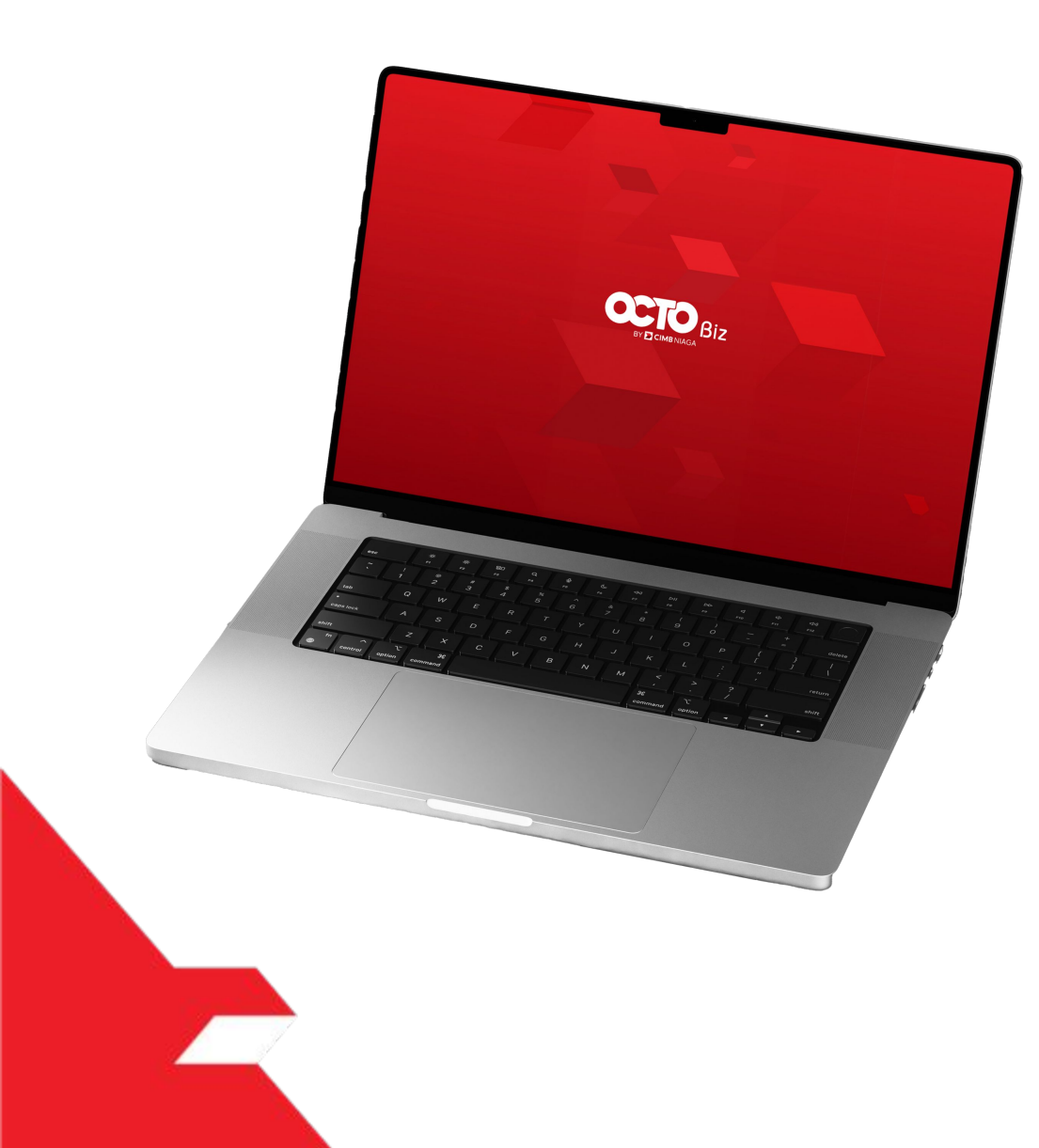

## Create Transaction Manage Beneficiary

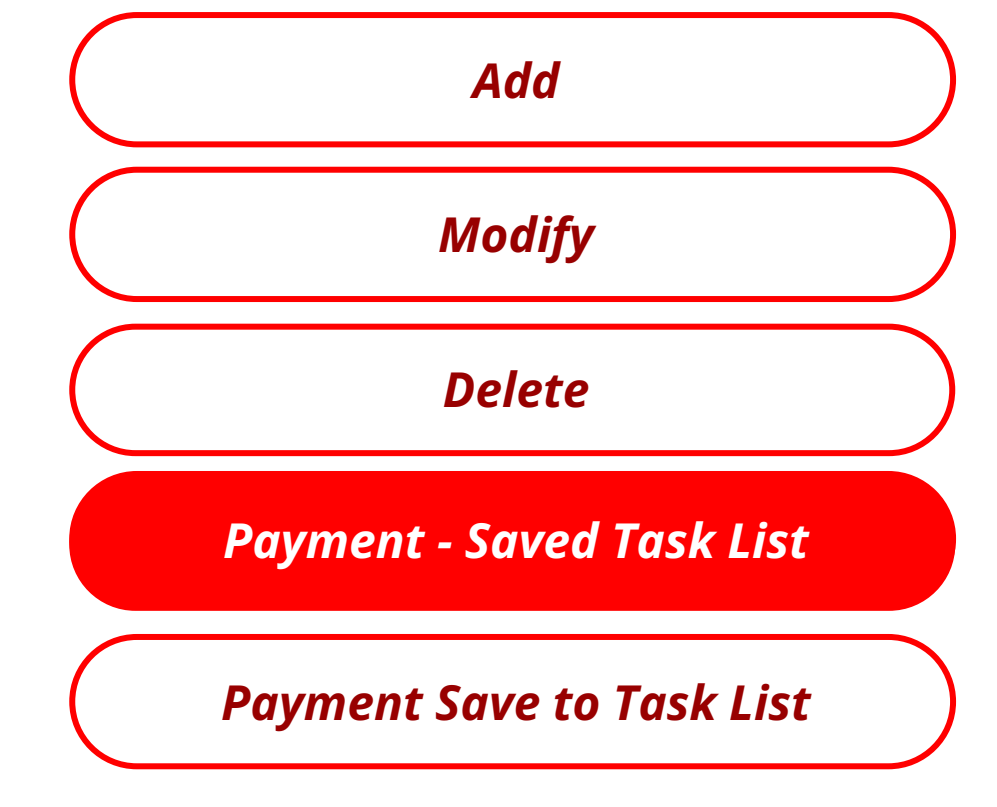

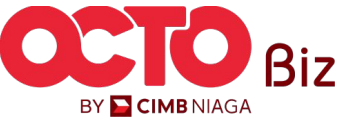

Saved Task List | Manage Beneficiary

Menu : Services > Manage Beneficiary

72

BY 🔁 CIMB NIAGA

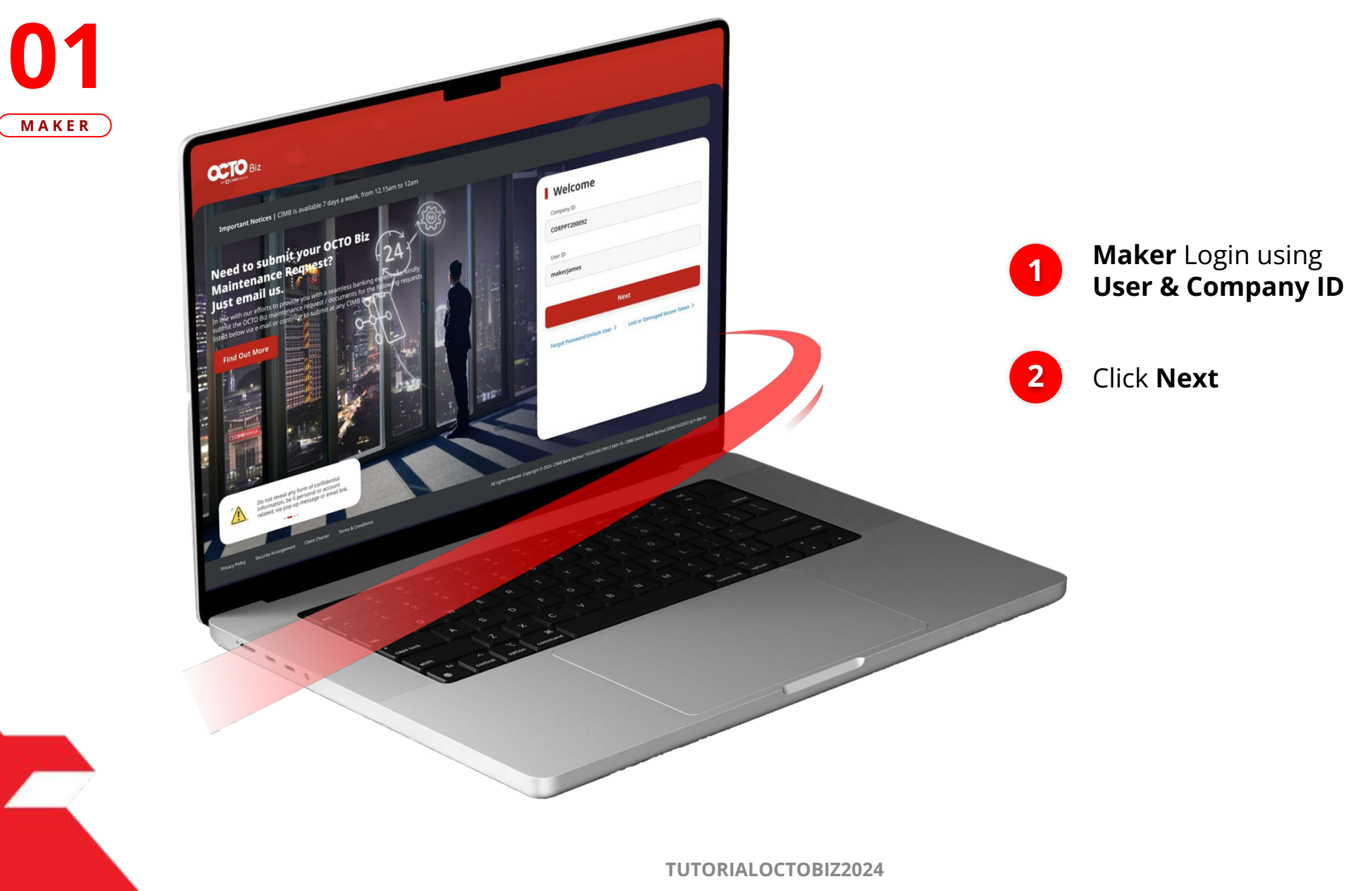

STEP
Saved Task List | Manage Beneficiary Menu : Services > Manage Beneficiary

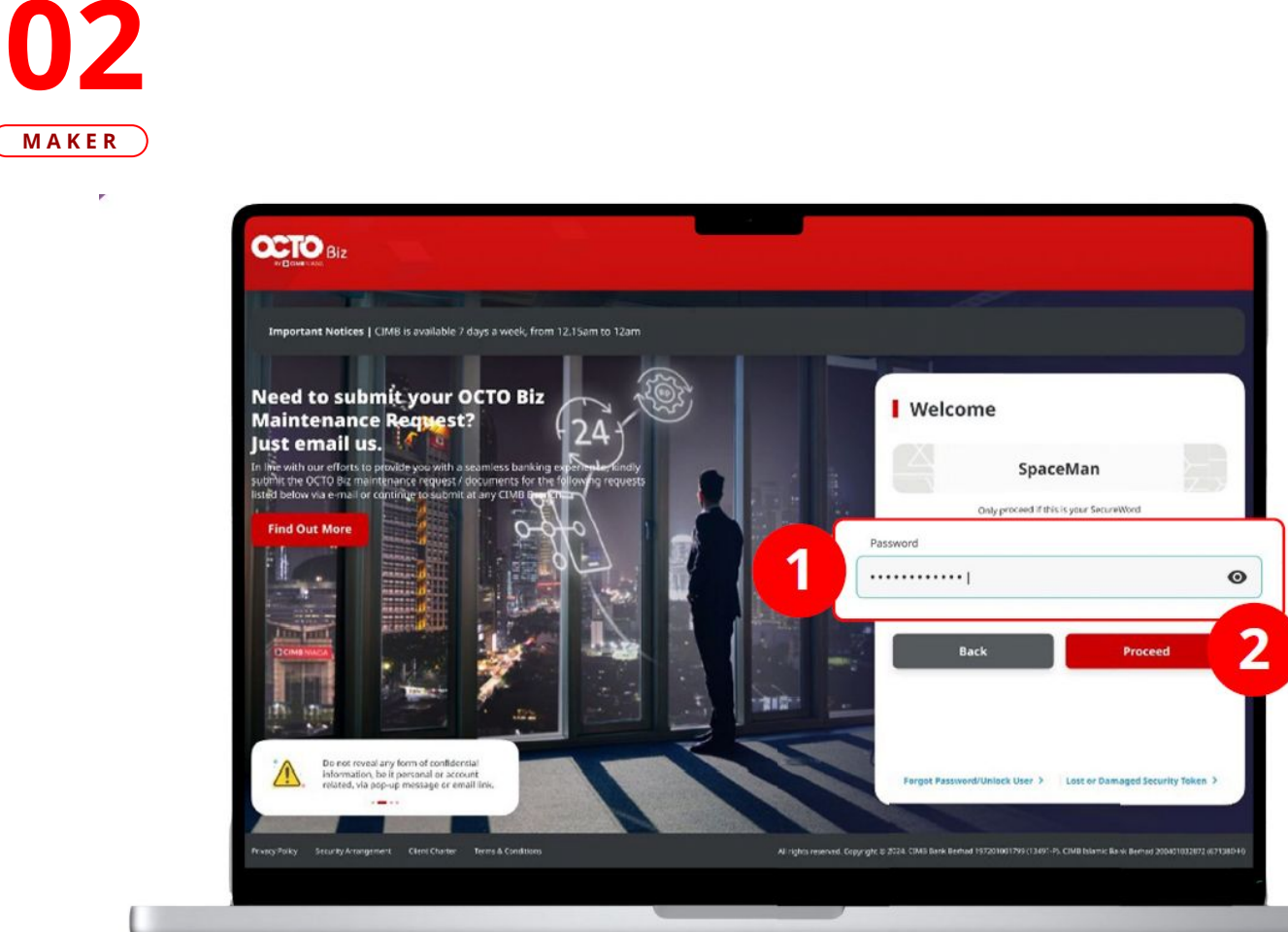

STEP

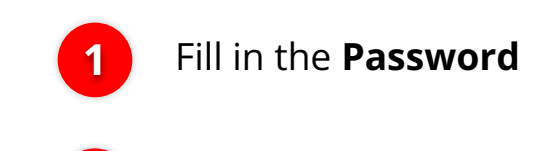

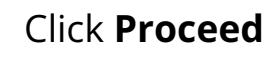

2

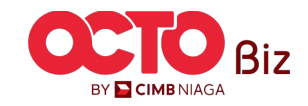

TUTORIALOCTOBIZ2024

#### Saved Task List | Manage Beneficiary Menu : Services > Manage Beneficiary

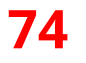

# S T E P 03 MAKER

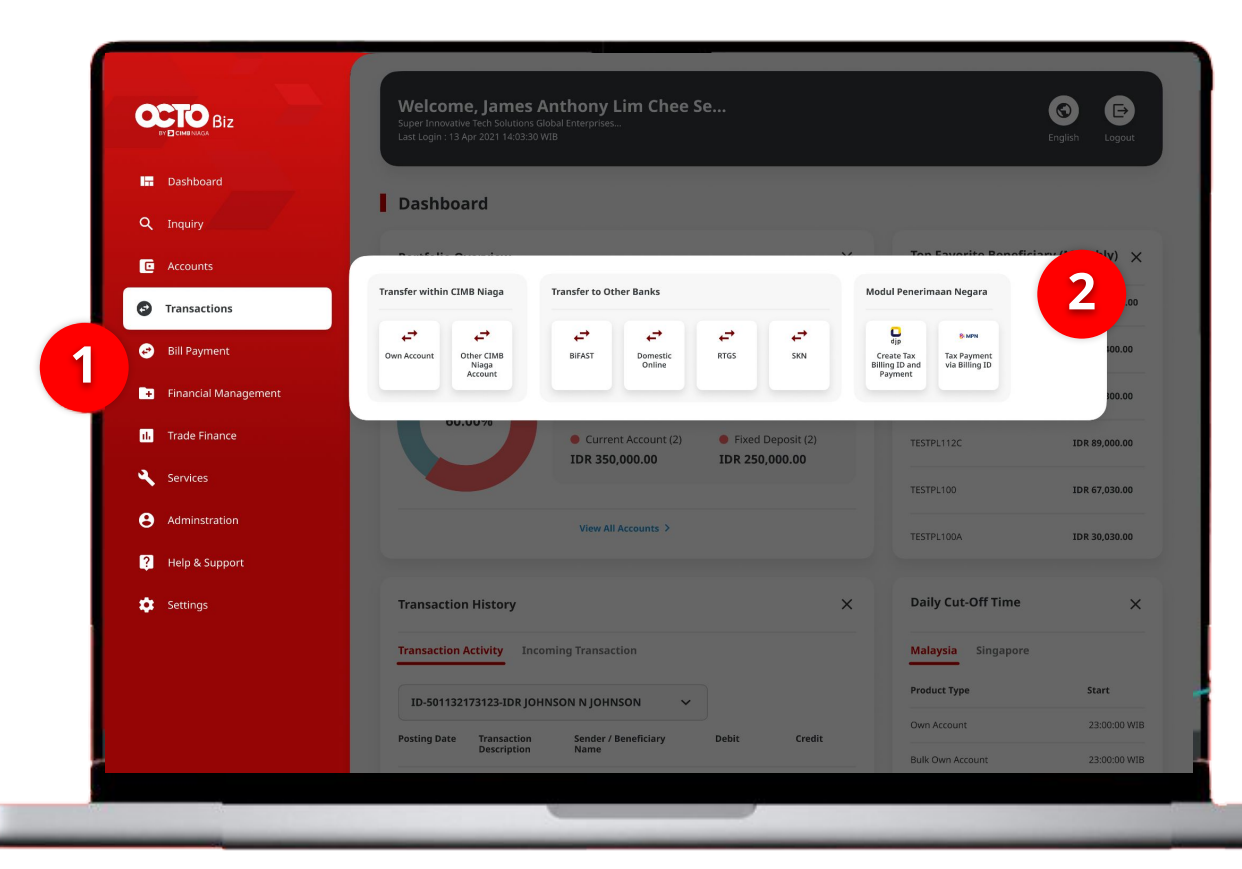

#### System will show the **Dashboard Page**

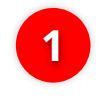

Navigate to side menu, Click **Transaction** 

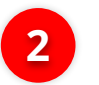

Choose Transaction

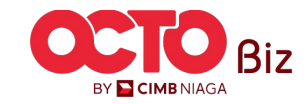

S T E P 04 MAKER

| Transaction Group                      |   | Saved Templates                            |   |                             |
|----------------------------------------|---|--------------------------------------------|---|-----------------------------|
| Transaction Group *                    |   |                                            |   |                             |
| Transfer within CIMB Niaga             | * |                                            |   |                             |
| Sender Details                         |   |                                            |   |                             |
| Torus Automatical                      |   | Promote Made 1                             |   |                             |
| 703196574000-IDR BANGUN PERSADA SEKALI | Q | Populein mode*                             |   |                             |
|                                        |   |                                            |   |                             |
| Payment Date *                         |   | Recurring transfer                         |   |                             |
|                                        |   |                                            |   |                             |
| Beneficiary Details                    |   | Saved Beneficiary                          | 1 | Click Saved Beneficia       |
| Account Type *                         |   | Beneficiary Account No. *                  |   | on <b>Create Transactio</b> |
| CIMB Niaga Account                     | ~ |                                            |   | fields                      |
|                                        |   |                                            |   |                             |
| Transaction Details                    |   |                                            |   |                             |
| Transaction Currency * Amount *        |   |                                            |   |                             |
| IDR - INDONESIA RUPIAH 🗸 Enter         |   |                                            |   |                             |
|                                        |   |                                            |   |                             |
| Other Details                          |   |                                            |   |                             |
| Customer Reference No. 💿               |   | Other Payment Details                      |   |                             |
| Enter                                  |   | Enter                                      |   |                             |
| Payment Advice                         |   |                                            |   |                             |
| No Advice Simple Advice                |   |                                            |   |                             |
|                                        |   |                                            |   |                             |
|                                        |   | Add Another Transaction Save as Draft Next |   |                             |

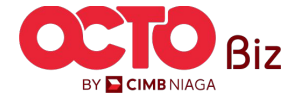

Menu : Services > Manage Beneficiary

76

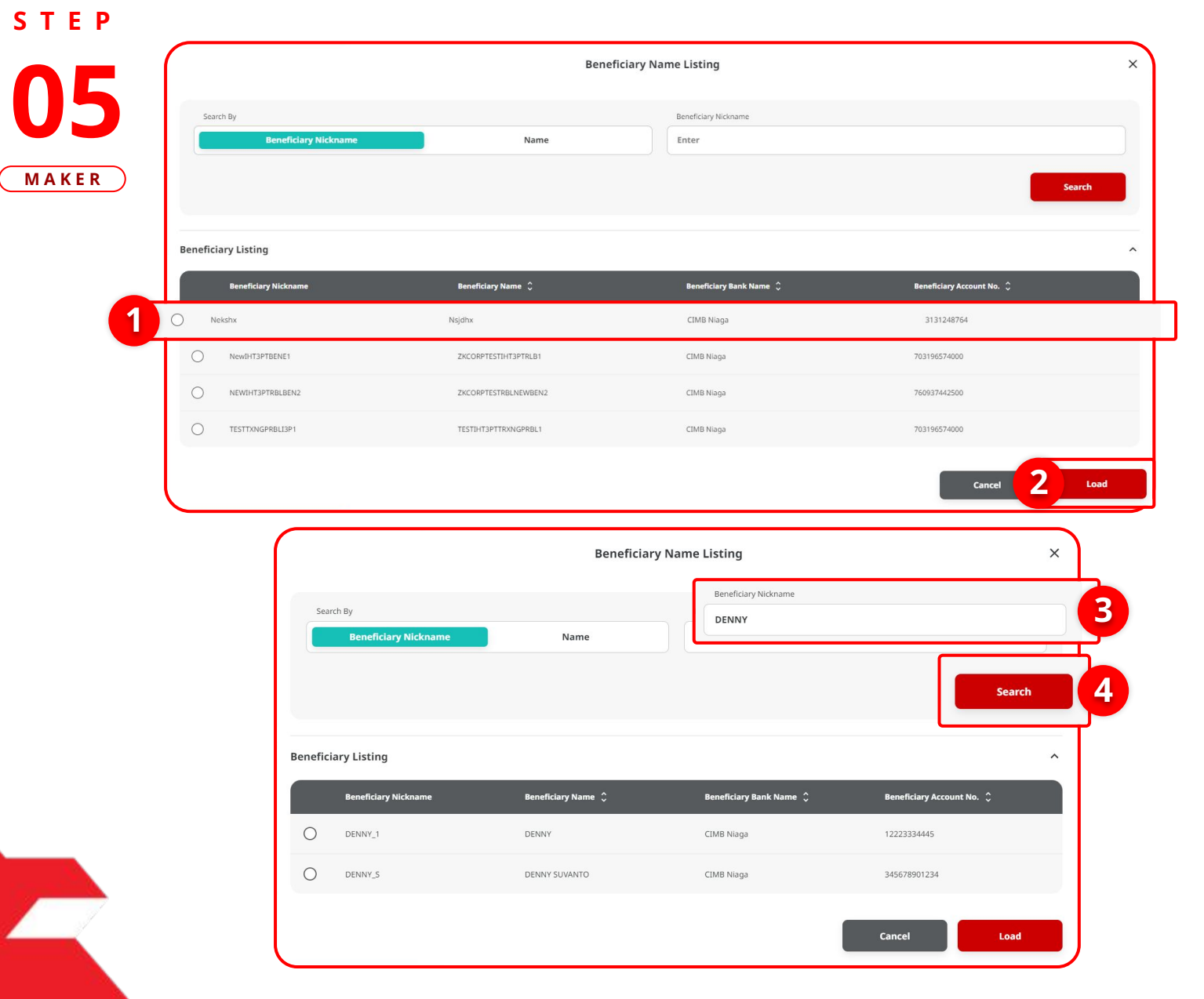

After Transaction is Successfully Load, All of the Transaction Details will Automatically Fill

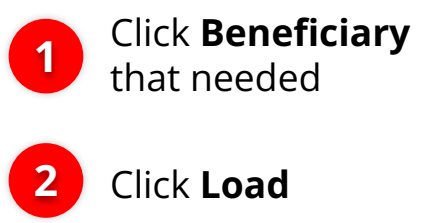

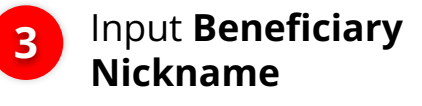

Click Search

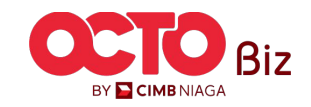

# S T E P **06** Maker

| rch By               |                    | Name                    |                           |
|----------------------|--------------------|-------------------------|---------------------------|
| Beneficiary Nickname | Name               | faldo                   |                           |
|                      |                    |                         |                           |
|                      |                    |                         | Search                    |
| Beneficiary Listing  |                    |                         |                           |
| Beneficiary Nickname | Beneficiary Name 🗘 | Beneficiary Bank Name 💲 | Beneficiary Account No. 💲 |
| Faldo Test           | faldo              | CIMB Niaga              | 1515184848121             |

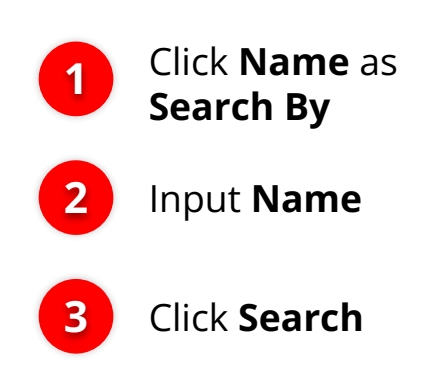

Menu : Services > Manage Beneficiary

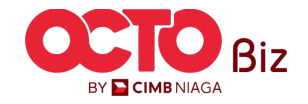

#### Saved Task List | Manage Beneficiary Menu : Services > Manage Beneficiary

S T E P 07 MAKER

| Account Type *                  |   | Beneficiary Account No. *    |   |
|---------------------------------|---|------------------------------|---|
| CIMB Niaga Account              | ~ | 800000332500                 |   |
| Beneficiary Name                |   | Beneficiary Account Currency |   |
| ANJAR ASMORO HERYANTO           |   | IDR - INDONESIAN RUPIAH      | ~ |
|                                 |   |                              |   |
| ansaction Details               |   |                              |   |
| Transaction Currency * Amount * |   |                              |   |
| IDR - INDONESIA RU 🗸 Enter      |   |                              |   |
|                                 |   |                              |   |
| her Details                     |   |                              |   |
| Customer Reference No. 🕦        |   | Other Payment Details 🜒      |   |
| Enter                           |   | Enter                        |   |
|                                 |   |                              |   |

# System will **automatically** show the **Beneficiary Details**

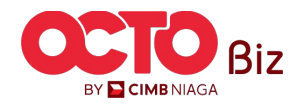

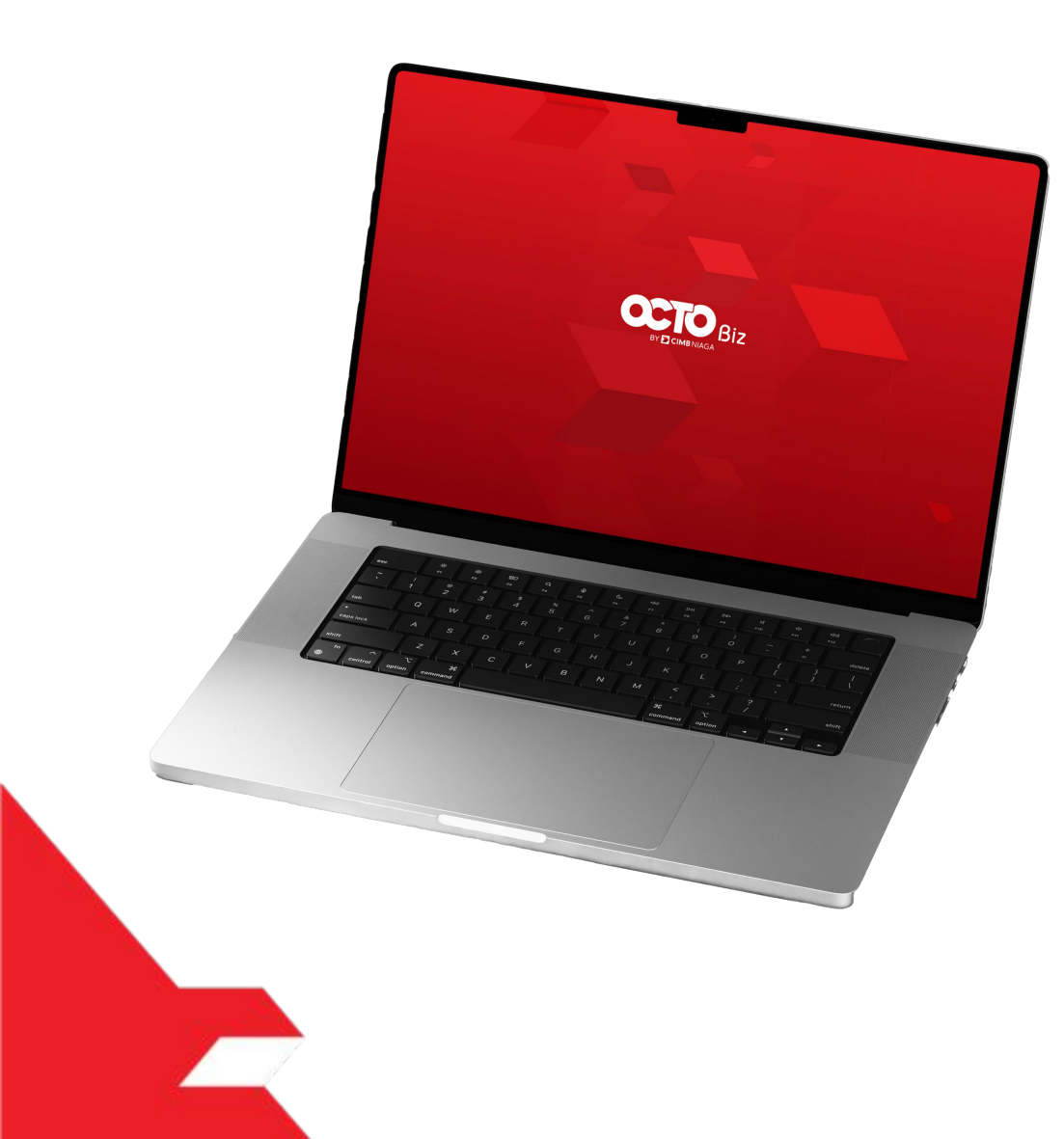

# Create Transaction Manage Beneficiary

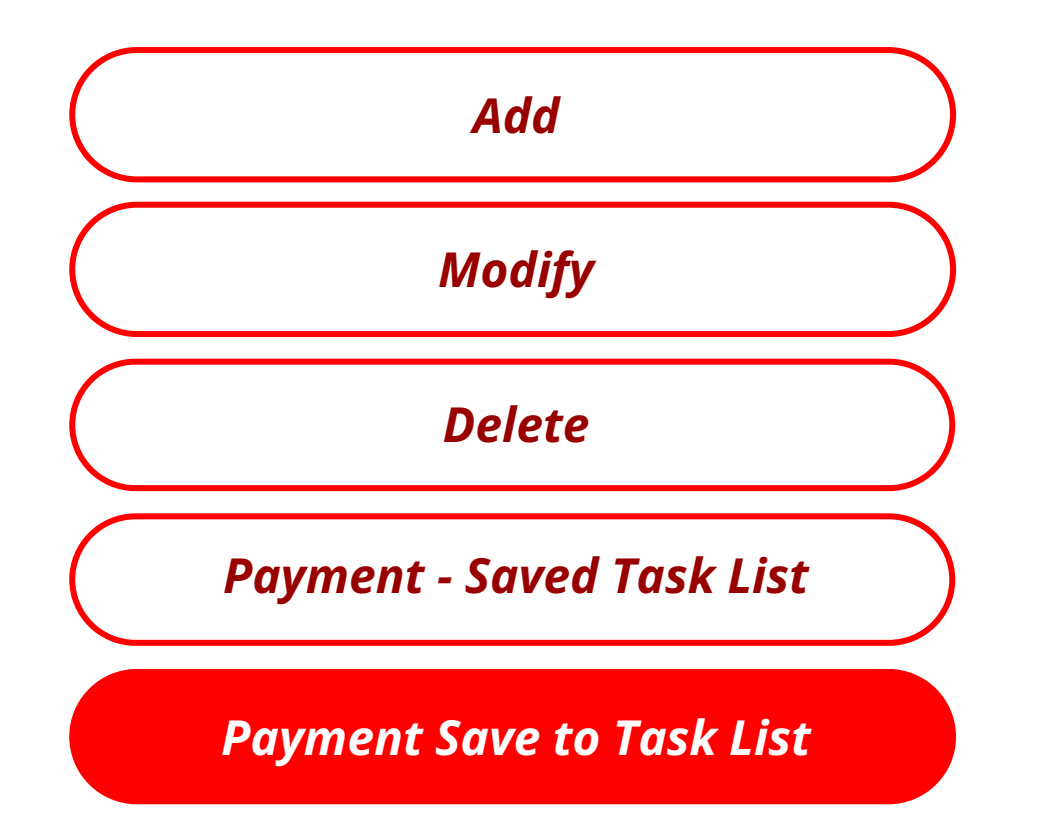

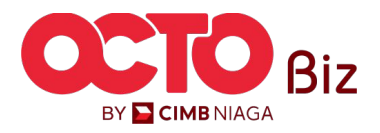

Menu : Services > Manage Beneficiary

80

BY 🔁 CIMB NIAGA

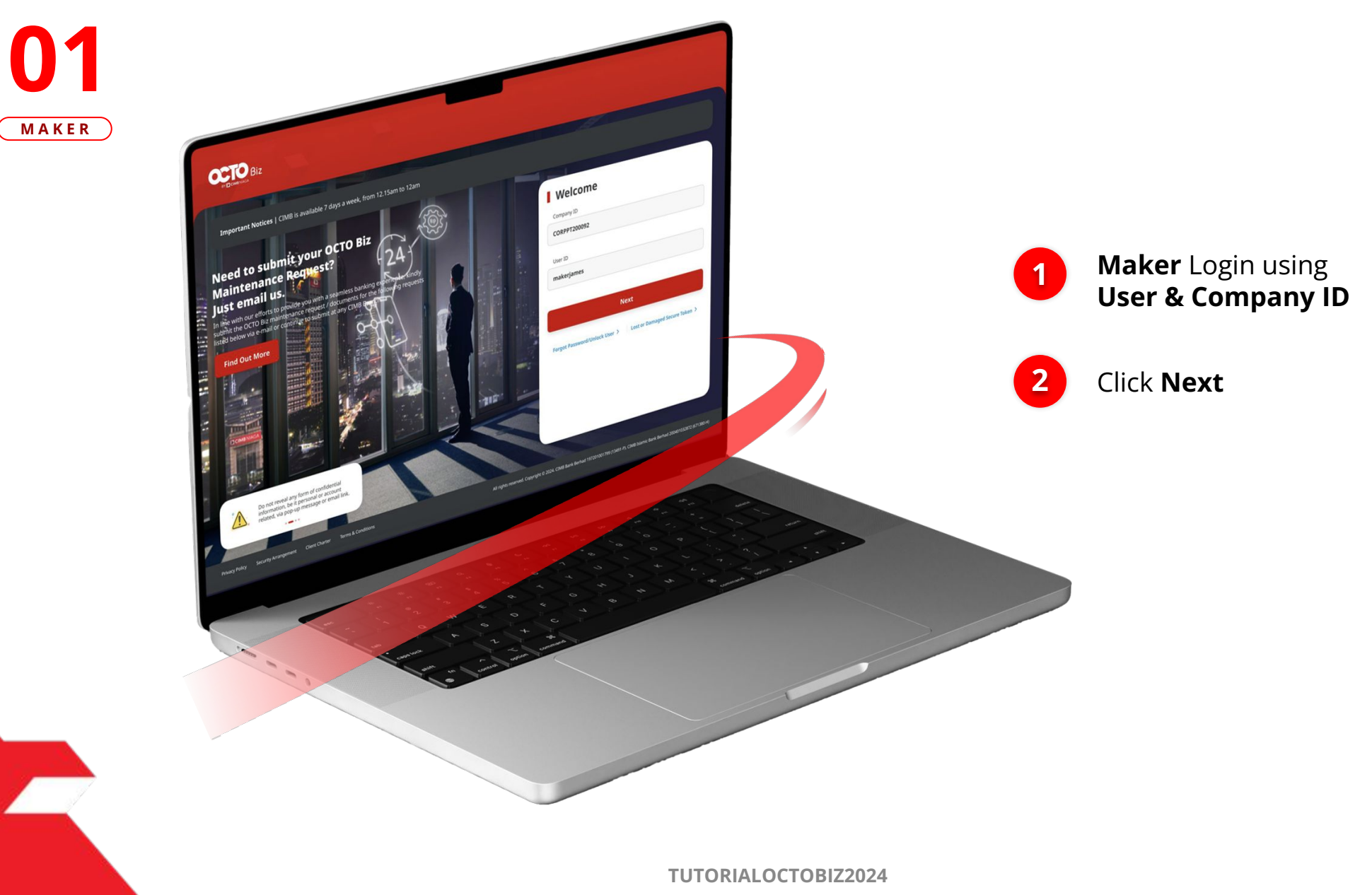

STEP

Menu : Services > Manage Beneficiary

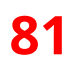

S T E P 02 MAKER

F.

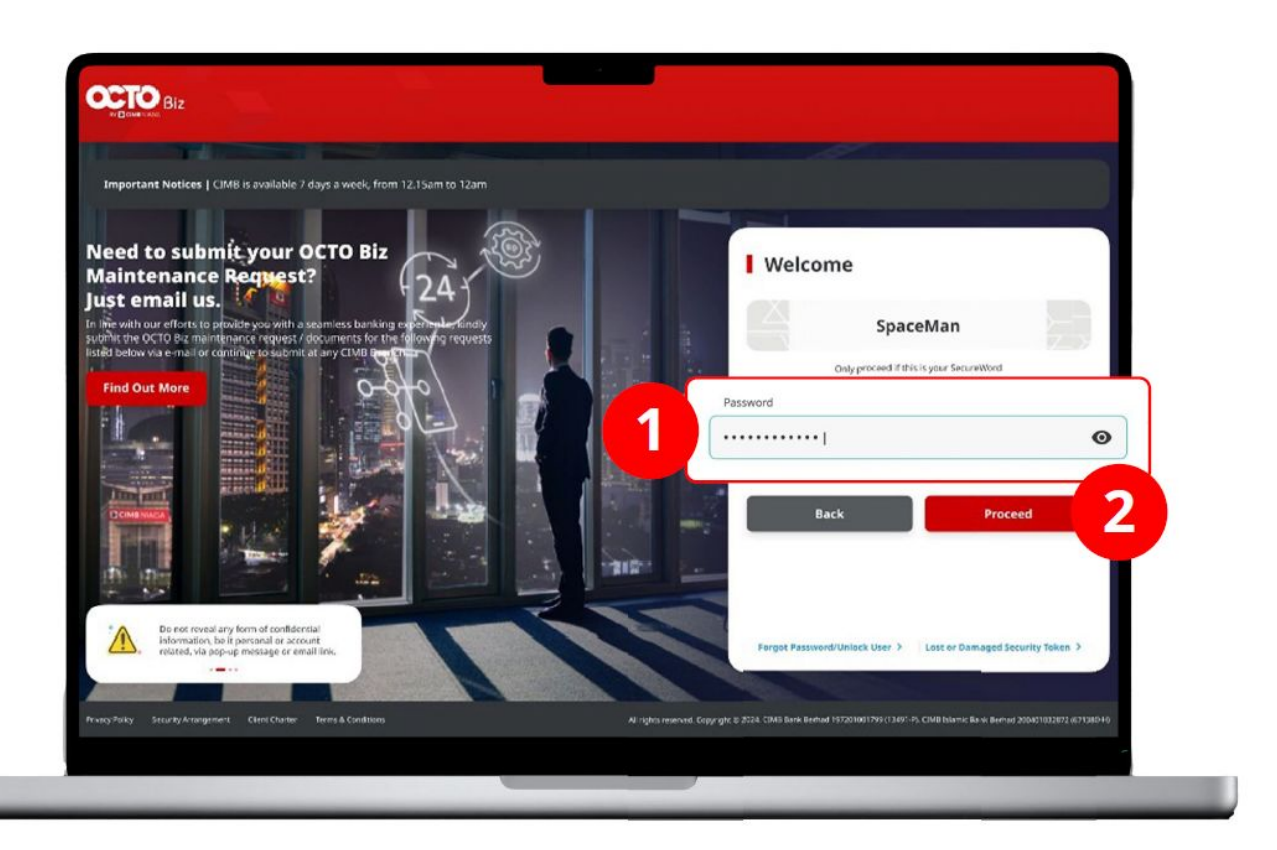

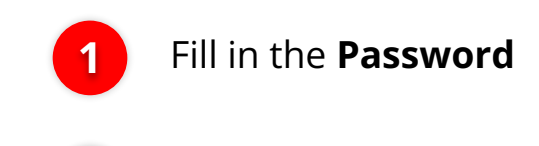

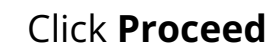

2

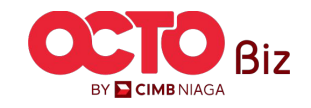

**TUTORIALOCTOBIZ2024** 

Menu : Services > Manage Beneficiary

82

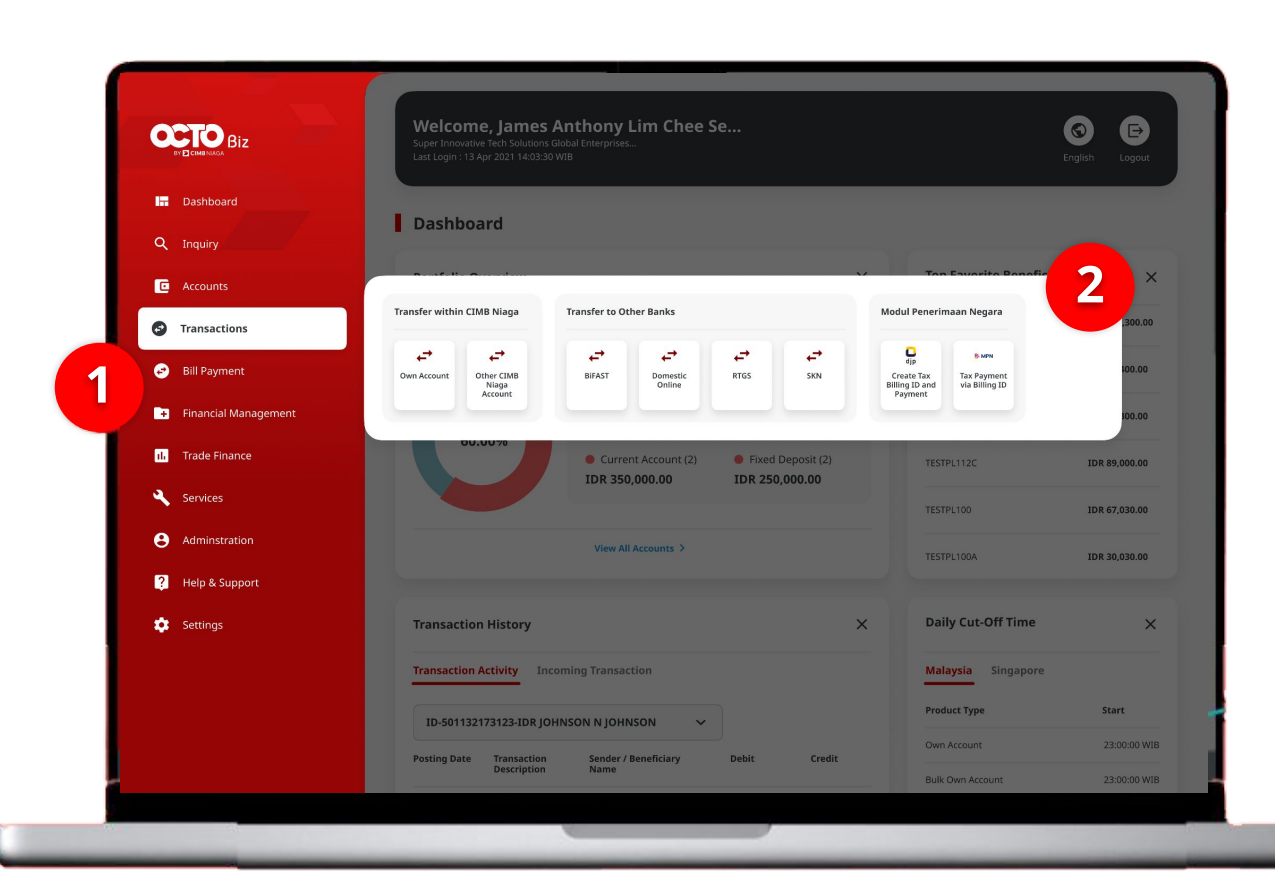

#### System will show the **Dashboard Page**

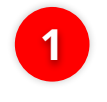

Navigate to side menu, Click **Transaction** 

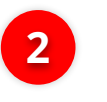

Choose Transaction that Needed

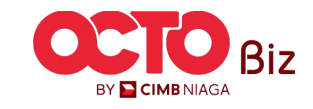

~

2

83

Menu : Services > Manage Beneficiary

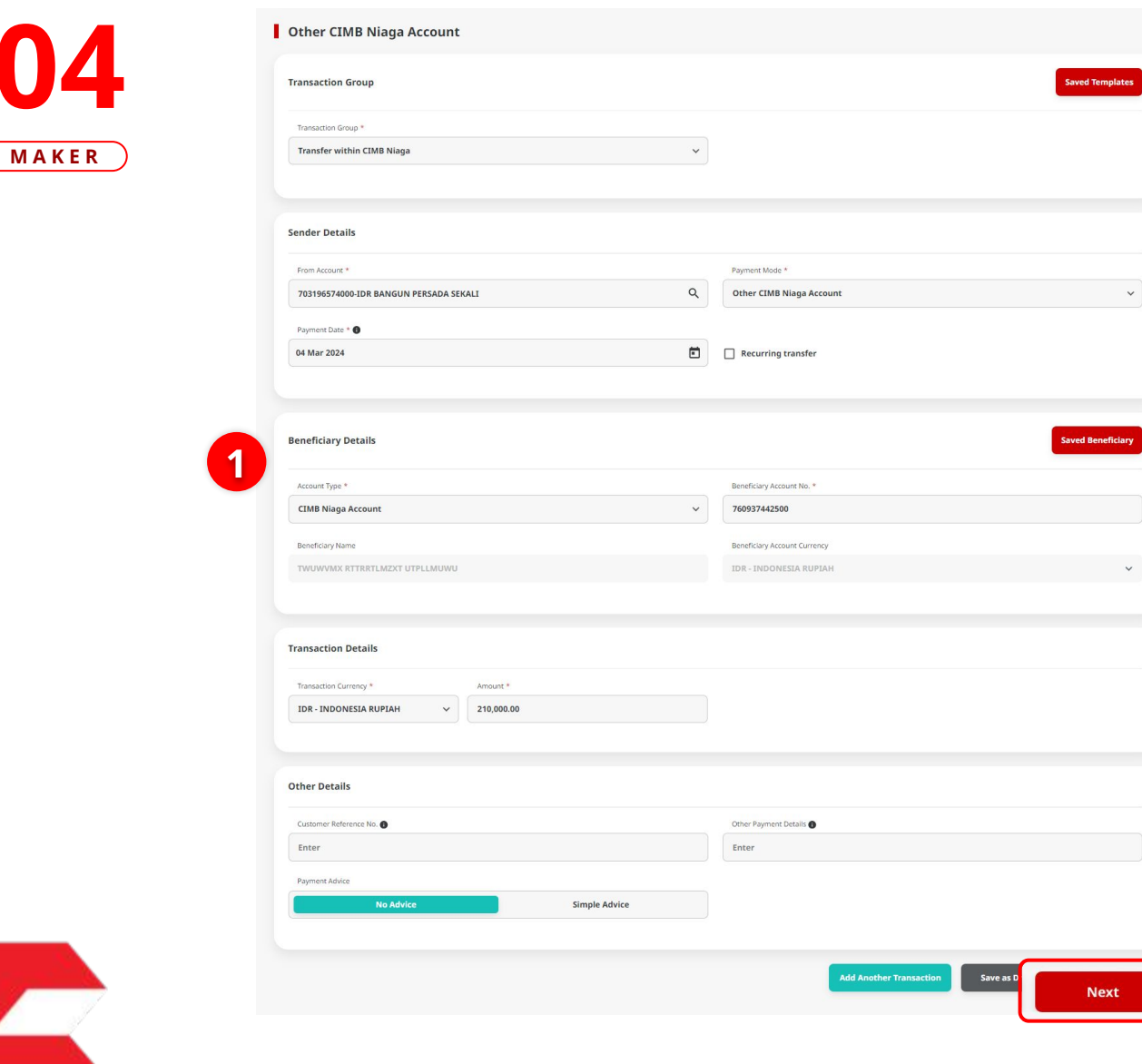

STEP

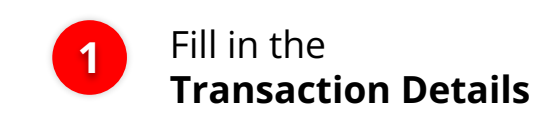

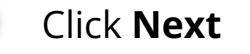

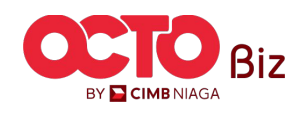

**Review Transaction** 

1

Click **Submit** 

Menu : Services > Manage Beneficiary

**84** 

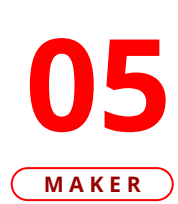

STEP

| Transaction Group                                                                       |                      |                                                                                                    |  |
|-----------------------------------------------------------------------------------------|----------------------|----------------------------------------------------------------------------------------------------|--|
| Transaction Group<br>Transfer within CIMB Niaga                                         |                      |                                                                                                    |  |
| Sender Details                                                                          |                      |                                                                                                    |  |
| irom Account<br>DE BANGUN PERSADA SEKALI - 7031965<br>Nayment Date<br>J4 Mar 2024       | 774000               | Payment Mode<br>Other CIMB Niaga Account                                                              |  |
| Beneficiary Details                                                                     |                      |                                                                                                    |  |
| Account Type<br>CIMB Niaga Account<br>Beneficlary Name<br>TWUWWMX RTTRRTLMZXT UTPLLMUWU |                      | Beneficiary Account No.<br>IDR 760937442500<br>Beneficiary Account Currency<br>IDR - INDONESIA RUPPAH |  |
| Transaction Details                                                                     |                      |                                                                                                    |  |
| ransaction Currency<br>DR - INDONESIA RUPIAH                                            | Amount<br>210,000.00 | Bank Charges<br>IDR 0.00                                                                              |  |
| Other Details                                                                           |                      |                                                                                                    |  |
| Lustomer Reference No.                                                                  |                      | Other Payment Details                                                                                 |  |
| Back                                                                                    |                      |                                                                                                    |  |

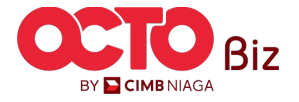

#### Save to Task List | Manage Beneficiary Menu : Services > Manage Beneficiary

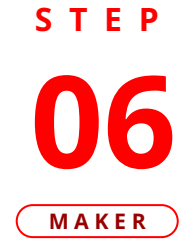

| Submitted for approva                                                                | Submitted On : 04 Mar 2024 14:27:43 WIB |                                                                                                    |             |
|--------------------------------------------------------------------------------------|-----------------------------------------|----------------------------------------------------------------------------------------------------|-------------|
| Transaction Group                                                                    |                                         |                                                                                                    |             |
| ransaction Group<br>ransfer within CIMB Niaga                                        |                                         |                                                                                                    |             |
| ender Details                                                                        |                                         |                                                                                                    |             |
| rom Account<br>De BANGUN PERSADA SEKALI - 7031965740<br>Jayment Date<br>14 Mar 2024  | 00                                      | Payment Mode Other CIMB Niaga Account                                                                  |             |
| Beneficiary Details                                                                  |                                         |                                                                                                    |             |
| kcount Type<br>IMB Niaga Account<br>Beneficiary Name<br>WUWVMX RTTRRTLMZXT UTPLLMUWU |                                         | Beneficiary Account No.<br>IDR 7669937442500<br>Beneficiary Account Currency<br>IDR - INDONESIA RUPIAH |             |
| Transaction Details                                                                  |                                         |                                                                                                    |             |
| ransaction Currency<br>DR - INDONESIA RUPIAH                                         | Amount<br>210,000.00                    | Bank Charges IDR 0.00                                                                                  |             |
| Other Details                                                                        |                                         |                                                                                                    |             |
| ustomer Reference No.                                                                |                                         | Other Payment Details                                                                                  |             |
|                                                                                      |                                         | Print s Save As Beneficiary ake Another                                                                | Transaction |

#### System will navigate to Acknowledgement page after the Submission is Success

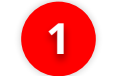

Click Save as Beneficiary

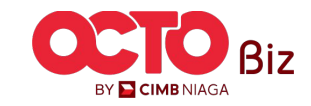

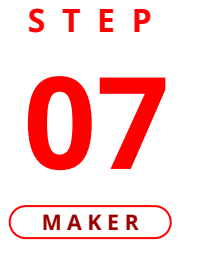

|                                                  | Save As Beneficiary               | ×    |
|--------------------------------------------------|-----------------------------------|------|
| Beneficiary Name * TWUWVMX RTTRRTLMZXT UTPLLMUWU | Beneficiary Nickname * sab sample |      |
|                                                  | can 2 sut                         | omit |

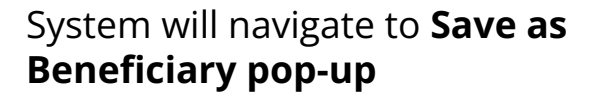

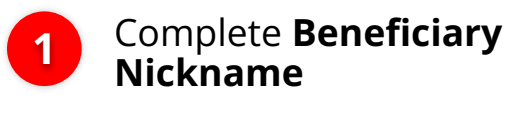

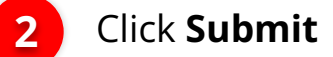

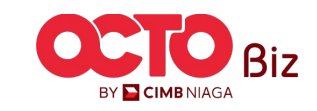

|                                                |                                         | Save As Beneficiary                |      | × |
|------------------------------------------------|-----------------------------------------|------------------------------------|------|---|
| Submitted for approval                         | Submitted On : 04 Mar 2024 14:28:25 WIB |                                    |      |   |
| Beneficiary Details                            |                                         |                                    |      |   |
| Beneficiary Name TWUWVMX RTTRRTLMZXT UTPLLMUWU |                                         | Beneficiary Nickname<br>sab sample |      |   |
|                                                |                                         |                                    | Done |   |

#### System will navigate to **Acknowledgement page** after the **Submission is Success**

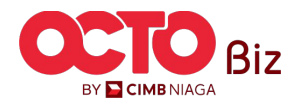

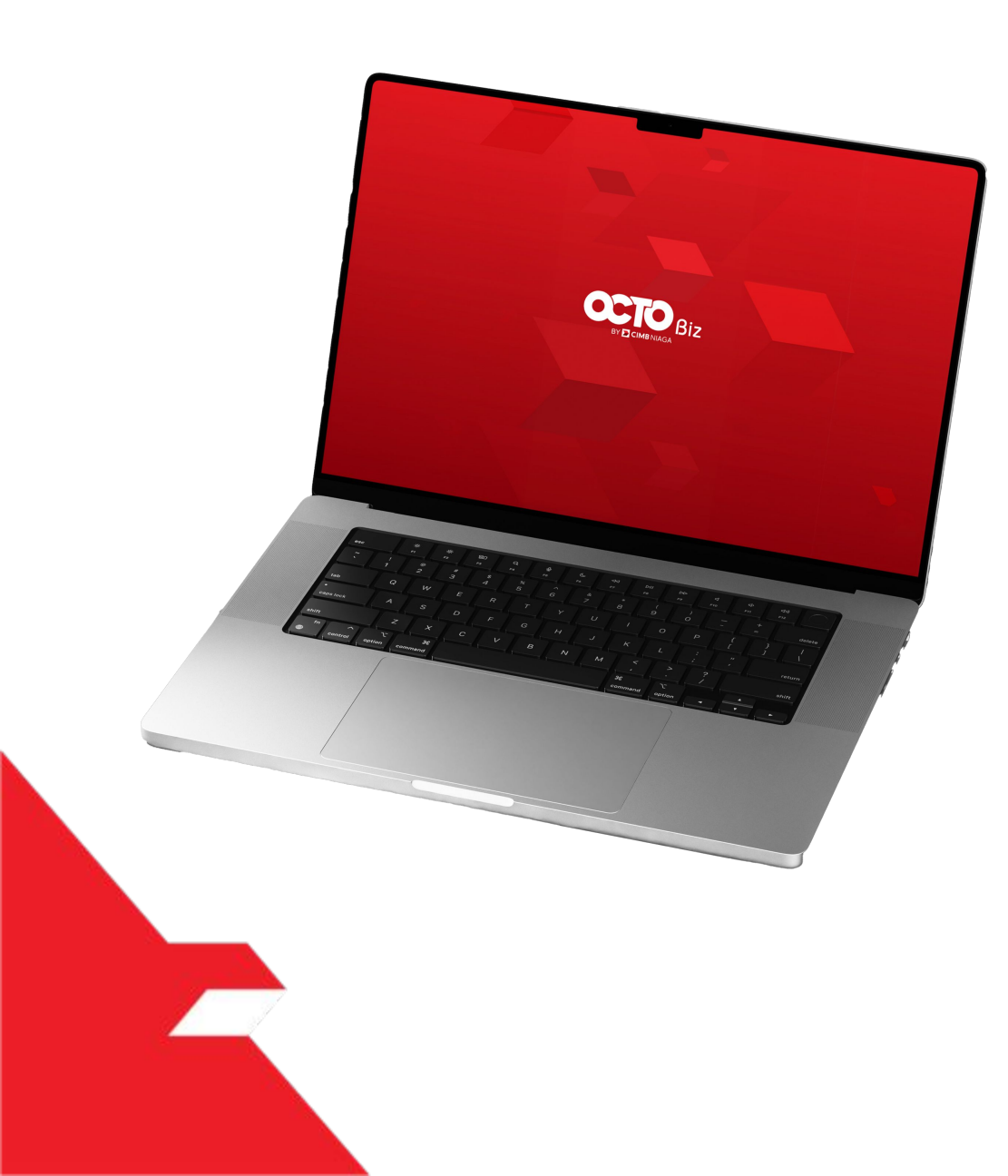

# Approval Process Manage Beneficiary

Non-Transactional

**Transactional** 

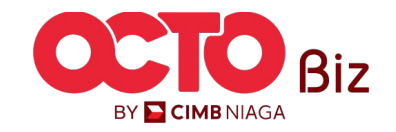

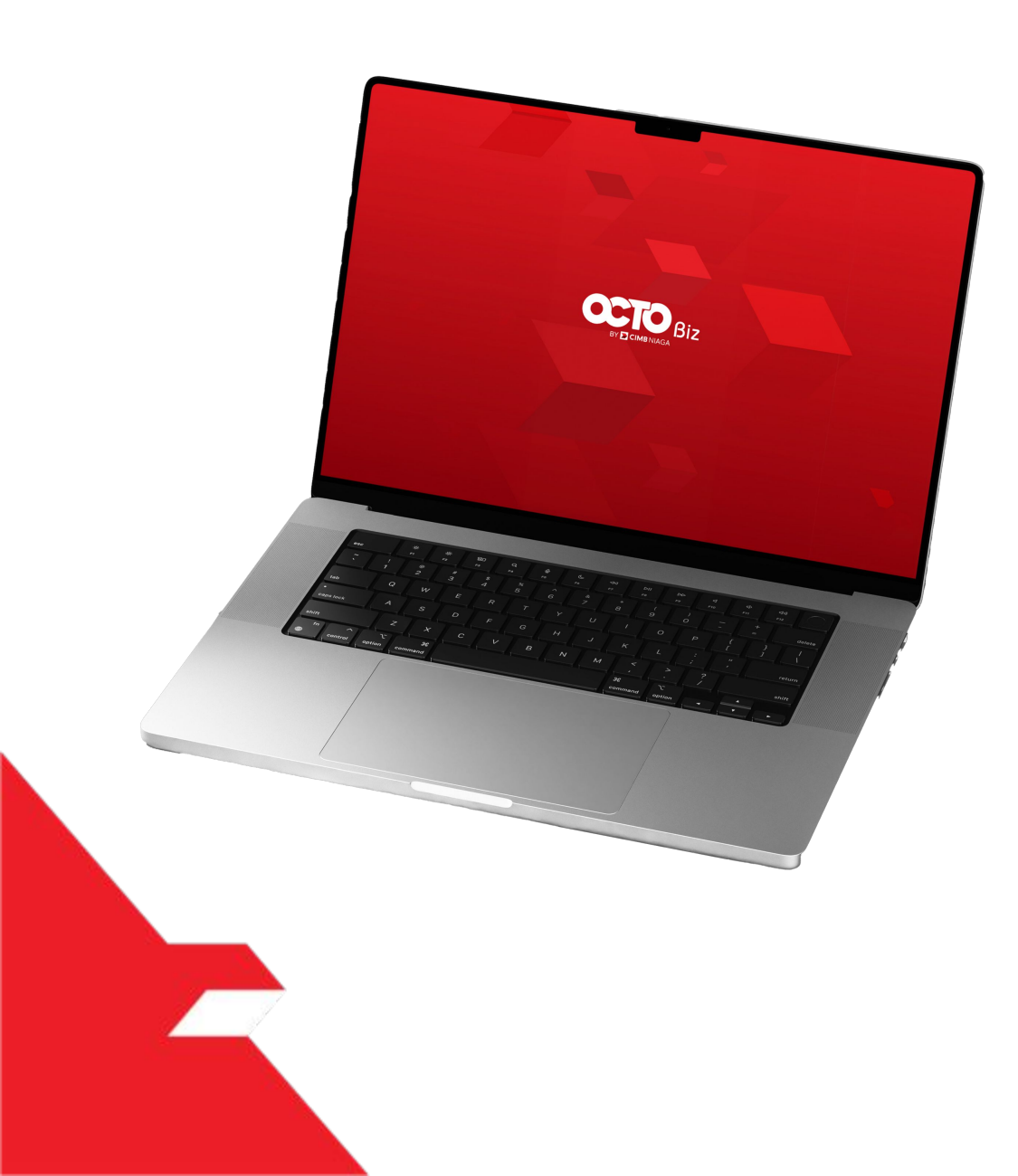

# Approval Process **Non- Transaction**

Approval Process pada kegiatan Non-Transaksional seperti Add, Edit, dan Delete

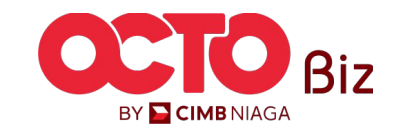

Menu : Task List

90

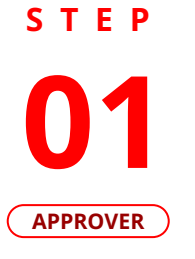

F.

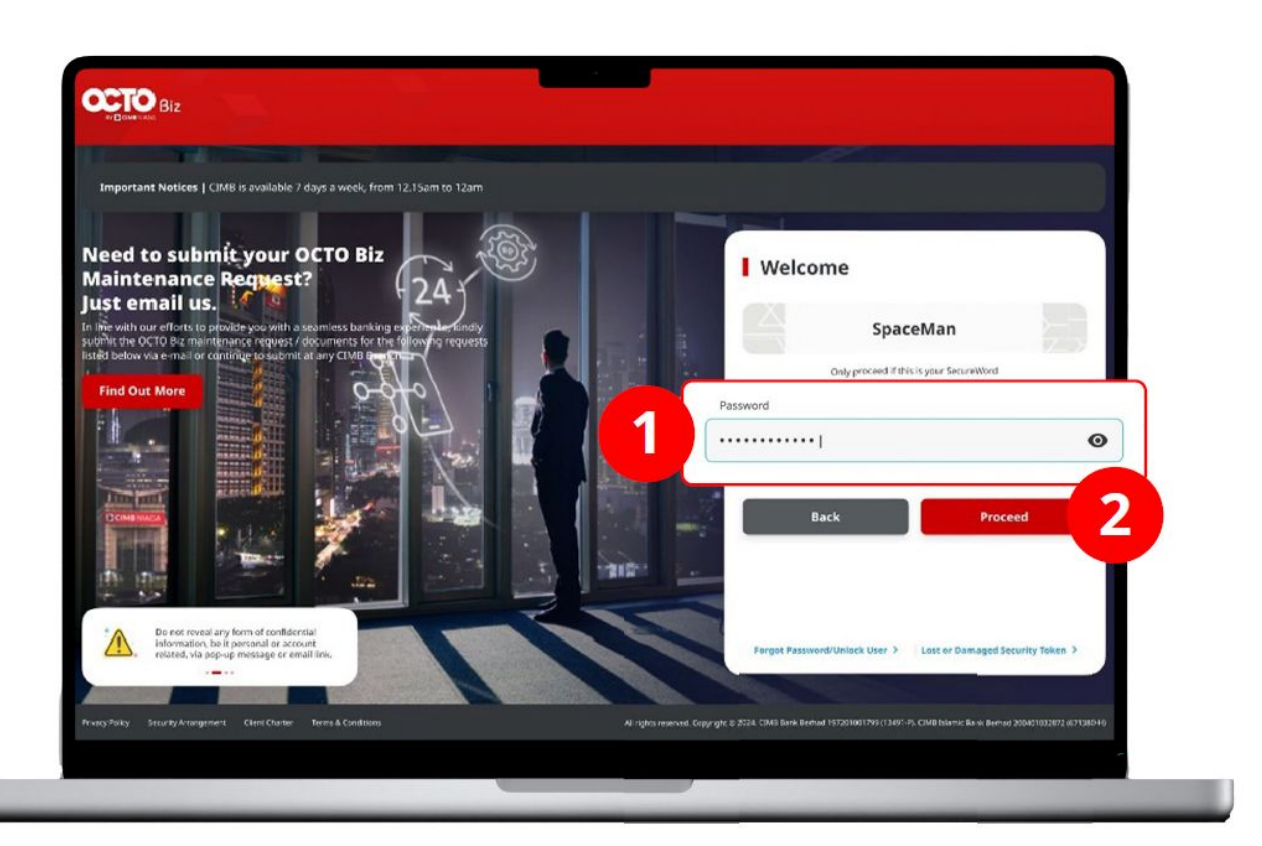

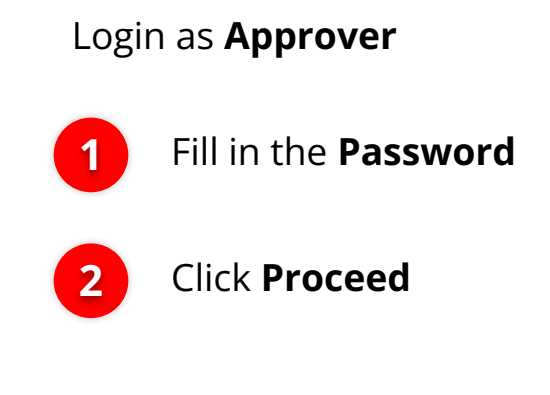

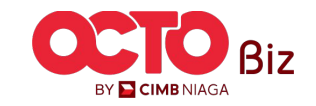

## sтер **02**

APPROVER

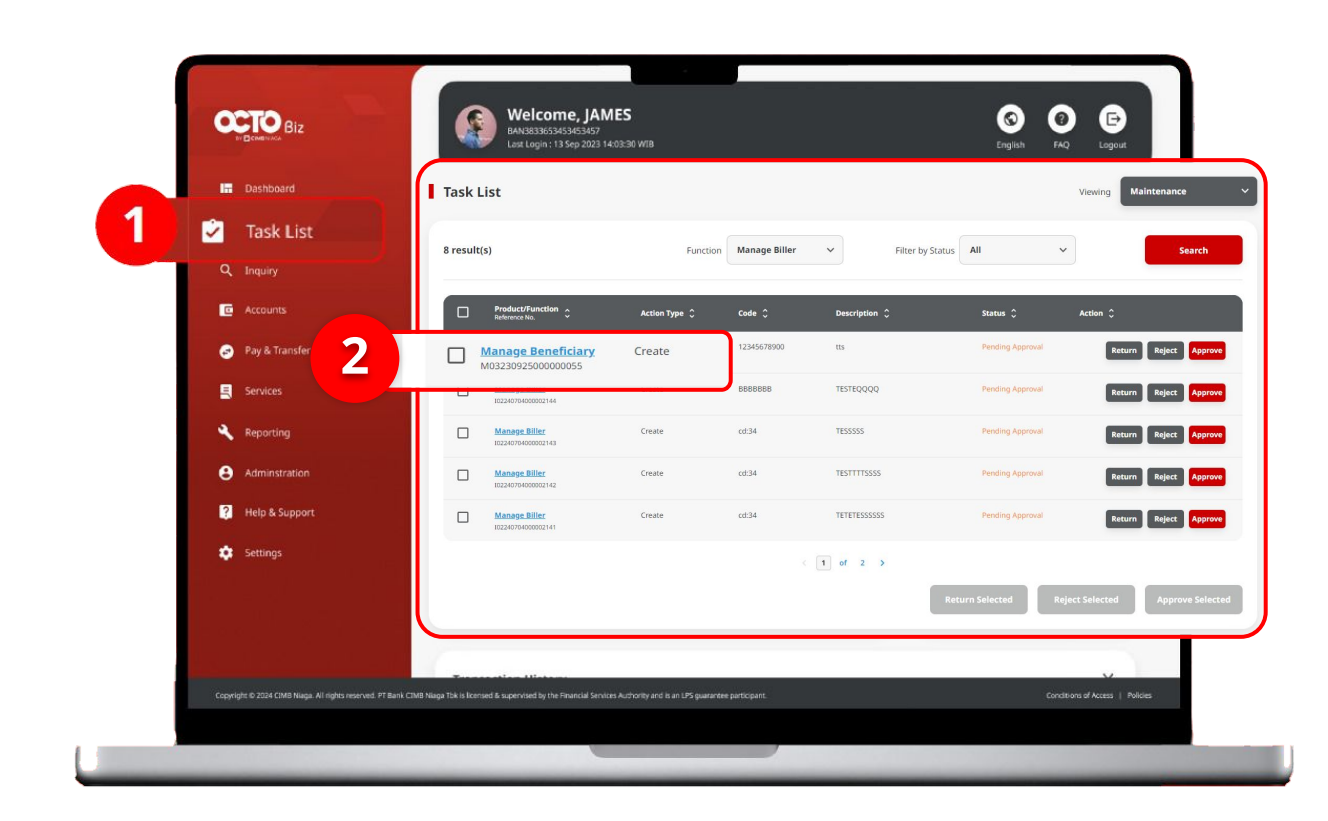

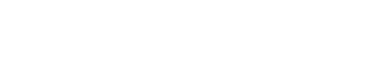

Approve Transaction | Manage Beneficiary

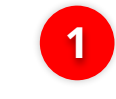

Navigate to Side Menu, Click Task List

**2** 

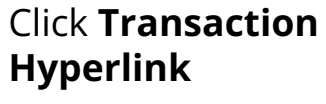

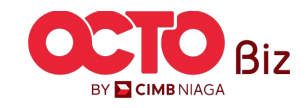

Menu : Task List

Menu : Task List

03 APPROVER

STEP

| Transaction Status : Pending Approval        |                               |                                           |                          |
|----------------------------------------------|-------------------------------|-------------------------------------------|--------------------------|
| 04 Mar 2024 14:28:25 WIB                     |                               | bhriy Lag                                 |                          |
| Manage Beneficiary                           |                               |                                           |                          |
| Beneficiary Nichname<br>sab sample<br>Stimus | Emil/Address<br>-             |                                           |                          |
| Transaction Group                            | Transaction Group Description |                                           |                          |
| Transfer within CIMB Noga                    | Transfer within CIMD Naga     |                                           | Review <b>Transactic</b> |
| Selected Transaction Type                    |                               |                                           |                          |
| Other CIMB Nisga Account BEFAS<br>Yes No     | 17 8105<br>No                 |                                           |                          |
|                                              |                               |                                           | Click Approv             |
| Beneficiary Information                      |                               |                                           |                          |
| Beneficiary Information                      |                               |                                           |                          |
| Other CEMB Niaga Account                     | Brieficiary Account Yose      |                                           | Click <b>Vos</b>         |
| TWUWVMX RTTRRTLMZXT UTPLLMUWU                | CIMB Niaga Account            |                                           |                          |
| 760937442500                                 |                               | Approve                                   |                          |
| User Activities                              |                               | Ale you sure you want to approve ansitem: |                          |
| liser Artholise                              | Date/Time M                   | Yes <b>2</b>                              |                          |
| ZKMAUUSER1 Submit                            | 04 Mar 2024 14:20:25 WB -     |                                           |                          |
|                                              |                               |                                           |                          |
| Remarks                                      |                               |                                           |                          |
| Remarks                                      |                               |                                           |                          |
| Maximum 100 characters                       |                               |                                           |                          |
|                                              | Return Roles                  |                                           |                          |

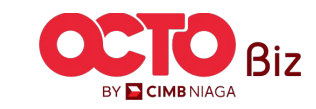

Menu : Bill Payment > Bill Payment

93

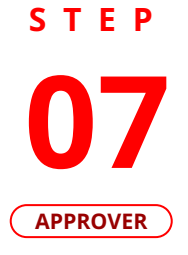

|                                                                                                    | oroved On : 04 Mar 2024 14:34:56 WIB |                                                                                                    |             |
|----------------------------------------------------------------------------------------------------|--------------------------------------|----------------------------------------------------------------------------------------------------|-------------|
| anage Beneficiary                                                                                                    |                                      |                                                                                                    |             |
| eficiary Mickname<br>sample<br>uss<br>sivate                                                                                                    |                                      | Email Address                                                                                                    |             |
| Transaction Group                                                                                                    |                                      | Transaction Group Description                                                                                         |             |
| Transfer within CIMB Niaga                                                                                                    |                                      | Transfer within CIMB Niaga                                                                                            |             |
| Selected Transaction Type                                                                                                    |                                      |                                                                                                    |             |
| Other CIMB Niaga Account<br>Yes                                                                                                    | BI-FAST<br>No                        | RTGS<br>No                                                                                                    |             |
|                                                                                                    |                                      |                                                                                                    |             |
| neficiary Information                                                                                                    |                                      |                                                                                                    |             |
| neficiary Information                                                                                                    | _                                    |                                                                                                    | ^           |
| neficiary Information Beneficiary Enformation Other CMB Naga Account Beneficiary Name TWUWYMX RTTRRTLMZXT UTPLLMUWU                                                                                                    | -                                    | Beneficiary Account Type<br>CIMB Niaga Account                                                                        | ^           |
| neficiary Information Beneficiary Information Other CIMB Nage Account Beneficiary Name TWUWVIXX RTTRRTLM2XT UTPLLMUWU Beneficiary Account No. 760937442300                                                                     |                                      | Beneficiary Account Type<br>CIMB Niaga Account                                                                        | ^           |
| neficiary Information Beneficiary Information Other CIMB Naga Account Beneficiary Name TWUWWWX ITERRETINEXT UTPLLMUWU Beneficiary Account No. 760937442500 er Activities                                                       |                                      | Beneficiary Account Type<br>CIMB Niaga Account                                                                        | ^           |
| neficiary Information Browficiary Information Other CMB Naga Account Browficiary Anne TWUWWAX RTTRRTLMZXT UTPLLMUWU Browficiary Account Ns. 760937442500 er Activities User                                                    | Activities                           | Beneficiary Account Type<br>CIMB Niaga Account                                                                        | Aemark      |
| neficiary Information Beneficiary Information Other CIMB Niaga Account Beneficiary Name TWUWVMX RTIRRIMIZYT UTPLLMUWU Beneficiary Account No. 760937442500                                                                     | ActvMHes<br>Submit                   | Beneficiary Account Type<br>CIMB Niaga Account<br>Dete / Trme<br>2016/22121222101                                     | ∧<br>Remark |
| neficiary Information  Breneficiary Information  Other CIMB Naga Account  Breneficiary Anne  TWUWYMX RTTRRTLMZXT UTPLLMUWU  Breneficiary Account Na.  Teosyst44260  Anne  Activities  Date  Data Date Data Data Date Data Data | Activities<br>Submit<br>Approve      | Beneficiary Account Type<br>CIMB Niaga Account<br>Date / Time<br>04 Mar 2024 14:28:25 WIB<br>04 Mar 2024 14:34:56 WIB | Aemark      |

#### If **Transaction is Success**, System will navigate to **Acknowledgement**

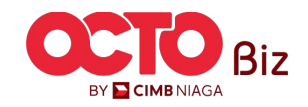

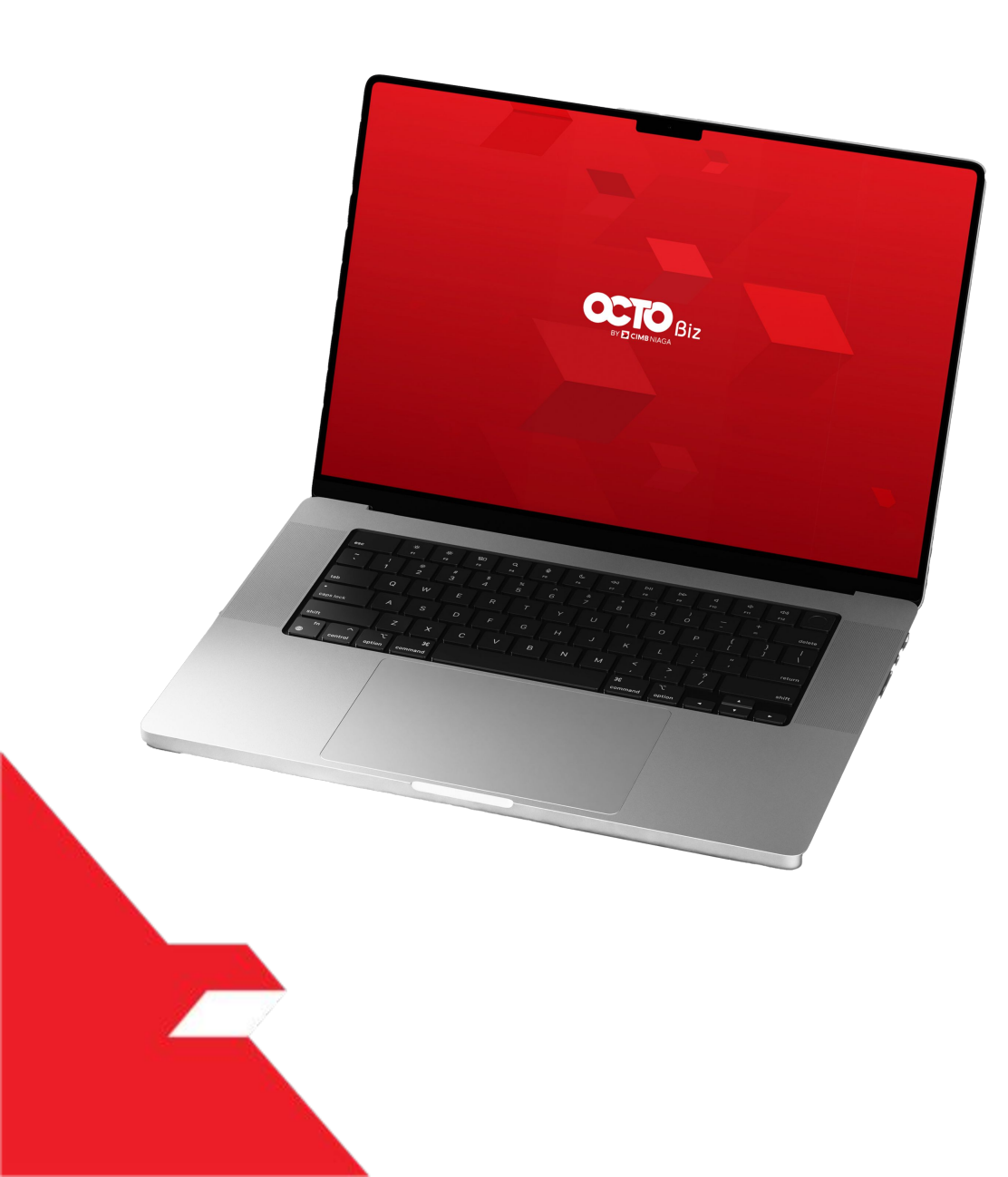

# Approval Process Transaction

**Mobile Token** 

Hard Token

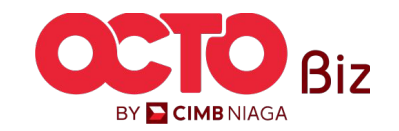

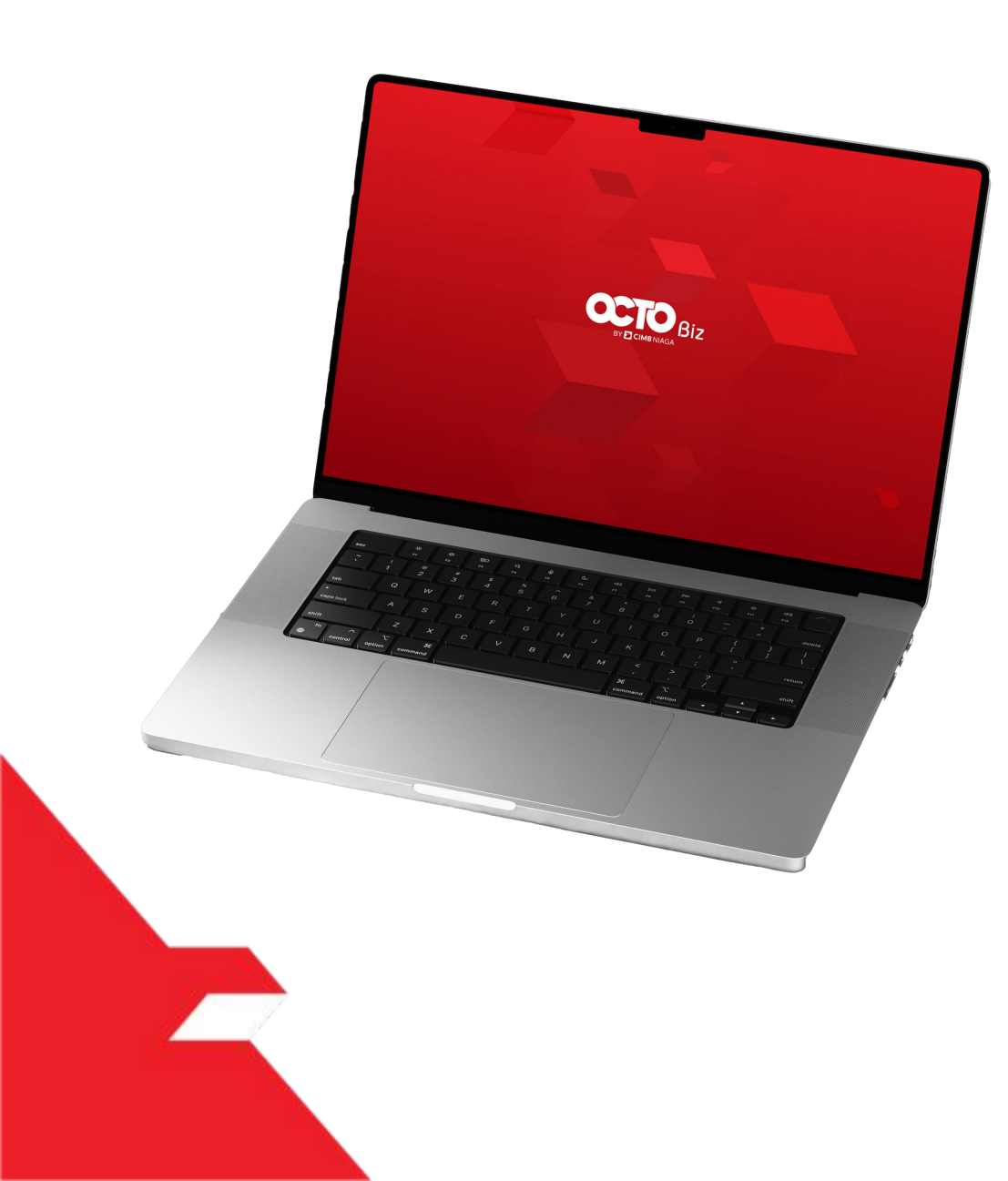

# Approval Process Transaction

## **Mobile Token**

Approval Process - Mobile Token is used for users who have Mobile Token

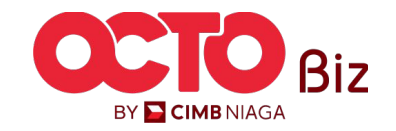

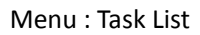

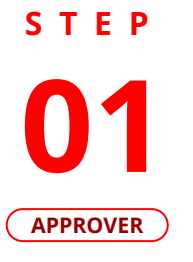

F.

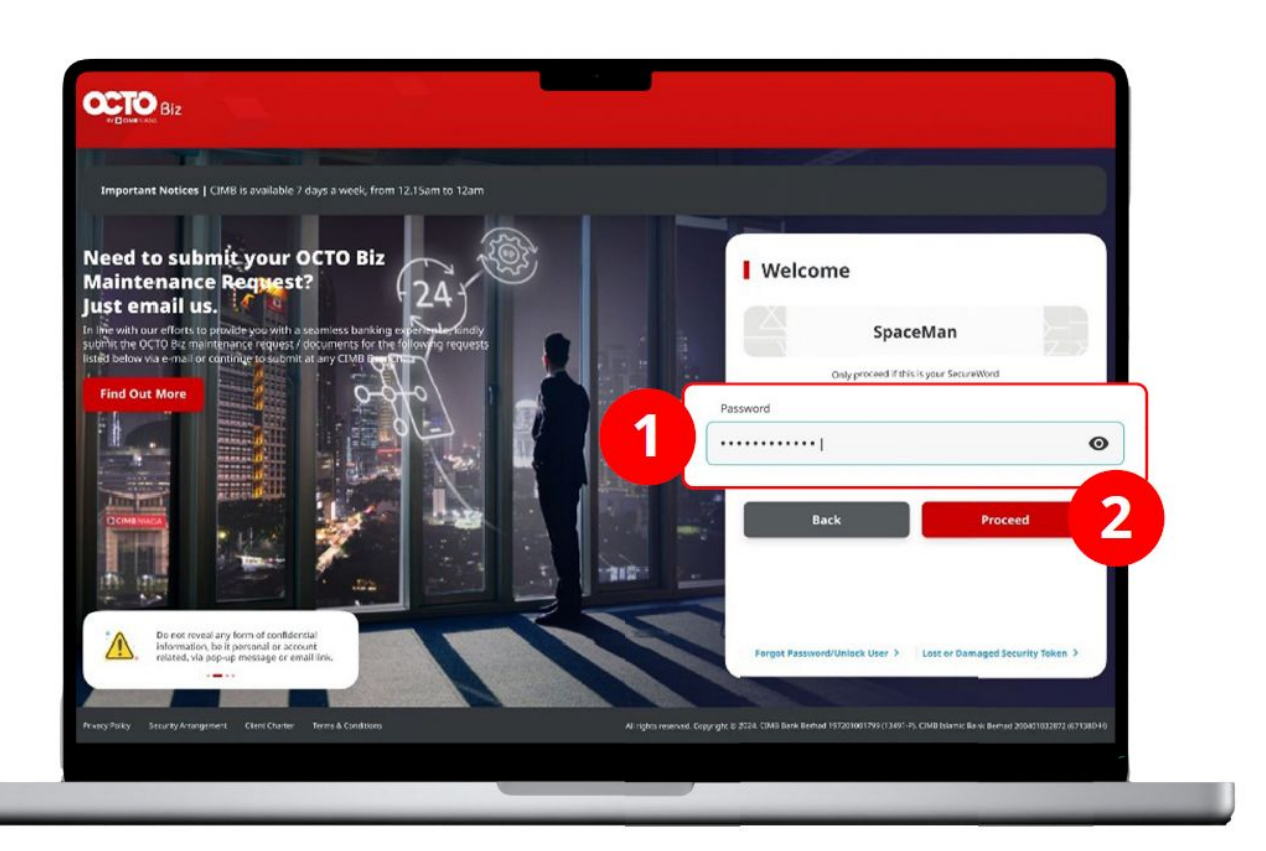

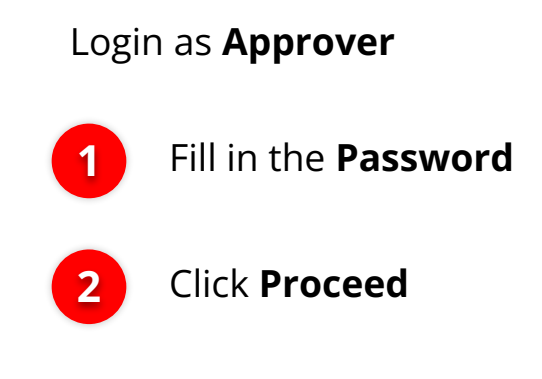

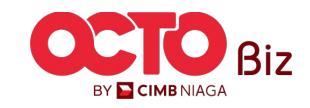

#### Menu : Task List

**Approve Transaction** | Manage Beneficiary

S T E P 02 APPROVER

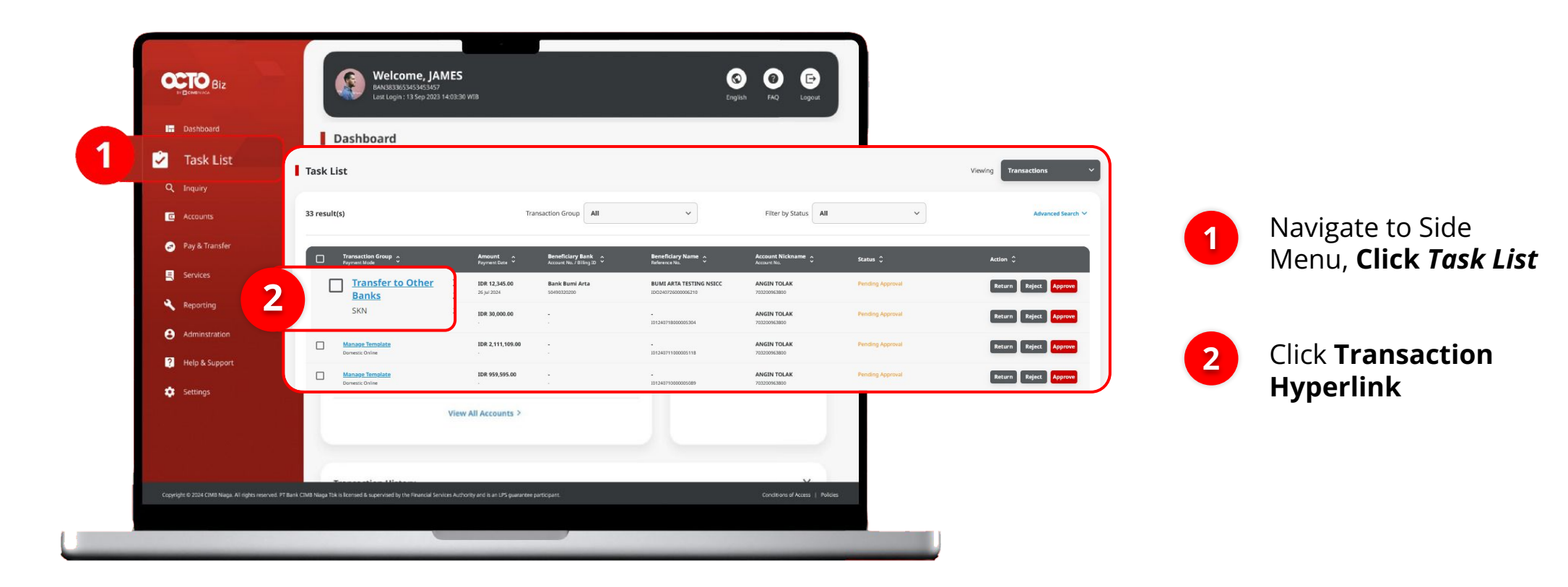

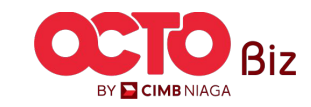

Menu : Task List

98

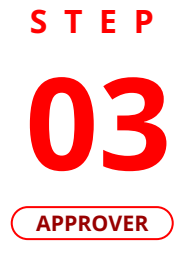

| Transaction Status : Pending Approv    | al                                      |                             |      |                                |                |        |                  |
|----------------------------------------|-----------------------------------------|-----------------------------|------|--------------------------------|----------------|--------|------------------|
| Creation Date:                         | Reference N                             | No.                         |      |                                |                |        |                  |
| 25 Jul 2024 08:57:51 WIB               | ISK24072                                | 500000001                   |      |                                |                |        |                  |
| Transaction Group                      |                                         |                             |      |                                |                |        |                  |
| Transaction Group                      |                                         |                             |      |                                |                |        |                  |
| Transfer to Other Banks                |                                         |                             |      |                                |                |        |                  |
| Sender Details                         |                                         |                             |      |                                |                |        |                  |
| From Account                           | Payment Mode                            | Payment Date                |      |                                |                |        |                  |
| 703200873600-IDR CIKI                  | SKN                                     | 25 Jul 2024                 |      |                                |                |        |                  |
| Beneficiary Details                    |                                         |                             |      |                                |                | Rovie  | W Trans          |
| Resolution Rick Mappin                 | Republican Account No.                  | Resolution Name             | -    |                                |                | IVENIE |                  |
| BANK RAKYAT INDONESIA (BRI) - BRINIDJ  | A 123123123                             | Kris Haryadi                |      |                                |                |        |                  |
| Beneficiary Citizenship<br>Indonesian  | Beneficiary Resident Status<br>Resident | Beneficiary Type Individual |      |                                |                |        |                  |
|                                        |                                         |                             |      |                                |                |        |                  |
| Transaction Details                    |                                         |                             |      |                                |                |        | Click Ap         |
| Transaction Currency Amount            | Bank Charges                            |                             |      | -                              |                |        |                  |
| IDR - INDONESIA 2,000,000.00<br>RUPIAH | IDR 2,900.00                            |                             |      | Approve                        |                |        |                  |
|                                        |                                         |                             |      | Are you sure you want to appro | ove this item? |        |                  |
| Other Details                          |                                         |                             |      |                                |                | 2      | Click <b>Yes</b> |
| Customer Reference No.                 | Other Payment Details                   | Charges Borne by            |      |                                | Yes            |        |                  |
|                                        |                                         |                             |      |                                |                |        |                  |
| No Advice                              |                                         |                             |      |                                |                |        |                  |
|                                        |                                         |                             | -    |                                |                |        |                  |
| User Activities                        |                                         |                             | -    |                                |                |        |                  |
| User A                                 | ctivities                               | Date / Time Remark          |      |                                |                |        |                  |
| WSMAKER - Wan San Maker S              | ubmit                                   | 25 jul 2024 08:57:51 WIB    |      |                                |                |        |                  |
|                                        |                                         |                             |      |                                |                |        |                  |
| Remark                                 |                                         |                             |      |                                |                |        |                  |
| Remarks                                |                                         |                             | -    |                                |                |        |                  |
| Enter                                  |                                         |                             |      |                                |                |        |                  |
| Maximum 100 characters                 |                                         |                             |      |                                |                |        |                  |
| Back                                   |                                         | App                         | rove |                                |                |        |                  |
| DdCK                                   | Retu                                    | Reject                      |      |                                |                |        |                  |

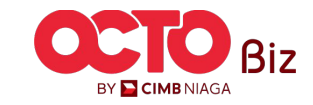

Menu : Task List

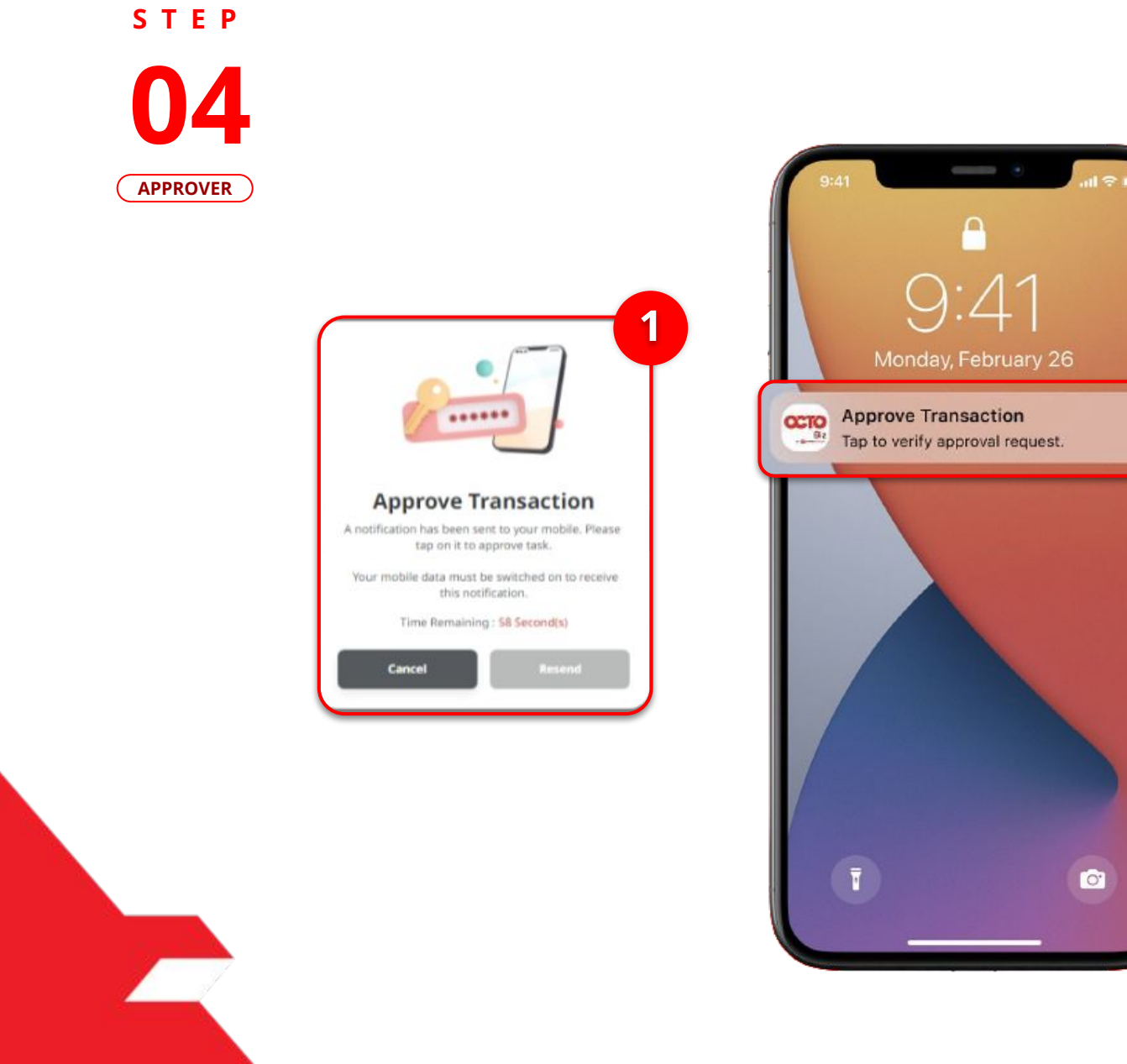

1

2

System will show **Approve** Transaction pop up on Web

2

System also will send Mobile Notification. Open the device, **Click Notification Bar**.

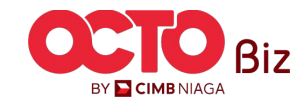

**TUTORIALOCTOBIZ2024** 

**Approve Transaction** | Manage Beneficiary STEP Menu : Task List 05 11 5G 68 APPROVER 10:05 ┥ Secure Token (Software) × Ô **Approve Transaction** 2 Time Remaining : 44 Second(s) × Click Approve Button Company ID ZKCORP \*\*\*\*\*\* User ID WSAPPROVER2 25 Jul 2024 09:04:26 WIB Date and Time **Enter PIN** To Account Kris Haryadi Input the 6-Digit Pin 2 BANK RAKYAT INDONESIA (BRI) Please enter a 6-digit PIN. 123123123 0 0 0 0 0 0 From Account IDR 703200873600 CIKI 25 Jul 2024 Payment Date Payment Mode SKN IDR 2,000,000.00 Amount

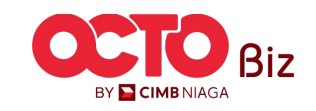

100

Note

Reject

Approve

Menu : Task List

101

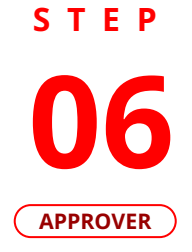

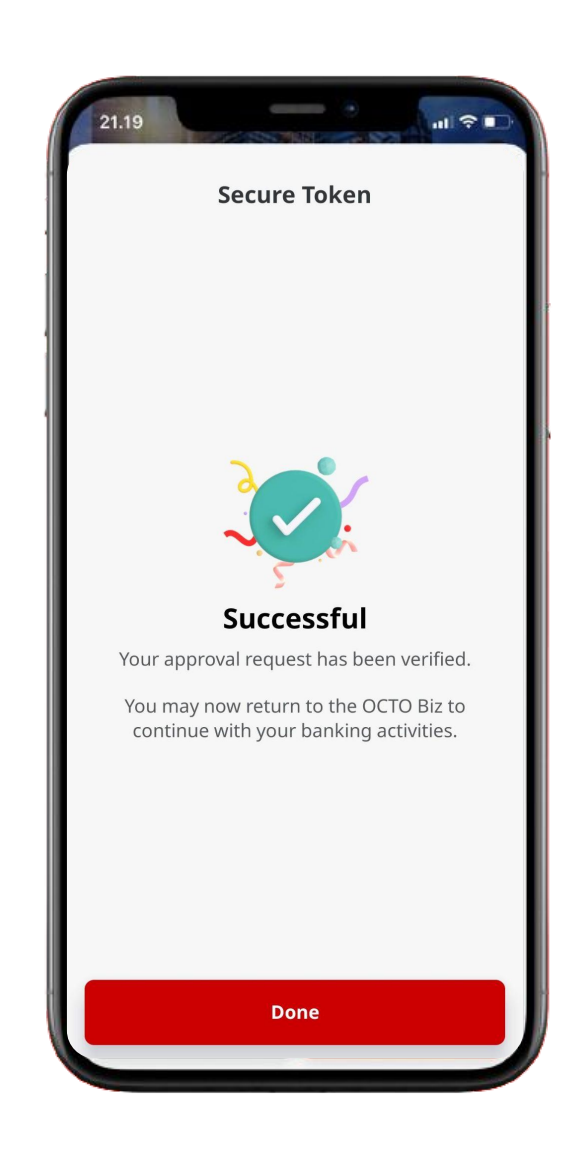

If Transaction is Success,, System will navigate to **Acknowledgement Page** 

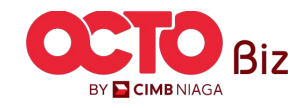

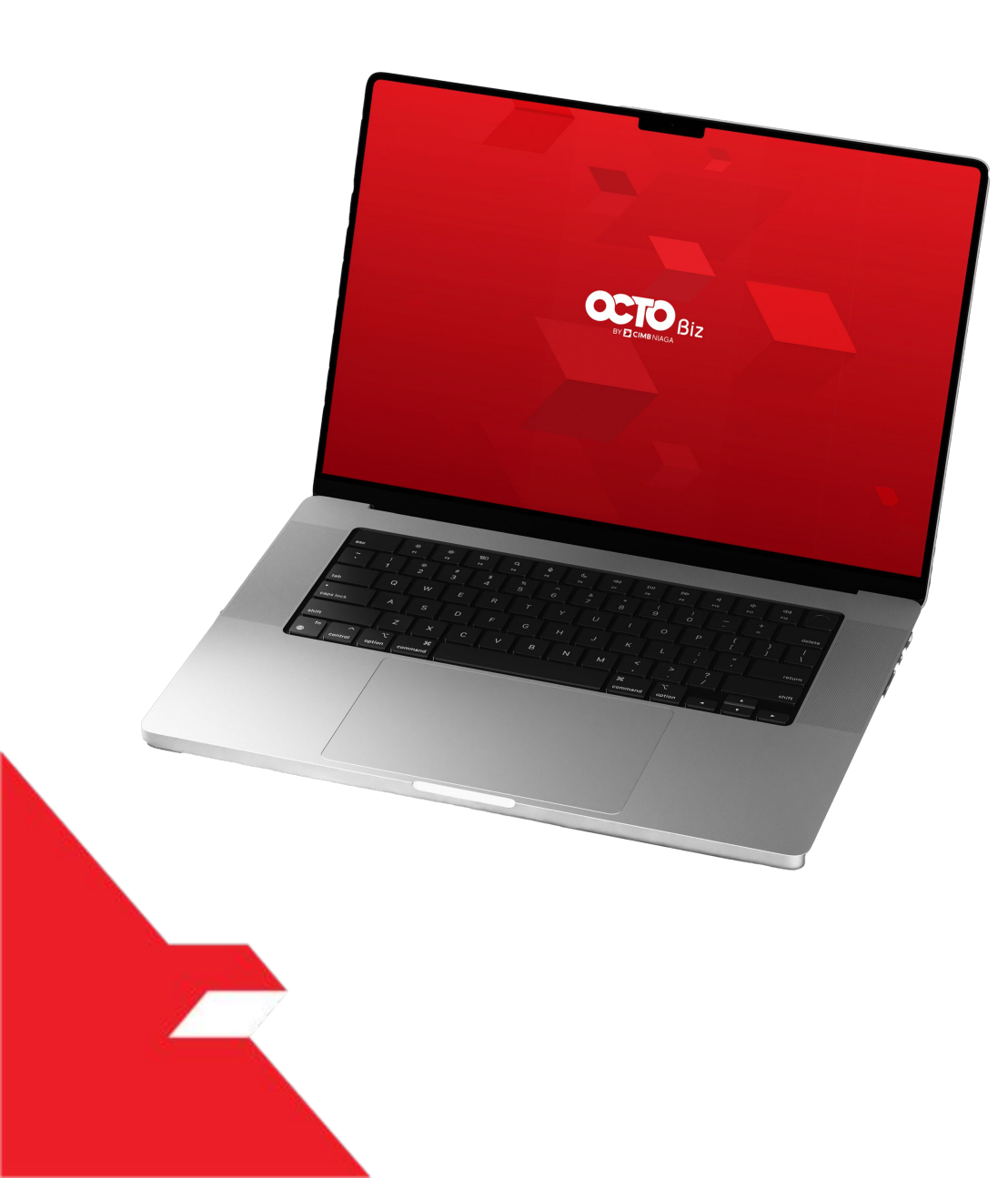

# SKN Approve Transaction

## **Hard Token**

**Approval Process - Hard Token** is used for users who have Hard-Token

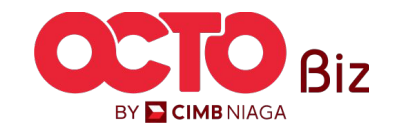

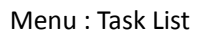

103

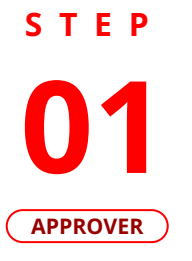

F.

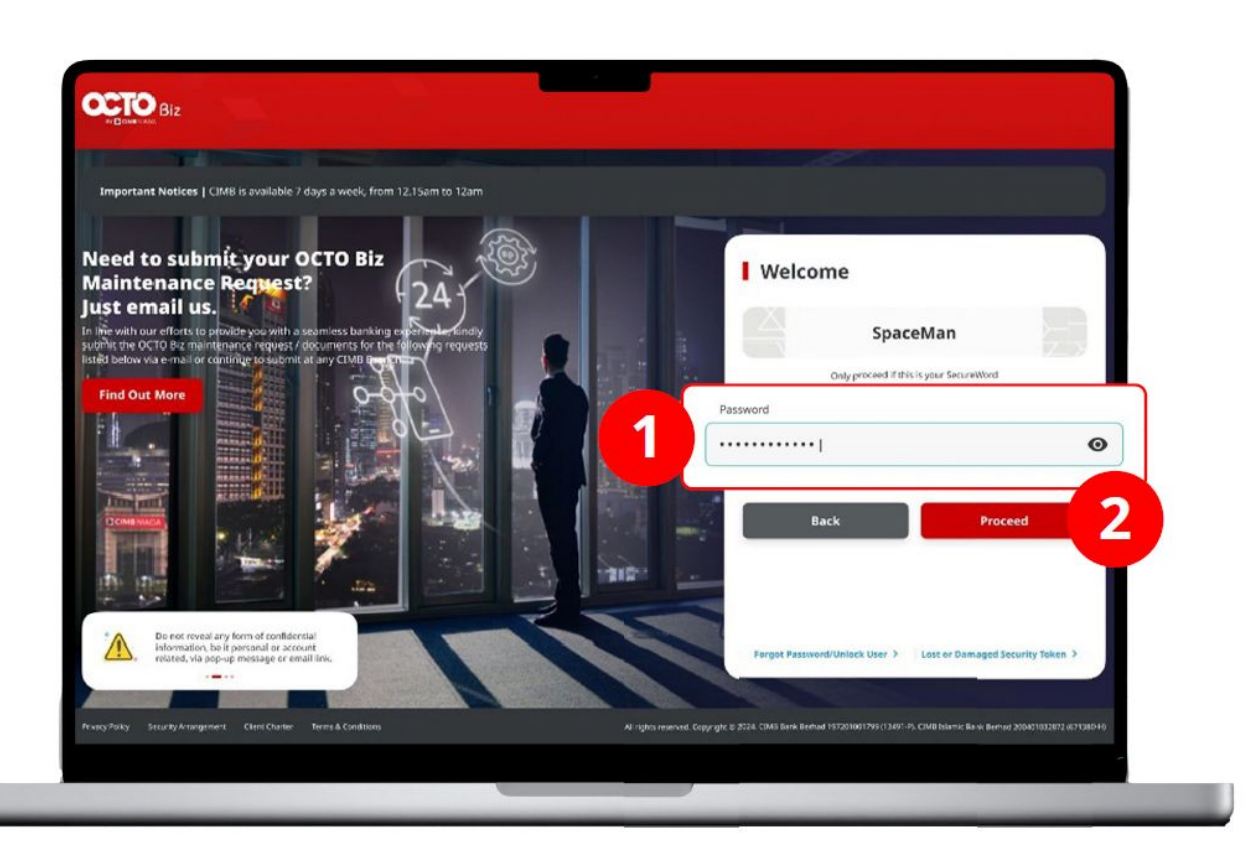

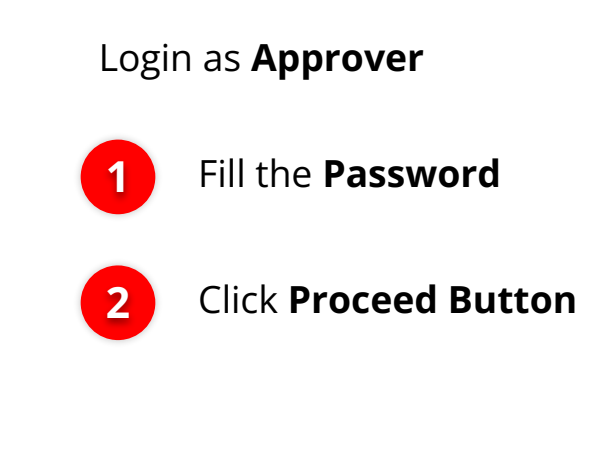

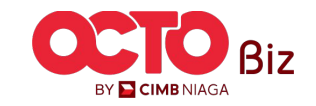

Menu : Task List

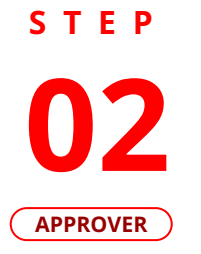

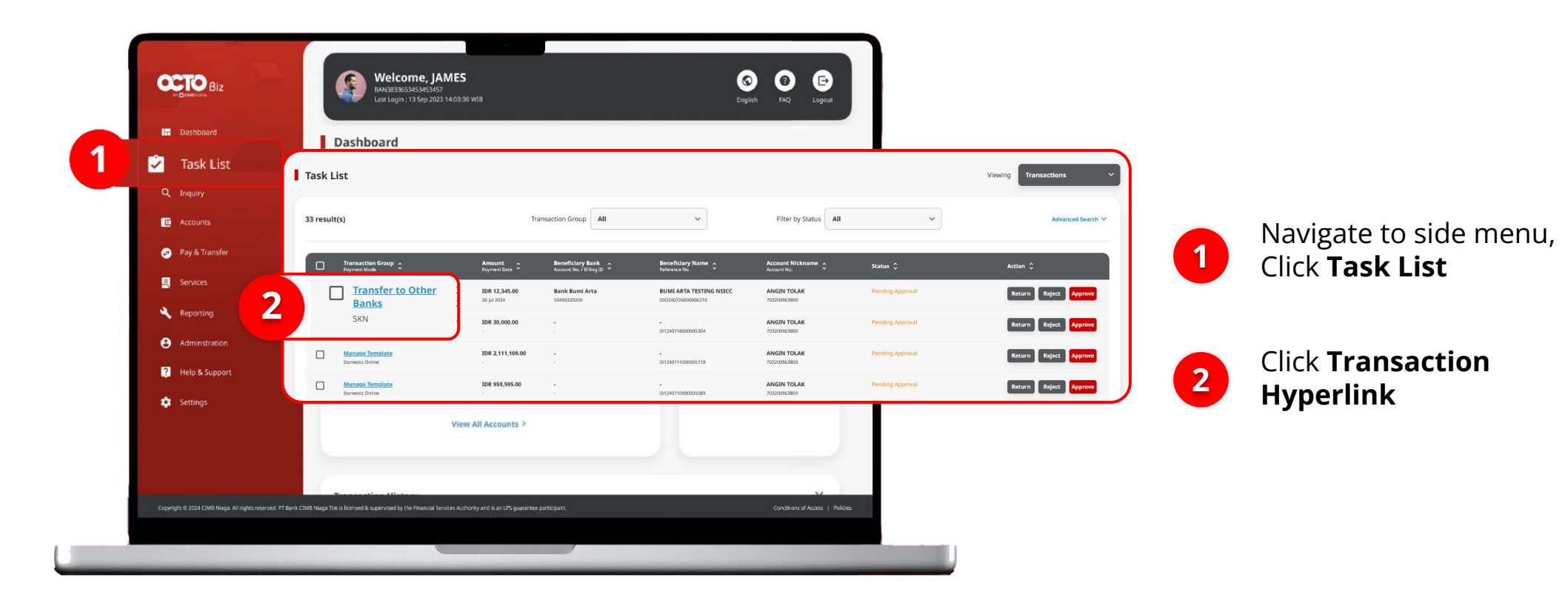

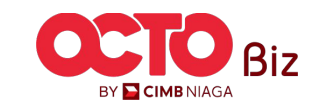

Menu : Task List

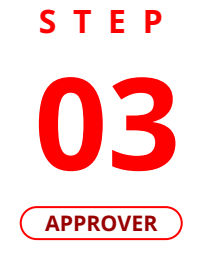

| Task List > Details                        |                                         |                                |                       |                          |           |                             |
|--------------------------------------------|-----------------------------------------|--------------------------------|-----------------------|--------------------------|-----------|-----------------------------|
| Transaction Status : Pending Approval      | 1                                       |                                | _                     |                          |           |                             |
| Creation Date:<br>25 Jul 2024 08:57:51 WIB | Referer<br>ISK24                        | rce No.<br>0725000000001       |                       |                          |           |                             |
| Transaction Group                          |                                         |                                |                       |                          |           |                             |
| Transaction Group                          |                                         |                                |                       |                          |           |                             |
| Transfer to Other Banks                    |                                         |                                |                       |                          | ~         |                             |
| Sender Details                             |                                         |                                |                       | Approve Transaction      | ^         |                             |
| From Account                               | Payment Mode                            | Payment Date                   | -                     |                          |           |                             |
| '03200873600-IDR CIKI                      | SKN                                     | 25 Jul 2024                    | Step 1                | F                        | CIMBNIAGA | Poviow the <b>Transacti</b> |
| Beneficiary Details                        |                                         |                                | Turn on the device a  | ind press number 2.      | 2         |                             |
| Beneficiary Bank Name                      | Beneficiary Account No.                 | Beneficiary Name               | -                     |                          | 4) 59 68  | -                           |
| BANK RAKYAT INDONESIA (BRI) - BRINIDJA     | 123123123                               | Kris Haryadi                   |                       |                          |           |                             |
| Beneficiary Citizenship<br>Indonesian      | Beneficiary Resident Status<br>Resident | Beneficiary Type<br>Individual | Step 2                |                          | CIMBNIAGA | Click Approve               |
|                                            |                                         |                                | Enter the following r | number into your device. |           |                             |
| Transaction Details                        |                                         |                                | 35710833              |                          | 000       |                             |
| Transaction Currency Amount                | Bank Charges                            |                                |                       |                          | 000       |                             |
| RUPIAH                                     | 10R 2,900.00                            |                                |                       |                          |           | System will show            |
|                                            |                                         |                                |                       |                          |           |                             |
| Other Details                              |                                         |                                | Step 3                |                          | CIMBNIAGA | 🖅 Annrove Transa            |
|                                            |                                         |                                | Enter the 8-digit cod | le here.                 | 2345678   |                             |
| Customer Reference No.                     | Other Payment Details                   | Charges Borne by               | Enter 9 dinit a       |                          |           | Pop Up                      |
| Payment Advice                             |                                         |                                | Enter 8-digit co      | lode                     | 0 0 0     |                             |
| No Advice                                  |                                         |                                |                       | G                        | 000       |                             |
|                                            |                                         |                                |                       |                          | 80        |                             |
| User Activities                            |                                         |                                |                       |                          |           |                             |
|                                            |                                         |                                | -                     | s                        | ubmit     |                             |
| User Act                                   | tivities                                | Date / Time Remark             |                       |                          | usine     |                             |
| WSMAKER - Wan San Maker Sub                | bmit                                    | 25 Jul 2024 08:57:51 WIB       |                       |                          |           |                             |
|                                            |                                         |                                |                       |                          |           |                             |
|                                            |                                         |                                |                       |                          |           |                             |
| Remark                                     |                                         |                                |                       |                          |           |                             |
| Remarks                                    |                                         |                                |                       |                          |           |                             |
| Enter                                      |                                         |                                |                       |                          |           |                             |
| Monimum 108 characters                     |                                         |                                |                       |                          |           |                             |
|                                            | _                                       |                                |                       |                          |           |                             |
| Back                                       |                                         | Approve                        |                       |                          |           |                             |
|                                            |                                         |                                |                       |                          |           |                             |

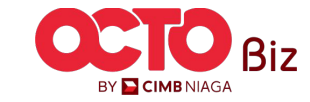

# STEP 04 APPROVER

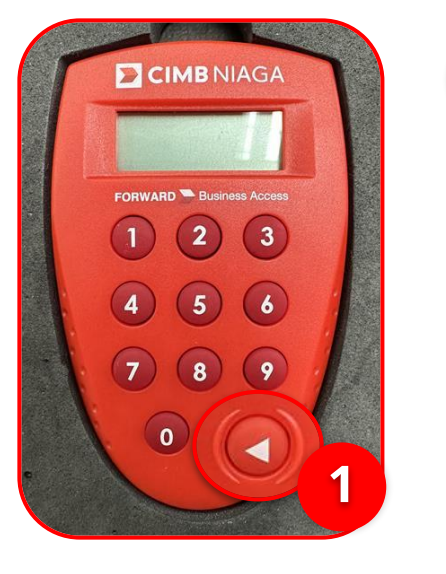

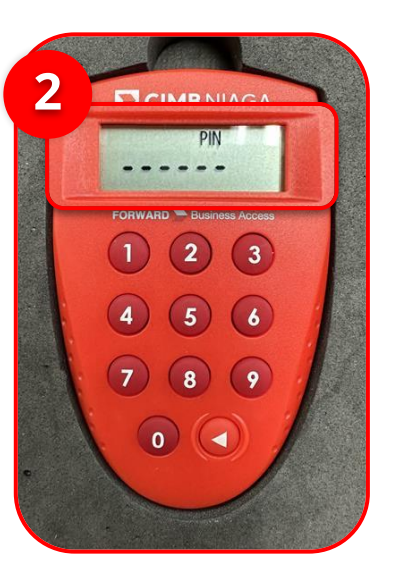

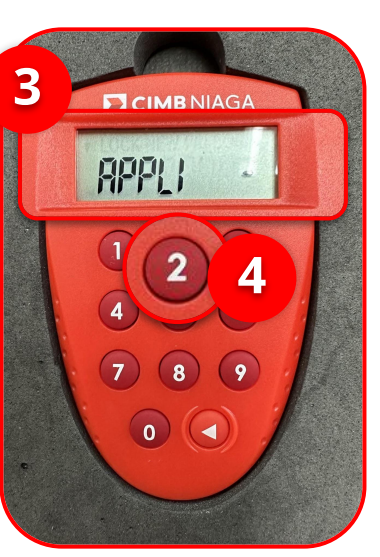

Turn on the Hard Token 4 device by **Clicking Play** button

**Approve Transaction** | Manage Beneficiary

Enter the Secure pin number

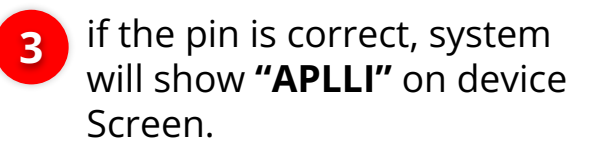

4

2

Click "2" button to go to **Transaction Signing** Feature.

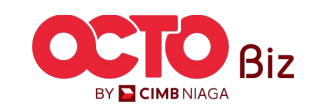

106

Menu : Task List

Menu : Task List

107

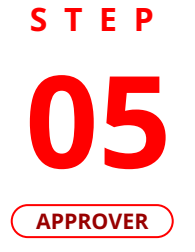

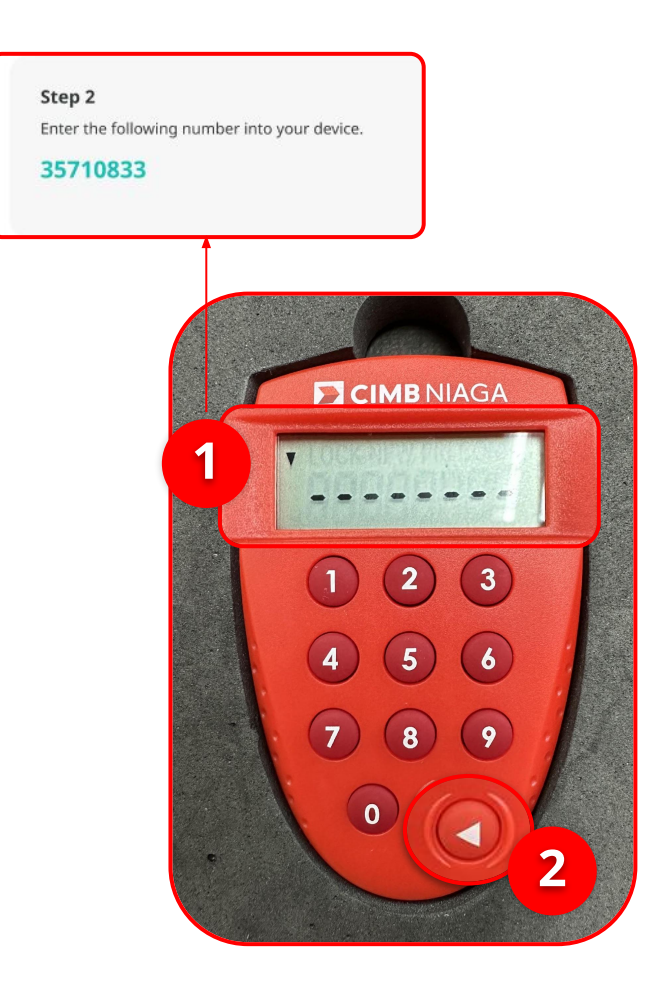

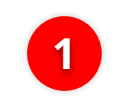

Input the code that show on the Pop-up Box website

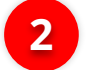

Click Play Button

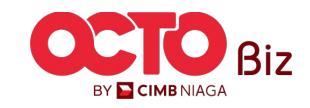

Menu : Task List

108

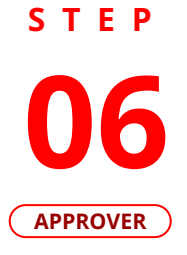

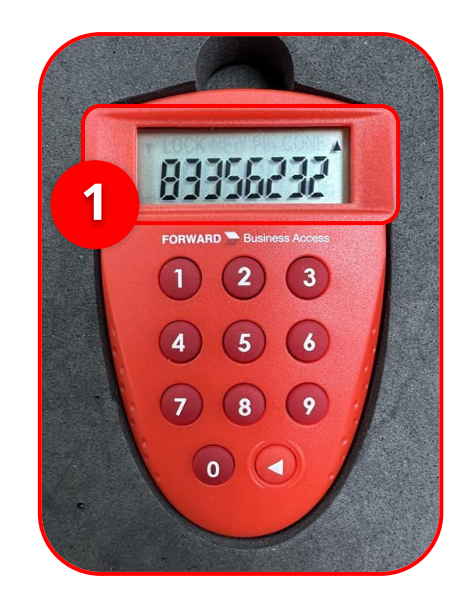

|                                           | Approve Transaction      | ×      |
|-------------------------------------------|--------------------------|--------|
| Step 1<br>Turn on the device              | and press number 2.      |        |
| Step 2<br>Enter the following<br>82365544 | number into your device. |        |
| Step 3<br>Enter the 8-digit co            | de here.                 |        |
| 83356232                                  | 2                        |        |
|                                           | E                        | Submit |

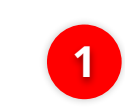

Hard-Token device will show the **8-digit Code** 

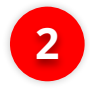

Input the code to Approve Transaction Pop up

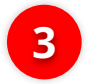

Click Submit button

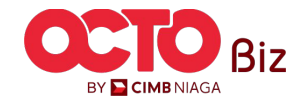
Approve Transaction | Manage Beneficiary

Menu : Task List

109

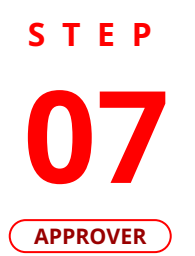

4

| Successful                                                               |                                    |                                  |    |
|--------------------------------------------------------------------------|------------------------------------|----------------------------------|----|
| Reference No. : ISK24072500000                                           | 0001 (S Approved On : 25 Jul 20    |                                  |    |
|                                                                          | 0.11                               |                                  |    |
| Note: Refer to Transaction Status Ir                                     | nguiry Module for latest details u | ndated status.                   |    |
|                                                                          |                                    |                                  |    |
| Transaction Group                                                        |                                    |                                  |    |
| Transaction Group                                                        |                                    |                                  |    |
| Transfer to Other Banks                                                  |                                    |                                  |    |
|                                                                          |                                    |                                  |    |
| Sender Details                                                           |                                    |                                  |    |
| From Account                                                             | Payment Mode                       | Payment Date                     |    |
| 703200873600-IDR CIKI                                                    | SKN                                | 25 Jul 2024                      |    |
| Beneficiary Details                                                      |                                    |                                  |    |
|                                                                          |                                    |                                  |    |
| Beneticiary Bank Name<br>BANK RAKYAT INDONESIA (BRI) - BRIN              | IDJA 123123123                     | Beneficiary Name<br>Kris Haryadi |    |
| Reneficiary Citizenshin                                                  | Beneficiary Desident Status        | Reneficiary Type                 |    |
| Indonesian                                                               | Resident                           | Individual                       |    |
|                                                                          |                                    |                                  |    |
| Transaction Details                                                      |                                    |                                  |    |
| Transaction Currency Amount                                              | Bank Charges                       |                                  |    |
| IDR - INDONESIA 2,000,000.00<br>RUPIAH                                   | IDR 2,900.00                       |                                  |    |
|                                                                          |                                    |                                  |    |
| Other Details                                                            |                                    |                                  |    |
| Customer Reference No.                                                   | Other Payment Details              | Charges Borne by                 |    |
| Payment Advice                                                           |                                    |                                  |    |
| No Advice                                                                |                                    |                                  |    |
|                                                                          |                                    |                                  |    |
| User Activities                                                          |                                    |                                  |    |
|                                                                          | Activities                         | Date / Time                      | Re |
| User                                                                     |                                    | 25 Jul 2024 08:57:51 WIB         |    |
| User<br>WSMAKER - Wan San Maker                                          | Submit                             |                                  |    |
| User WSMAKER - Wan San Maker WSAPPROVER2 - Wan San Approver User 2       | Submit                             | 25 jul 2024 09:08:59 WIB         |    |
| User<br>WSMAKER - Wan San Maker<br>WSAPPROVER2 - Wan San Approver User 2 | Submit<br>Approve                  | 25 Jul 2024 09:08:59 WIB         |    |

If Transaction is Success, System will navigate to Acknowledgement

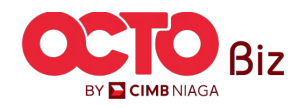

**TUTORIALOCTOBIZ2024** 

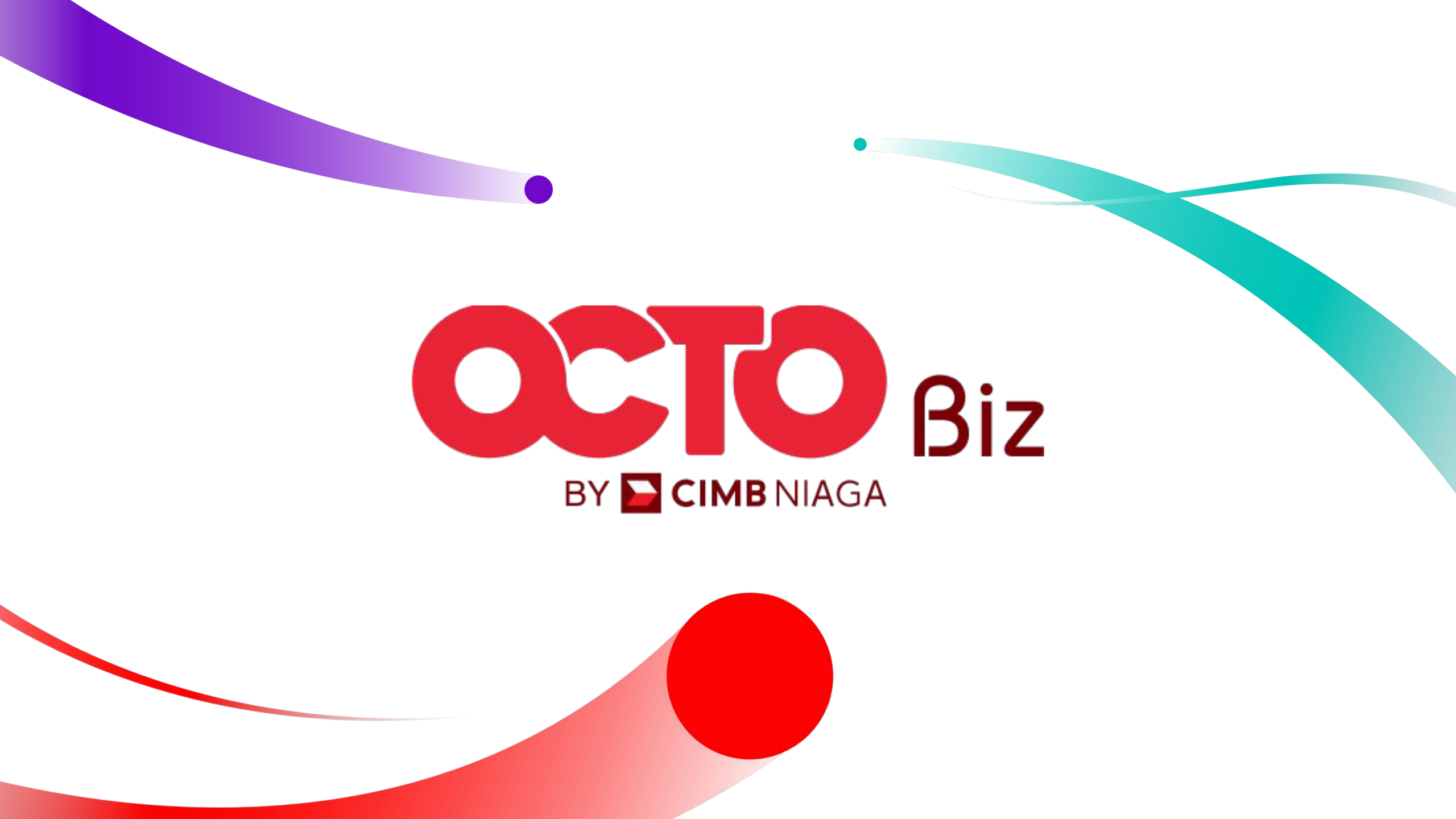